# 

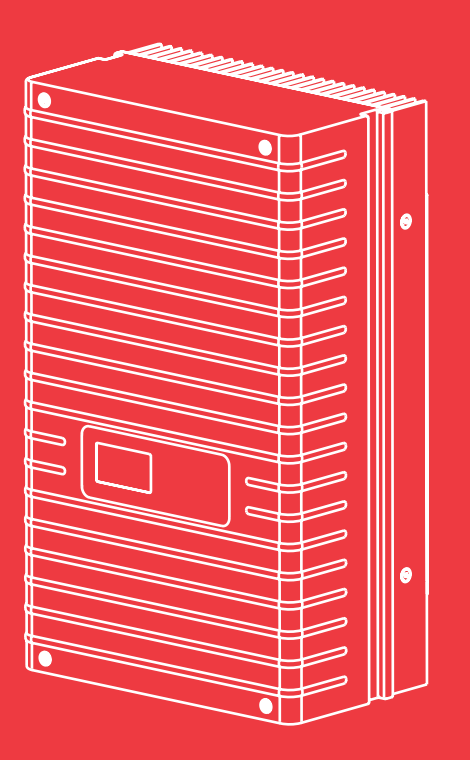

Benutzerhandbuch Sunways Solar-Inverter

NT 2500, NT 3700, NT 4200, NT 5000

deutsch

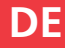

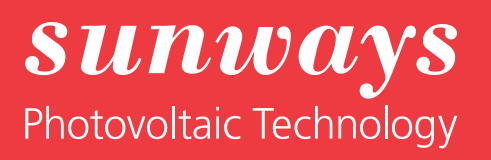

Impressum Alle Rechte vorbehalten © Copyright by: Sunways AG Photovoltaic Technology Macairestraße 3 - 5 D-78467 Konstanz

Dieses Benutzerhandbuch darf – auch auszugsweise – nur mit ausdrücklicher, schriftlicher Genehmigung durch die Sunways AG nachgedruckt oder vervielfältigt werden. Jede von der Sunways AG nicht autorisierte Art der Vervielfältigung, Verbreitung oder Speicherung auf Datenträgern in jeglicher Form und Art stellt einen Verstoß gegen das geltende Urheberrecht dar und wird gerichtlich verfolgt. Technische Änderungen, die einer Verbesserung des Gerätes dienen, oder die den Sicherheitsstandard erhöhen, behalten wir uns ausdrücklich vor – auch ohne gesonderte Ankündigung.

#### Für den Inhalt verantwortlicher Herausgeber: Sunways AG

In diesem Benutzerhandbuch werden Produkte und Produktnamen angesprochen, die eingetragene Warenzeichen sind. Die Nennung von Produkten und Produktnamen dient ausschließlich Informationszwecken und stellt keinen Warenmissbrauch dar. Die sich auf diese Produkte beziehenden Passage in diesem Benutzerhandbuch stellen keine Original-Dokumentation zum jeweiligen Produkt dar.

# Einleitung

Vielen Dank, dass Sie sich für einen Sunways Solar-Inverter der NT-Serie entschieden haben!

Sie haben damit ein innovatives, qualitativ hochwertiges Produkt mit einmaligen Ausstattungsmerkmalen und einem hohen und konstanten Wirkungsgrad erworben. Dieser Solar-Inverter ist mit der HERIC®-Topologie ausgestattet und ermöglicht damit den Betrieb an zahlreichen Solarmodulen – wie gewohnt von Sunways – ohne den Einsatz eines Transformators. In diesem Benutzerhandbuch finden Sie Erläuterungen zur Verwendung des Sunways Solar-Inverters. Sie lernen die vielfältigen Möglichkeiten des Solar-Inverters kennen. Es werden Hinweise zur Sicherheit, Installation, Inbetriebnahme, Funktion und Anlagenüberwachung gegeben.

Bitte beachten Sie die Sicherheitsvorschriften genau und sorgen Sie so für mehr Sicherheit am Einsatzort des Solar-Inverters.

# Inhalt

| 1 | Produktbeschreibung                    |
|---|----------------------------------------|
|   | ······································ |

2 Sicherheitshinweise

3 Installation

|     |                                                                                                    | 7                    |
|-----|----------------------------------------------------------------------------------------------------|----------------------|
| 1.1 | Bestimmungsgemäße Verwendung                                                                                                    | 7                    |
| 1.2 | Funktionsbeschreibung                                                                                                    | 7                    |
| 1.3 | Einbindung in die Solaranlage<br>Auslegung des Solargenerators<br>Standard-Komponenten einer Solaranlage                                                                    | 8<br>8<br>9          |
| 1.4 | Baugruppenbeschreibung                                                                                                    | 9                    |
| 1.5 | Lieferumfang                                                                                                    | 10                   |
|     |                                                                                                    | 11                   |
| 2.1 | Allgemeine Sicherheitshinweise                                                                                                    | 11                   |
| 2.2 | Symbol- und Hinweiserklärung<br>Warnhinweise im Benutzerhandbuch<br>Symbole im Benutzerhandbuch<br>Warnhinweise und Symbole am Gerät                                        | 12<br>12<br>12<br>12 |
| 2.3 | Grundlegende Sicherheitsmaßnahmen                                                                                                    | 13                   |
| 2.4 | Sicherheitskonzept                                                                                                    | 13                   |
|     |                                                                                                    | 14                   |
| 3.1 | Mechanische Installation<br>Anforderungen an den Aufstellungsort<br>Montage                                                                                                 | 14<br>14<br>15       |
| 3.2 | Elektrische Installation<br>Solargenerator-Anschluss<br>Netzanschluss                                                                                                    | 16<br>16<br>20       |
| 3.3 | Installation der Kommunikation<br>Schnittstellenübersicht<br>Vernetzung der Solar-Inverter über<br>CAN-Bus<br>Vernetzung der Solar-Inverter über die<br>RS485-Schnittstelle | 22<br>22<br>23<br>25 |
|     | S0-Schnittstelle<br>Temperatur- und Einstrahlungssensor<br>Anschluss des Alarmrelais                                                                                        | 26<br>26<br>27       |

| Inbetriebnahme     |     |                                                                                                    | 28                                     |
|--------------------|-----|----------------------------------------------------------------------------------------------------|----------------------------------------|
|                    | 4.1 | Zu- und Abschalten des Solar-Inverters<br>Zuschalten<br>Abschalten                                                                                                    | 28<br>28<br>28                         |
|                    | 4.2 | Inbetriebnahme<br>Inbetriebnahme Einzelgerät<br>Inbetriebnahme mehrerer vernetzter                                                                                                    | 29<br>29                               |
|                    |     | Geräte<br>Nachträgliche Inbetriebnahme                                                                                                    | 30<br>34                               |
| Bedienung          |     |                                                                                                    | 35                                     |
|                    | 5.1 | Bedienelemente<br>Bedienfeld<br>LCD-Display<br>Tastatur<br>Betriebs-LED<br>Standard-Bildschirm (Einzelgerät)<br>Standard-Bildschirm (Anlage)                                                                                                    | 35<br>35<br>35<br>35<br>35<br>36<br>37 |
|                    | 5.2 | Zugriffsrechte<br>Kunden-Bereich<br>Installateur-Bereich<br>Länderpasswort                                                                                                    | 37<br>37<br>38<br>38                   |
|                    | 5.3 | Menüstruktur                                                                                                    | 39                                     |
|                    | 5.4 | Übersicht der Bildschirmanzeigen                                                                                                    | 40                                     |
|                    | 5.5 | Störungsanzeigen<br>Fehler im Bereich des Solargenerators<br>Fehler im Bereich des AC-Netzes<br>Fehler im Bereich des Wechselrichters<br>Fehler im Bereich Schnittstellen / Kom-<br>munikation<br>Warnungen im Bereich Schnittstellen /<br>Kommunikation<br>Warnungen durch Fernzugriff | 48<br>49<br>51<br>53<br>55<br>57       |
|                    |     | Servicefehler                                                                                                    | 57                                     |
| Anlagenüberwachung |     |                                                                                                    | 58                                     |
|                    | 6.1 | Allgemein                                                                                                    | 58                                     |
|                    | 6.2 | Integrierter Datenlogger                                                                                                    | 58                                     |
|                    | 6.3 | Direkte Ethernet-Verbindung                                                                                                    | 59                                     |
|                    | 6.4 | Netzwerkeinstellungen am Solar-Inverter                                                                                                    | 60                                     |
|                    | 6.5 | Netzwerkeinstellungen am PC                                                                                                    | 61                                     |

5 B

4

6 A

| 6 | 5.6 | Verbindung über ein vorhandenes<br>Ethernet-Netzwerk                      | 63             |
|---|-----|---------------------------------------------------------------------------|----------------|
| 6 | 5.7 | Fernzugriff über einen DSL-Router                                         | 64             |
| 6 | 5.8 | Verbindung über das Sunways Modem                                         | 64             |
| e | 5.9 | Einwahl von einem PC auf den Solar-<br>Inverter                           | 65             |
|   |     |                                                                           | 69             |
| 7 | 7.1 | Allgemein                                                                 | 69             |
| 7 | 7.2 | Zugriffsschutz                                                            | 69             |
| 7 | 7.3 | Übersicht – Menü                                                          | 70             |
| 7 | 7.4 | Sprachumschaltung                                                         | 70             |
| 7 | 7.5 | Einstellung Datum/Uhrzeit                                                 | 71             |
| 7 | 7.6 | Software-Update                                                           | 71             |
| 7 | 7.7 | Internet-Einwahl per Modem<br>Modem Einstellungen<br>E-Mail-Einstellungen | 72<br>72<br>73 |
| 7 | 7.8 | Aktive Alarmierung<br>Allgemein<br>Alarmierungs-Einstellungen             | 74<br>74<br>74 |
| 7 | 7.9 | Sunways Portal-Anbindung<br>Allgemein<br>Einrichtung                      | 75<br>75<br>76 |
|   |     |                                                                           | 77             |
| ٤ | 8.1 | Technische Daten                                                          | 77             |
| ٤ | 8.2 | Bohrvorlage für die Wandhalterung                                         | 79             |
| 8 | 8.3 | Allgemeiner Haftungsausschluss                                            | 80             |

7 Sunways Browser

8 Anhang

## 1 Produktbeschreibung

#### 1.1 Bestimmungsgemäße Verwendung

Der Sunways Solar-Inverter NT ist das Bindeglied zwischen Ihrem Solargenerator und dem öffentlichen Stromnetz. Die Energie vom angeschlossenen Solargenerator wird in netzkonformen AC-Strom umgewandelt und ins Netz eingespeist.

Solarmodule, die eine Erdung des Minus- oder Pluspols benötigen, können mit dem Solar-Inverter NT nicht betrieben werden. Fragen Sie im Zweifelsfalle immer Ihren Modulhersteller nach einer Freigabe!

#### 1.2 Funktionsbeschreibung

#### Umwandlung von Gleich- in Wechselstrom

Der Solar-Inverter NT wandelt den vom Solargenerator erzeugten Gleichstrom in Wechselstrom um. Dieser Wechselstrom wird einphasig in das öffentliche Stromnetz eingespeist.

#### **Bedien- und Anzeigeelemente**

Zur Anlagenkonfiguration und Überwachung stehen verschiedene Schnittstellen zur Verfügung:

- Bedienfeld (LCD-Display und Tastatur) zur Anzeige von Betriebs- und Zustandswerten bzw. zur Eingabe von Anlagen-Parametern
- · Betriebs-LED
- Integrierter Webserver zur Anzeige und Konfiguration über einen Webbrowser

#### Schnittstellen

- Bus-Schnittstelle f
  ür die Anbindung eines Analogmodems, ISDN-Modems, GSM/GPRS-Modems
- Ethernet-Schnittstelle für den Anschluss eines PCs oder Einbindung in vorhandene Netzwerke
- CAN-Bus-Schnittstelle zur Vernetzung mehrerer Solar-Inverter untereinander
- S0-Impulsausgang zur Ansteuerung von Großanzeigen
- Alarmrelais zur Realisierung einfacher Überwachung vor Ort

· Schnittstelle zum Anschluss eines Einstrahlungsund Temperatursensors

#### Datenlogging

Der Solar-Inverter NT besitzt ein internes Datenlogging zur Aufzeichnung und Abspeicherung von Anlagendaten:

- 5-Minuten-Mittelwerte von Spannungen, Strömen, Leistung, Temperatur und Einstrahlung (wenn Sensor vorhanden)
- 5-Minuten-, Tages-, Monats- und Jahreswerte vom Energieertrag
- 5-Minuten Maximal- und Minimalwert von AC-Leistung, Einstrahlung, Systemleistung
- · Speicher für Störungsmeldungen

#### Netzüberwachung

Der Solar-Inverter NT übernimmt die Aufgabe der Netzüberwachung für den Geräte- und Personenschutz. Bei abnormen Netzverhältnissen wird die Einspeisung sofort unterbrochen und der Solar-Inverter trennt sich durch Auslösen des Netzrelais vom Netz.

# Funktionen aus dem EEG und der Mittel- und Niederspannungsrichtlinie

Der Solar-Inverter erfüllt bereits hardwareseitig die Forderungen aus der neuen Mittel- und Niederspannungsrichtlinie und wird bis zum Ende der Übergangsfristen per Softwareupdate alle Funktionen unterstützen.

Die im EEG geforderte Leistungsregelung durch das EVU kann über das Zubehör Power-Control Box realisiert werden.

#### Aufbau des Solar-Inverters

Der prinzipielle Aufbau des Solar-Inverters NT ist anhand des Blockschaltbildes (Seite 8) erkennbar.

#### Blockschaltbild

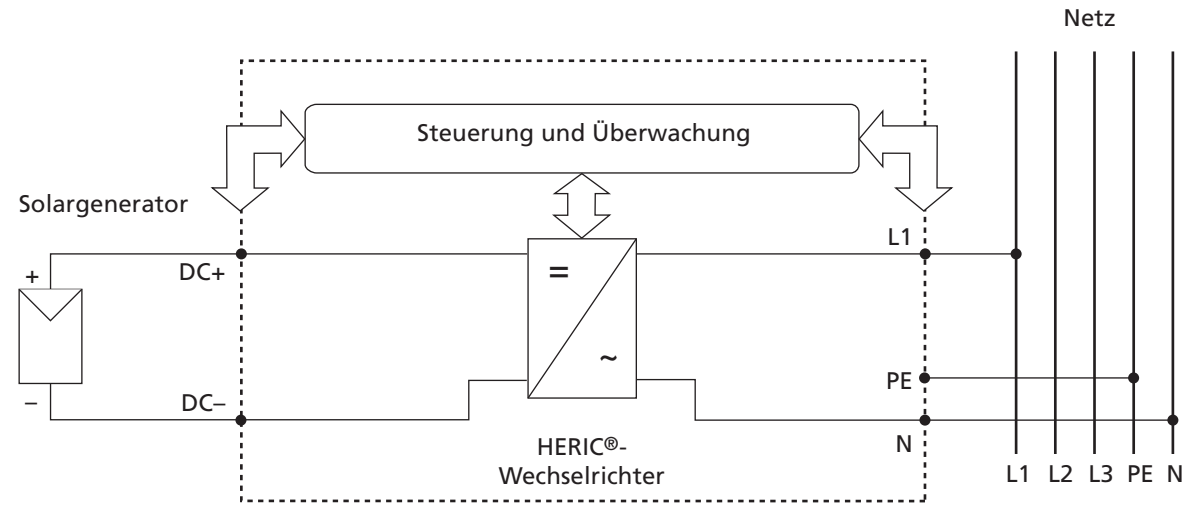

#### 1.3 Einbindung in die Solaranlage

#### Auslegung des Solargenerators

Die technischen Daten des gewählten Solargenerators müssen innerhalb der Spezifikation des Solar-Inverters liegen (siehe Technische Daten). Falsche Dimensionierung kann zu Einbußen im Ertrag sowie zur Zerstörung des Gerätes führen.

Das Auslegungsprogramm Sunways Sundim kann Ihnen dabei behilflich sein. Sunways Sundim finden Sie auf beiliegender CD-ROM oder auf unserer Homepage www.sunways.de.

Berücksichtigen Sie folgende Punkte bereits vor der Planung Ihrer Anlage:

- Achten Sie auf die Himmelsausrichtung der Module. Einen maximalen Ertrag erreichen Sie im mitteleuropäischen Raum bei einer Modulneigung von 30° zur Horizontalen und einer direkten Südausrichtung des Solargenerator-Feldes.
- Mit zunehmender Modultemperatur nimmt die Leistung der Zellen ab. Montieren Sie Ihren Solargenerator mit einer ausreichenden Hinterlüftung.

- Kontrollieren Sie Ihren Solargenerator ca. alle drei Jahre auf Verschmutzung. Diese tritt besonders am unteren Rand der Module auf und bildet einen Schleier, der sich auch durch starken Regen nicht abwaschen lässt. Durch die Reinigung mit einem nassen Tuch oder einer Bürste können Ertragseinbußen verhindert werden.
- Vermeiden Sie die Abschattung einzelner Module oder Solarzellen Ihrer Anlage. Dies kann zu starken Ertragsverlusten führen.

#### Standard-Komponenten einer Solaranlage

Ihr PV-System besteht, abhängig von den Empfehlungen Ihrer PV-Planungsfachkraft, aus folgenden Komponenten:

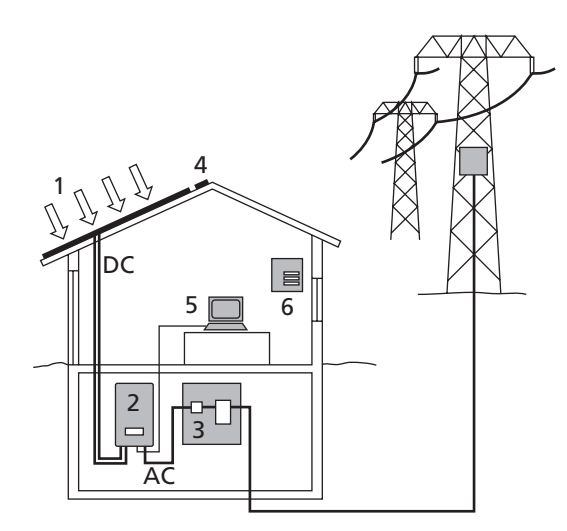

- 1 Solargenerator
- 2 Solar-Inverter mit integriertem DC-Lasttrennschalter
- 3 Netzsicherung und Energiezähler

#### Optionen

- 4 Einstrahlungssensor mit integriertem Temperaturfühler
- 5 PC zur Anlagenüberwachung
- 6 Großanzeige

#### 1.4 Baugruppenbeschreibung

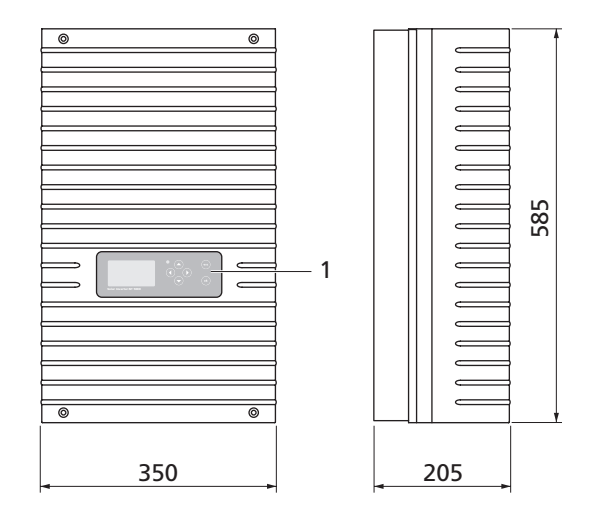

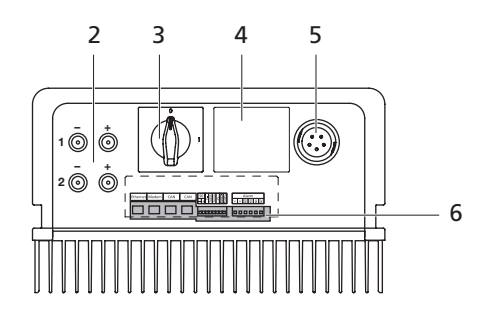

- 1 Bedienfeld mit LCD-Display, Betriebs-LED und Tastatur
- 2 DC-Anschlüsse
- 3 DC-Lasttrennschalter
- 4 Typenschild
- 5 AC-Anschluss
- 6 Kommunikationsschnittstellen

#### 1.5 Lieferumfang

Die Lieferung umfasst:

- · Sunways Solar-Inverter der NT-Serie
- · Wandhalterung
- · 2 Paar Tyco Solarlok-Steckverbinder
- · AC-Stecker
- · CAN-Abschlussstecker (gesteckt)
- Ethernet-Kabel 2 m (CAT 5e, 1:1)
- · Garantieregistrierung
- · SETUP Kurzanleitung
- CD-ROM, u.a. mit: Manual, Auslegungsprogramm Sunways Sundim, Produkt- und Serviceinformationen

#### Überprüfen der Lieferung

Vor der Auslieferung werden unsere Produkte auf ihren ordnungsgemäßen Zustand überprüft. Trotz der sorgfältigen, recyclingfähigen Verpackung können Transportschäden auftreten, die in der Regel vom Transportunternehmen zu verantworten sind.

Bitte prüfen Sie den angelieferten Solar-Inverter gründlich!

Sollten Sie Schäden an der Verpackung oder am Solar-Inverter feststellen, so informieren Sie bitte unverzüglich das Transportunternehmen. Im Bedarfsfall wird Sie Ihr Fachhändler gerne unterstützen. Eine mögliche Schadensmeldung muss auf jeden Fall spätestens sieben Tage nach Erhalt der Ware schriftlich beim Transportunternehmen vorliegen.

## 2 Sicherheitshinweise

#### 2.1 Allgemeine Sicherheitshinweise

Hinweise in der Betriebsanleitung beachten! Voraussetzung für den sicherheitsgerechten Umgang und den störungsfreien Betrieb des Solar-Inverters NT ist die Kenntnis der grundlegenden Sicherheitsvorschriften.

Dieses Benutzerhandbuch enthält die wichtigsten Hinweise, um die Anlage sicherheitsgerecht zu betreiben.

Jede Person, die mit der Montage, Inbetriebnahme, Instandhaltung und Betrieb des Solar-Inverters befasst ist, muss das komplette Benutzerhandbuch, insbesondere das Kapitel Sicherheitshinweise, gelesen und verstanden haben.

Darüber hinaus sind die für den Einsatzort / Betrieb geltenden Regeln und Vorschriften zur Unfallverhütung (UVV) zu beachten.

**Gefahren im Umgang mit dem Solar-Inverter NT** Der Solar-Inverter ist nach dem Stand der Technik und den anerkannten sicherheitstechnischen Regeln gebaut und ist nur

- · für die bestimmungsgemäße Verwendung
- in sicherheitstechnisch einwandfreiem Zustand zu benutzen.

Bei unsachgemäßer Verwendung können Gefahren für Leib und Leben des Benutzers oder Dritter bzw. Beeinträchtigungen an der Anlage oder an anderen Sachwerten entstehen.

Bei Störungen, welche die Sicherheit beeinträchtigen können, ist die Anlage sofort stillzusetzen und gegen Wiedereinschalten zu sichern. Die Störung ist anschließend sofort zu beseitigen.

#### Gewährleistung und Haftung

Grundsätzlich gelten die "Allgemeinen Verkaufsund Lieferbedingungen" der Sunways AG. Gewährleistungs- und Haftungsansprüche bei Personen- und Sachschäden sind ausgeschlossen, wenn sie auf eine oder mehrere der folgenden Ursachen zurückzuführen sind:

- nicht bestimmungsgemäße Verwendung des Solar-Inverters
- unsachgemäßes Montieren, Inbetriebnehmen, Bedienen und Warten
- Betreiben des Solar-Inverters bei defekten und/ oder nicht funktionsfähigen Sicherheits- und Schutzeinrichtungen
- Nichtbeachten der Hinweise im Benutzerhandbuch bezüglich Montage, Inbetriebnahme, Betrieb und Wartung
- · eigenmächtige bauliche Veränderungen
- · mangelhafte Überwachung von Verschleißteilen
- · unsachgemäß durchgeführte Reparaturen
- Katastrophenfälle durch Fremdkörpereinwirkung und höhere Gewalt

#### 2.2 Symbol- und Hinweiserklärung

Für das schnelle Erfassen dieser Anleitung und den sicheren Umgang mit dem Solar-Inverter werden folgende Warnhinweise und Symbole verwendet.

#### Warnhinweise im Benutzerhandbuch

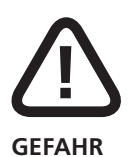

Dieses Symbol weist auf eine unmittelbar drohende Gefahr hin, die – wenn die Sicherheitsbestimmungen nicht befolgt werden – Tod, Körperverletzung oder schwere Sachschäden zur Folge haben wird.

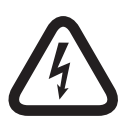

#### Lebensgefahr durch Stromschlag!

Dieses Symbol weist auf eine unmittelbar drohende Gefahr durch Strom hin, die – wenn die Sicherheitsbestimmungen nicht befolgt werden – Tod, Körperverletzung oder schwere Sachschäden zur Folge haben wird.

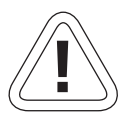

#### VORSICHT

Dieses Symbol weist auf eine möglicherweise drohende Gefahr hin, die – wenn die Sicherheitsbestimmungen nicht befolgt werden – Sachschäden zur Folge haben kann.

#### Symbole im Benutzerhandbuch

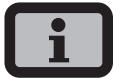

#### Informationshinweis

Dieses Symbol kennzeichnet wichtige Informationen, die zum besseren Verständnis des Solar-Inverters beitragen.

#### Warnhinweise und Symbole am Gerät

Die folgenden Warnhinweise am Gehäuse des Solar-Inverters weisen auf Gefahren hin. Beachten Sie die Hinweise genau!

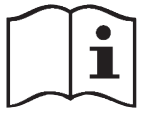

Dieses Symbol weist darauf hin, dass das Benutzerhandbuch gelesen und verstanden werden muss, bevor das Gerät in Betrieb genommen wird.

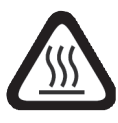

#### ACHTUNG

Heiße Oberfläche! Das Gehäuse kann sich im Betrieb erwärmen.

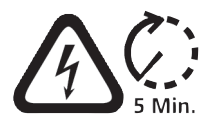

Vor jedem Öffnen des Gehäuses muss das Gerät elektrisch vom Netz und vom PV-Generator getrennt werden. Das Gerät führt nach der Trennung vom PV-Generator für circa fünf Minuten intern und an den Anschlussklemmen des PV-Generators eine lebensgefährliche Spannung. Die Energiespeicher-Kondensatoren sind erst nach dieser Zeit vollständig entladen. Nach dem Trennen des Geräts vom Netz und vom PV-Generator müssen mindestens fünf Minuten abgewartet werden, bevor das Gerät geöffnet werden darf.

| Warning!                          |  |
|-----------------------------------|--|
| High leakage current,             |  |
| earth connection essential before |  |
| connecting supply.                |  |

#### WARNUNG!

Hohe Ableitströme. Vor Anschluss an den Versorgungsstromkreis (AC-Netz) unbedingt Erdungsverbindung herstellen!

#### 2.3 Grundlegende Sicherheitsmaßnahmen

Elektrische Arbeiten am Solar-Inverter müssen unter Beachtung der VDE-Bestimmungen, nationalen und anderen Bestimmungen von einer qualifizierten Elektrofachkraft vorgenommen werden!

Der Solar-Inverter darf nur von Personen geöffnet werden, die von der Sunways AG autorisiert sind!

Beim Auslösen von Sicherheitsschaltern ist vor Wiederinbetriebnahme die Fehlerursache zu suchen und zu beseitigen.

Elektrische Ausrüstungen regelmäßig überprüfen!

Lose Verbindungen wieder befestigen!

Beschädigte Leitungen/Kabel sind sofort auszutauschen!

#### 2.4 Sicherheitskonzept

Durch die Wechselrichter-Steuerung werden laufend und parallel die nachstehenden Parameter überwacht und angezeigt:

- DC-Überspannung
- Überspannung L1, L2, L3
- Unterspannung L1, L2, L3
- · Inselbetrieb
- Über-/Unterfrequenz L1
- Surgefehler (kurze Überspannung L1)
- · DC-Anteil im AC-Strom
- · AFI-Fehlerstrom
- · Übertemperatur Kühlkörper

Beim Auftreten einer Störung wird sofort die Einspeisung unterbrochen und der Solar-Inverter trennt sich durch Auslösen des Netzrelais vom Netz.

Es schaltet das potenzialfreie Alarmrelais (außer bei Netzunterspannung L1).

Zusätzlich bestehen auf der Netz- sowie auf der Solargeneratorseite folgende Schutzeinrichtungen gemäß Überspannungskategorie III:

- Netzseitige Varistoren Diese schützen die Leistungshalbleiter bei energiereichen, zeitlich begrenzten Spannungsspitzen im Netz und sorgen bei Netztrennung für einen Energieabbau in der Drossel.
- Generatorseitige Varistoren
   Varistoren bieten Schutz vor atmosphärischen
   Überspannungen (z. B. durch Ferneinschläge bei Gewitter).

## 3 Installation

#### 3.1 Mechanische Installation

#### Anforderungen an den Aufstellungsort

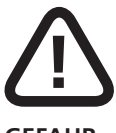

#### GEFAHR

- · Der Solar-Inverter darf nicht in explosionsgefährdeten Räumen installiert werden.
- Der Solar-Inverter darf keinen ätzenden Gasen ausgesetzt sein!
- Im Umkreis von 3 m dürfen keine brennbaren Materialien gelagert werden!

#### Schutz vor Feuchtigkeit und Fremdkörper

 Die hohe Schutzart IP 54 lässt eine Montage im Innen- wie auch im überdachten Außenbereich zu, jedoch darf der Solar-Inverter nicht direktem Regen ausgesetzt sein.

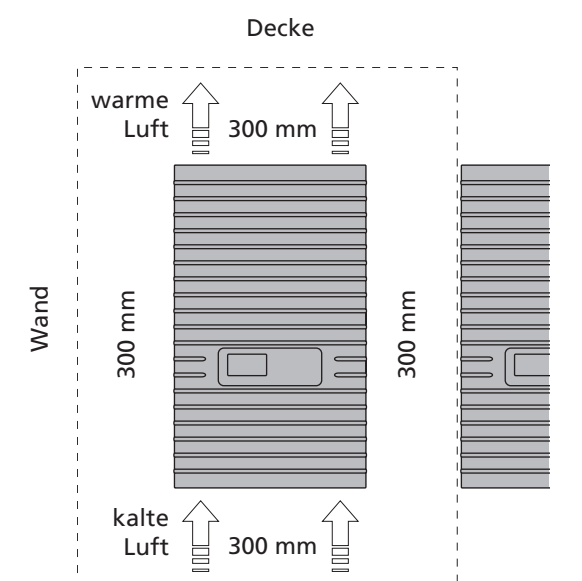

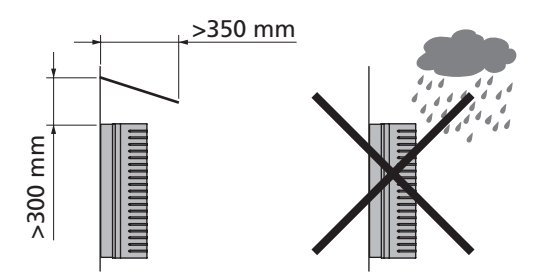

#### Mechanische Tragfähigkeit

 Beachten Sie bei der Montage, dass der Solar-Inverter 26 kg wiegt. Der Montageuntergrund muss fest sein und das Gewicht auf Dauer tragen können.

#### Thermische Wechselwirkung

- Der Montageuntergrund muss aus flammhemmendem Werkstoff bestehen (ungeeignet: Untergrund aus Holz oder Kunststoff; geeignet: Beton und Mauerwerk), da der Rahmen des Solar-Inverters bis max. 70°C warm werden kann.
- Ober- und unterhalb sowie seitlich des Gehäuses ist ein Mindestabstand von 300 mm zu anderen Geräten, Schränken, Decken, Kabelkanälen o. ä. einzuhalten (siehe Abbildung).
- Der Solar-Inverter muss senkrecht installiert werden, um eine ausreichend freie Konvektion zu ermöglichen.
- Es dürfen nicht mehrere Solar-Inverter übereinander montiert werden, um eine gegenseitige Aufheizung zu verhindern.
- Bei Einbau des Solar-Inverters in einen Schaltschrank oder geschlossenen Raum ist auf eine ausreichende Wärmeabfuhr zu achten.
- Die Umgebungstemperatur darf -25°C bzw.
   +45°C nicht unter- bzw. überschreiten. Bei Umgebungstemperaturen über 45°C regelt der Wechselrichter automatisch seine Leistung herunter.
- Die Solar-Inverter dürfen keiner direkten Sonneneinstrahlung ausgesetzt werden, um ihn vor unnötiger Fremderwärmung zu schützen.

#### Montage

Zur Montage des Solar-Inverters gehen Sie wie folgt vor:

 Halten Sie die Wandhalterung an die Stelle, wo Sie den Solar-Inverter anbringen möchten, und zeichnen Sie die Montagelöcher an.

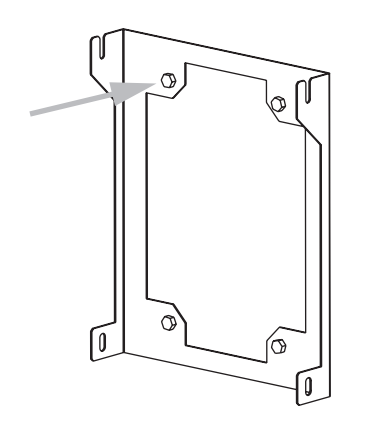

- Bohren Sie die Löcher mit einem Bohrer
   Ø 10 mm. Eine Bohrvorlage mit genauer Bemaßung finden Sie im Anhang.
- 3. Montieren Sie die Wandhalterung je nach Untergrundbeschaffenheit mit entsprechenden Schrauben und Dübeln.
- 4. Lösen Sie die Sicherungsschraube des Solar-Inverters unten rechts mit einem Inbusschlüssel.
- 5. Hängen Sie den Solar-Inverter oben beidseitig in die Aussparungen des Montagerahmens ein.

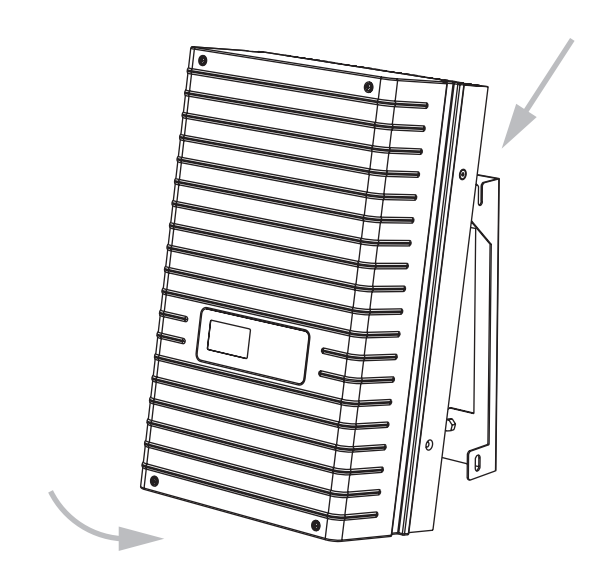

6. Sichern Sie den Solar-Inverter, indem Sie die Sicherungsschraube festziehen.

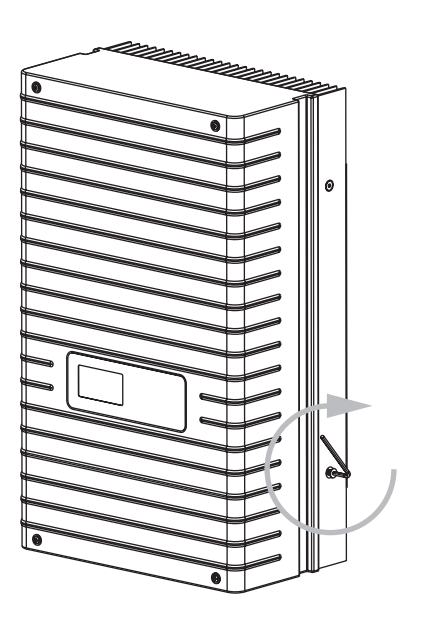

#### 3.2 Elektrische Installation

#### Solargenerator-Anschluss

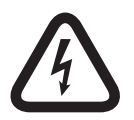

#### Lebensgefahr durch Stromschlag!

- Das Berühren von Spannung führenden Teilen kann zum Tod führen.
- Sämtliche elektrische Arbeiten müssen unter Beachtung der VDE-Bestimmungen, nationalen und anderen Bestimmungen von einer qualifizierten Elektrofachkraft vorgenommen werden!
- Führen Sie die Gleichstrom-Verkabelung nach der Systemdimensionierung Ihrer Planungsfachkraft aus.
- Konfektionieren Sie alle Solargenerator-Leitungen, bevor Sie die Verbindung des Solargenerators mit dem Solar-Inverter durchführen.
- Überprüfen Sie jeden Solargenerator-Strang durch eine Leerlaufspannung- und Kurzschlussstrommessung auf ordnungsgemäße Funktion.
- Prüfen Sie anhand des Typenschildes am Solar-Inverter, ob dieser für die maximale Solargeneratorspannung zugelassen ist.
- Plus- und Minusleitungen müssen elektrisch vom Erdpotential getrennt gehalten werden.
- Berührbare und leitende Teile des Solargenerators (z.B. Metallrahmen, Tragekonstruktion etc.) müssen geerdet sein (Verbindung mit PE).
- Prüfen Sie den Solargenerator auf Erdschlussfreiheit.
- Vor dem Verbinden des Solargenerators mit dem Solar-Inverter ist der integrierte DC-Lasttrennschalter zu öffnen (Stellung 0).
- Nach Verbindung des Solargenerators mit dem Solar-Inverter und Einschalten des DC-Lasttrennschalters liegt intern die direkte Solargeneratorspannung an.

- Die Steckverbinder dürfen nicht unter Last getrennt werden.
- Trennen Sie immer zuerst die Netzverbindung durch Abschalten der entsprechenden Netzsicherung und danach die Solargeneratorseite durch Öffnen des DC-Lasttrennschalters.

#### Übersicht

Der Solargenerator kann direkt mit zwei Strängen an den Solar-Inverter angeschlossen werden. Der Anschluss erfolgt über das von außen zugängliche, berührungssichere Tyco Solarlok-Steckverbindungs-System.

Der Solar-Inverter besitzt zwei elektrisch verbundene DC-Eingänge, die paarweise an der Unterseite angeordnet sind.

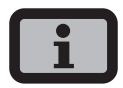

- Die Solargeneratorstrings müssen identisch dimensioniert sein und der Spezifikation des Solar-Inverters entsprechen.
- Es wird kein externer DC-Lasttrennschalter benötigt. Ein gemäß DIN VDE 0100-712 geforderter DC-Lasttrennschalter ist im Solar-Inverter integriert.

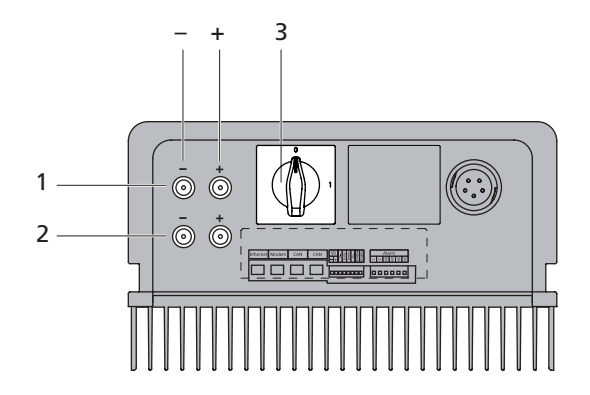

- 1 Anschluss Solargenerator Strang 1
- 2 Anschluss Solargenerator Strang 2
- 3 DC-Lasttrennschalter

#### Tyco Solarlok-Steckverbindungs-System

Das Solarlok-Steckverbindungs-System dient der einfachen und zuverlässigen Verschaltung einzelner Solargeneratoren bis hin zum Solar-Inverter.

#### Komponenten

Folgende Steckverbinder kommen zum Einsatz:

· Plus-kodierter Steckverbinder

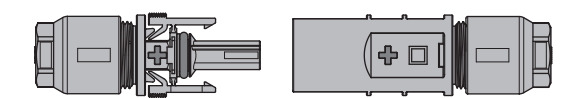

· Minus-kodierter Steckverbinder

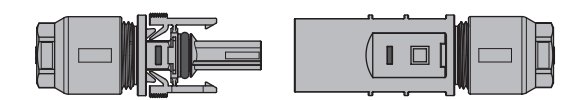

Neutraler Stecker

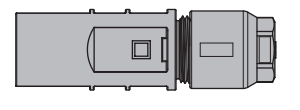

# i

Mit dem neutralen Stecker lassen sich Plus-kodierte Buchsen sowie auch Minus-kodierte Buchsen verbinden.

#### Montage

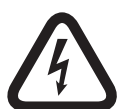

#### Lebensgefahr durch Stromschlag!

- Das Berühren von Spannung führenden Teilen kann zum Tod führen.
- Sämtliche elektrische Arbeiten müssen unter Beachtung der VDE-Bestimmungen, nationalen und anderen Bestimmungen von einer qualifizierten Elektrofachkraft vorgenommen werden!
- Tyco Solarlok-Steckverbinder sind nur zum Anschluss an festverlegte Leitungen zugelassen.

- Zum Crimpen der Steckverbinder darf nur die Tyco Solarlok-Handcrimpzange verwendet werden.
- Bei der Konfektionierung müssen die Steckverbinder immer allseitig von anderen Spannungsquellen getrennt sein.
- Die Steckverbinder dürfen nicht unter Last getrennt werden. Hierzu ist der Stromkreis an einer geeigneten Stelle zu unterbrechen.
- Versehen Sie die Leitungen möglichst nahe am Steckverbinder mit entsprechenden Aufklebern, um Verwechslungen vorzubeugen.

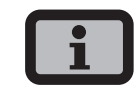

- Jegliche Art von Verschmutzung (Staub, Feuchtigkeit etc.) beeinflusst das Steckverbinder-System hinsichtlich der Funktion über den angestrebten Gebrauchszeitraum negativ. Dies gilt insbesondere für die Einsatztauglichkeit der Dichtungen und das Crimpen der Kontakte. Es ist deshalb bei der Montage größte Sorgfalt auf eine saubere Verarbeitung zu legen.
- Bei den Tyco Solarlok-Steckverbindern werden unterschiedliche Rundkontakte f
  ür verschiedene Leiterquerschnitte eingesetzt. Entsprechend dieser Querschnitte ist der richtige Werkzeugeinsatz zu verwenden. Die beiliegenden Tyco Solarlok-Steckverbinder sind mit Rundkontakten f
  ür einen Kabelquerschnitt von 4 mm<sup>2</sup> ausgestattet.
- Die in den vorassemblierten Steckverbindern verwendeten Dichtungen und Klemmkörbe sind zugelassen für Kabelmanteldurchmesser von 4,5 mm bis 6,9 mm. Für Kabel mit einem Manteldurchmesser größer 6,9 mm sind spezielle Dichtungen und Klemmkörbe zu verwenden.
- Die Tyco Solarlok-Handcrimpzange kann über Ihren Vertriebspartner bezogen werden.

Bei der Montage ist folgende Reihenfolge zu beachten:

1. Abisolieren der spannungsfreien Leitung.

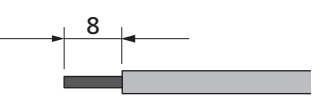

2. Ancrimpen des Rundkontaktes mit der Tyco Solarlok-Handcrimpzange.

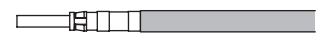

3. Aufschieben der Verschraubung auf die Leitung und Einrasten des Kontaktes in das Steckverbindergehäuse.

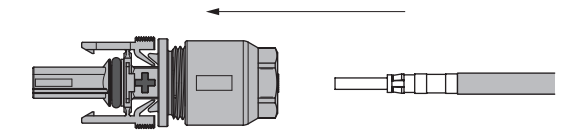

4. Festziehen der Kabelverschraubung mit 1,5 Nm.

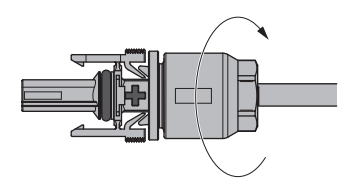

#### Handhabung

Die Plus-/Minus-kodierten Steckverbinder sind mit Polaritätszeichen und Farbring (Blau = Minus, Rot = Plus) gekennzeichnet. Sie besitzen zur Zuordnung Kodierungsrippen, womit sichergestellt ist, dass sich nur Steckverbinder gleicher Polarität miteinander verbinden lassen.

Zusammenstecken von Buchse und Stecker: Das System ist nur korrekt verrastet, wenn die Rasthaken bündig im Gegenstück versenkt sind.

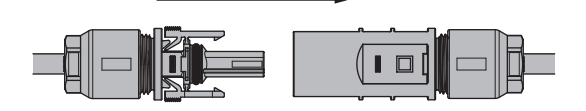

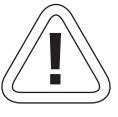

#### VORSICHT

Die Steckverbinder dürfen nicht unter Last getrennt werden. Hierzu ist der Stromkreis an einer geeigneten Stelle zu unterbrechen.

Lösen der Verriegelung durch Druck auf die Riffelung der Rasthaken und auseinander Ziehen.

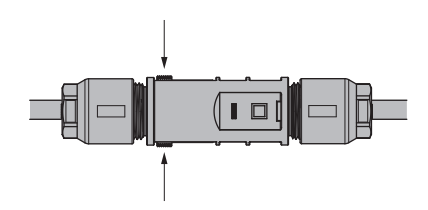

#### Verschaltungsbeispiel

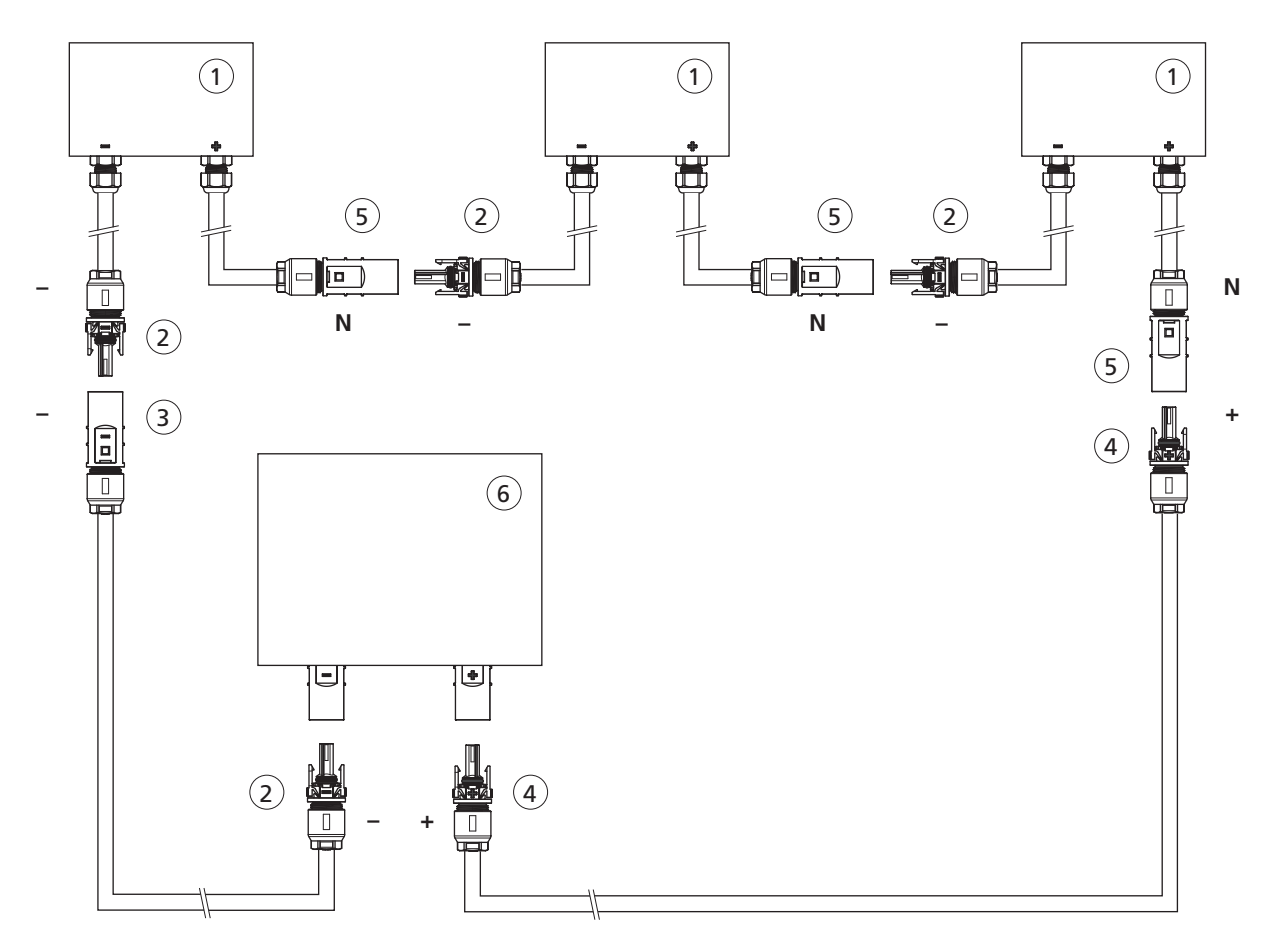

- 1 Solar-Modulbox
- 2 Minus-kodierte Buchse
- 3 Minus-kodierter Stecker
- 4 Plus-kodierte Buchse
- 5 Neutraler Stecker
- 6 Solar-Inverter

#### Netzanschluss

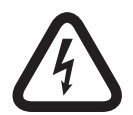

#### Lebensgefahr durch Stromschlag!

- Das Berühren von Spannung führenden Teilen kann zum Tod führen.
- Sämtliche elektrische Arbeiten müssen unter Beachtung der VDE-Bestimmungen, nationalen und anderen Bestimmungen von einer qualifizierten Elektrofachkraft vorgenommen werden!
- Beachten Sie die Pinbelegung des AC-Bajonettsteckers. Eine falsche Belegung kann zur Zerstörung des Gerätes führen.
- An die Zuleitung vom Solar-Inverter zur Netzsicherung dürfen keine Verbraucher angeschlossen werden.
- Trennen Sie immer zuerst die Netzverbindung durch Abschalten der entsprechenden Netzsicherung und danach die Solargeneratorseite durch Öffnen des DC-Lasttrennschalters.

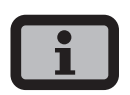

Überschreitet die Spannung am AC-Anschluss durch große Leitungslänge oder zu geringen Kabelquerschnitt den zulässigen Wert, wird der Solar-Inverter vom Netz getrennt. Bei schwach ausgelegten Stromnetzen und hoher Solargenerator-Leistung kann dies zu mehrmaligem Aus- und Einschalten einzelner Solar-Inverter führen.

#### Übersicht

Der Netzanschluss des Solar-Inverters sollte grundsätzlich 1-phasig ausgeführt werden. Er erfolgt 3-adrig (L, N, PE) über einen AC-Bajonettstecker an der Unterseite des Gerätes. Die Einspeisung findet einphasig über die AC-Klemme 2 statt.

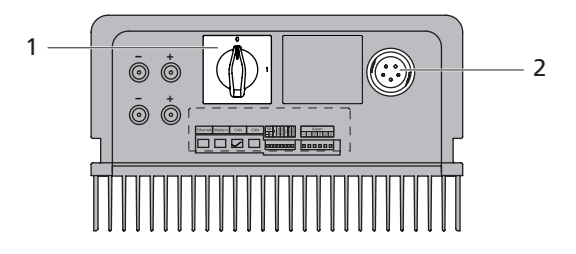

- 1 DC-Lasttrennschalter
- 2 AC-Anschluss

Grundsätzlich wird zwischen zwei verschiedenen Anschlussmöglichkeiten des Solar-Inverters an das öffentliche Stromnetz unterschieden:

- 3-phasiges Drehstromnetz (z.B. Deutschland)
- 1-phasiges Wechselstromnetz (z. B. Italien, Spanien)

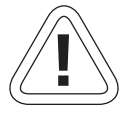

#### VORSICHT

· Beachten Sie die regionalen Bestimmungen für den Netzanschluss.

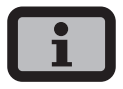

Der Solar-Inverter speist grundsätzlich nur über die AC-Klemme 2 ein. Werden mehrere Solar-Inverter parallel in einem 3-Phasen-Netz betrieben, muss die AC-Klemme 2 des Gerätes gleichmäßig auf die Netzphasen L1, L2 und L3 verteilt werden, um eine Schieflast zu vermeiden. 3-phasiger Netzanschluss (Drehstromanschluss)

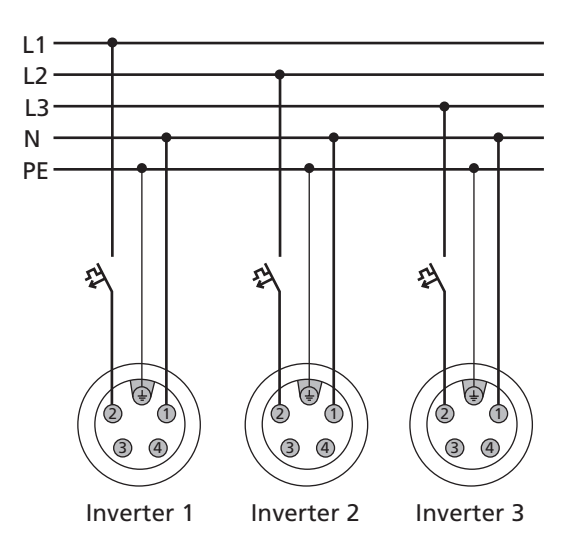

#### 1-phasiger Netzanschluss (Wechselstromanschluss)

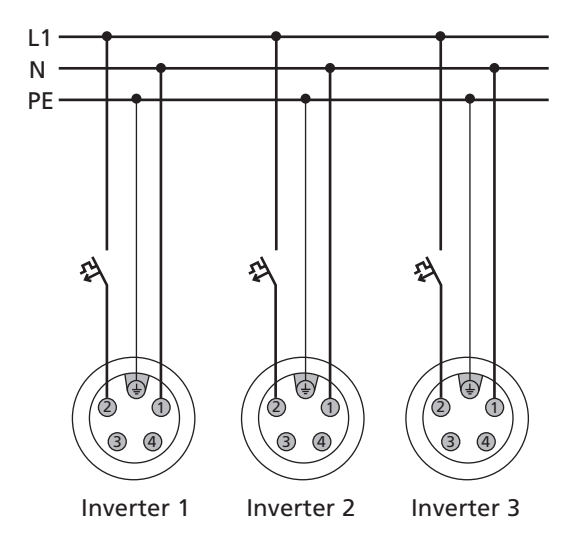

Als Leitungsschutz-Element in Netzeinspeiserichtung wird ein entsprechender Sicherungsautomat empfohlen:

NT 2500: 16 A NT 3700: 25 A NT 4200: 32 A NT 5000: 32 A mit träger Charakteristik B

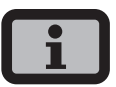

- Je nach Netzbetreiber muss ein Drehstromzähler oder Wechselstromzähler eingesetzt werden.
- Einige Netzbetreiber verlangen den Einsatz eines rückstromfähigen Zählers.

#### AC-Bajonettstecker

Der AC-Bajonettstecker ist zugelassen für Kabelmanteldurchmesser von 13 mm bis 20 mm.

Bei der Montage ist folgende Reihenfolge zu beachten:

1. Abisolieren der spannungsfreien Leitung sowie der Kabelenden.

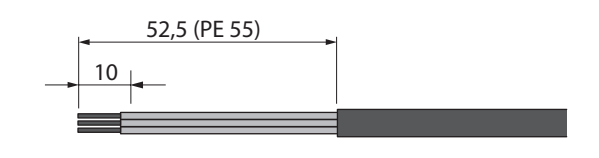

i

Für Leitungen mit einem Kabelmanteldurchmesser von 16 bis 20 mm müssen Sie die Kabelverschraubung entsprechend anpassen. Schneiden Sie dazu den inneren Teil des blauen Dichtungsringes heraus.

2. Aufschieben der Kabelverschraubung und des Steckergehäuses auf die Leitung.

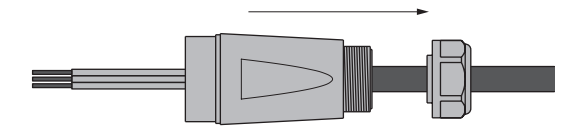

 Kabelenden gemäß Pinbelegung an den Klemmen des Steckers anschließen. Anzugsmoment 0,7 Nm.

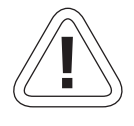

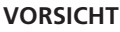

Eine falsche Pinbelegung kann zur Zerstörung des Gerätes führen!

#### Pinbelegung AC-Bajonettstecker

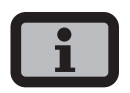

Die Skizze zeigt die Anschlüsse im Inneren des AC-Steckers! Diese sind an der Aussparung am PE-Anschluss zu erkennen.

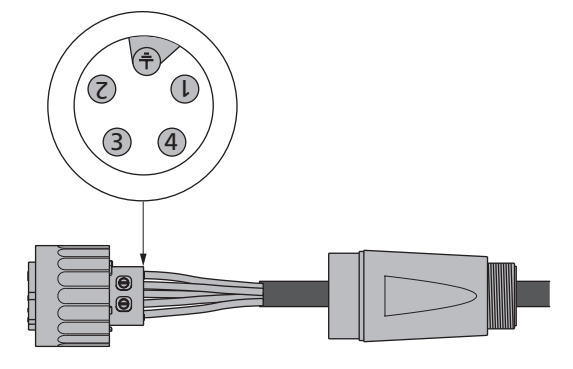

- 1 = N (Neutralleiter)
- 2 = L (Einspeisephase)
- 3 = nicht belegt
- 4 = nicht belegt
- ÷ = PE (Schutzleiter)
- Steckergehäuse mit Stecker verschrauben. Dazu den äußeren Ring des Steckers in Richtung Steckergehäuse drücken. Anzugsmoment 1-2 Nm.

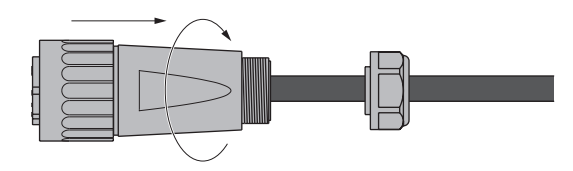

5. Festziehen der Kabelverschraubung.

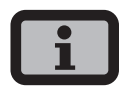

Achten Sie auf eine Zugentlastung der Leitung. Bei der Verwendung von Kabeln mit Durchmesser < 16 mm muss die Leitung kurz hinter dem Steckverbinder entlastet werden.

Anzugsmoment für Kabelmanteldurchmesser 13 bis 20 mm = 6 bis 8 Nm

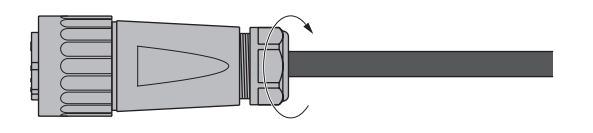

#### 3.3 Installation der Kommunikation

Die Schnittstellen finden Sie hinter der wetterfesten Anschlussbox auf der Unterseite des Solar-Inverters.

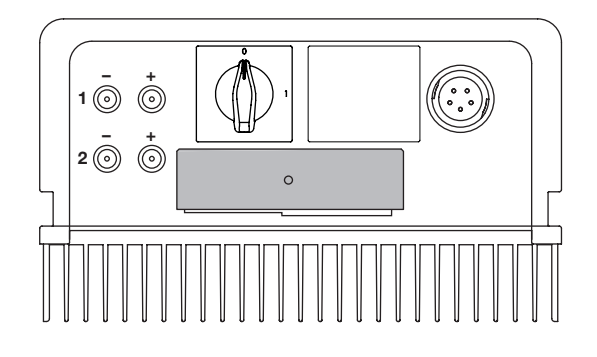

Zum Öffnen der Anschlussbox lösen Sie die mittige Schraube. Ziehen Sie die Box vorsichtig nach vorne weg.

Nachdem Sie die Anschlusskabel installiert haben, schließen Sie die Box wieder, indem Sie die Einrasthaken in die Aussparungen im Gehäuse einführen und die Box dann an das Gehäuse pressen.

Drehen Sie die Befestigungsschraube wieder fest.

#### Schnittstellenübersicht

| Ethernet | Modem | CAN   | CAN | 50<br> | Temp<br>Solar | v+<br>RS485-<br>RS485+ |   |
|----------|-------|-------|-----|--------|---------------|------------------------|---|
|          |       |       |     |        |               |                        |   |
|          |       |       |     |        |               |                        |   |
| 1        | 2     | <br>3 | 4   | <br>5  | 6             | <br>7                  | 8 |

- 1 Ethernetanschluss
- 2 Modemanschluss
- 3 CAN IN
- 4 CAN OUT
- 5 S0-Schnittstelle (Impulsausgang z.B. für Großanzeige)
- 6 Anschluss für Temperatur- und Einstrahlungssensor
- 7 RS485-Schnittstelle
- 8 Anschluss für Alarmrelais

#### Vernetzung der Solar-Inverter über CAN-Bus

Die Vernetzung der Solar-Inverter der NT-, AT- und PT-Serie untereinander kann über die CAN-Bus-Schnittstelle realisiert werden. Verwenden Sie zur Vernetzung der Solar-Inverter untereinander das beigelegte Ethernet-Kabel. Jeweils am ersten und letzten Solar-Inverter in der Reihe ist ein Abschlusswiderstand einzustecken. Die steckbaren Abschlusswiderstände sind im Lieferumfang enthalten.

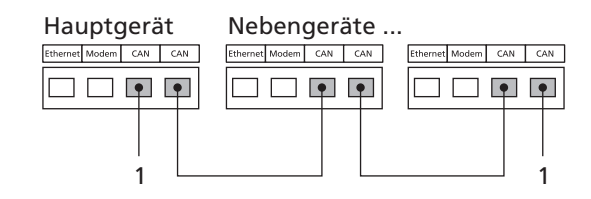

1 Abschlussstecker

#### Steckerbelegung

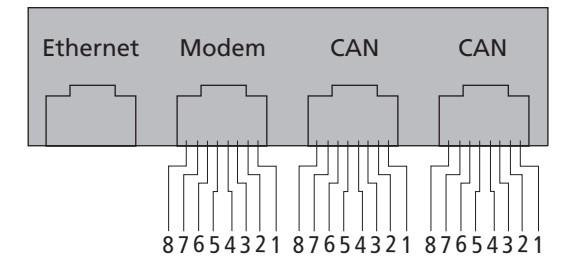

Die Stecker für die CAN-Schnittstellen CAN IN und CAN OUT sowie für die Modem-Schnittstelle haben die folgende Pinbelegung:

#### CAN

| Pin | Bezeichnung | Bedeutung                |
|-----|-------------|--------------------------|
| 1   | N.C.        |                          |
| 2   | CAN_GND     | 0 V / GND                |
| 3   | CAN_H       | Bus line (dominant high) |
| 4   | CAN_L_T     | Terminierung             |
| 5   | CAN_H_T     | Terminierung             |
| 6   | CANL        | Bus line (dominant low)  |
| 7   | CAN_SHLD    | optional CAN Shield      |
| 8   | N.C.        |                          |

#### Modem

| Pin | Bezeichnung | Bedeutung |
|-----|-------------|-----------|
| 1   | >1          | TXh       |
| 2   | >2          | TX1       |
| 3   | <3          | RXh       |
| 4   | -4          | VCC       |
| 5   | -5          | GND       |
| 6   | <6          | RXI       |
| 7   | <7          | R1h       |
| 8   | <8          | R1I       |

Die Gesamtlänge des CAN-Busses hängt von der gewählten Bitrate ab. In nachfolgender Tabelle sind die möglichen Bitraten und die daraus resultierenden Buslängen aufgeführt.

| Bitrate    | Buslänge |
|------------|----------|
| 100 kbit/s | 650 m    |
| 125 kbit/s | 500 m    |
| 250 kbit/s | 250 m    |
| 500 kbit/s | 100 m    |

Solar Inverter der PT-Serie werden standardmäßig mit einer Voreinstellung von 125 kbit/s ausgeliefert. Solar Inverter der NT- und AT-Serie dagegen mit 500 kbit/s.

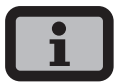

Bei einer Vernetzung von Solar Invertern unterschiedlicher Serien muss die Bitrate in allen Geräten identisch konfiguriert werden. Diese Einstellung kann dabei entweder am Display des Solar Inverters oder im Sunways Browser vorgenommen werden.

Einstellung der Bitrate über das Display-Menü: «Einstellungen – Vernetzung – CAN-BUS - Baudrate»

| CON D    |     |
|----------|-----|
| CHM-DUS  |     |
| CAN-ID   | ÷ A |
| Baudrate |     |
| Diagnose | Ш.  |
|          |     |

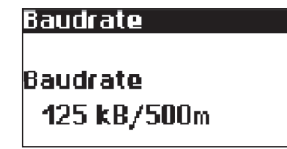

Es können maximal 99 Geräte der Serie NT, PT und AT über CAN-Bus logisch vernetzt werden. Nachfolgende Tabelle zeigt die empfohlenen Kabelquerschnitte in Abhängigkeit von Buslänge und Knotenanzahl:

| Buslänge / Knotenzahl | 32                               | 64                   | 100                  |
|-----------------------|----------------------------------|----------------------|----------------------|
| 100 m                 | 0,25 mm <sup>2</sup> oder AWG 24 | 0,25 mm² oder AWG 24 | 0,25 mm² oder AWG 24 |
| 250 m                 | 0,34 mm² oder AWG 22             | 0,5 mm² oder AWG 20  | 0,5 mm² oder AWG 20  |
| 500 m                 | 0,75 mm² oder AWG 18             | 0,75 mm² oder AWG 18 | 1,0 mm² oder AWG 16  |

Sollten die Werte in der Tabelle nicht eingehalten werden können, muss zur Verstärkung des Signals eine CAN-Bridge eingebaut werden, mit der die CAN-Bus-Länge um bis zu 500 m erweitert werden kann.

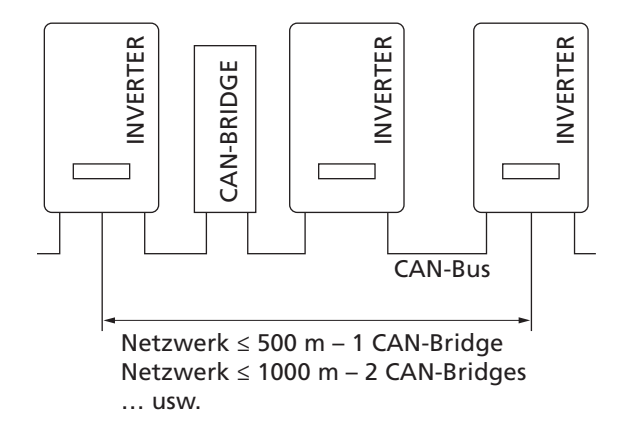

Sie können die CAN-Bridge über Sunways beziehen. Für weitere Informationen wenden Sie sich bitte an die Technische Hotline.

Die CAN-Bridge unterteilt den Bus dabei in zwei physikalisch unabhängige Segmente. Die maximale Leitungslänge jedes Segmentes wird durch die eingestellte Bitrate bestimmt. So sind bei einer Bitrate von 125 kbit/s zwei Segmente mit einer maximalen Länge von jeweils 500 m möglich. Die Gesamtleitungslänge kann im Idealfall also bis zu 1 km betragen. Die CAN-Bridge kann hierfür bei Anlagen mit Solar-Inverter der PT-Serie direkt in den PT Solar-Inverter integriert und über dessen 24 V DC-Netzteil mit Strom versorgt werden. Bei Anlagen mit AT-Solar-Invertern und Geräten der neuen NT-Serie (900 V) kann die CAN-Bridge in die AC-Verteilung integriert werden. In diesem Fall ist eine externe 24 V DC-Versorgung notwendig (Leistungsaufnahme 1,5 W).

#### Vernetzung der Solar-Inverter über die RS485-Schnittstelle

Möchten Sie eine Solaranlage mit Sunways Solar-Invertern der älteren NT-Generation (750 V oder 850 V) gemeinsam überwachen, so können Sie hierzu die in den Solar-Invertern integrierte RS485-Schnittstelle verwenden. Das mit RS485 vernetzte System können Sie mit dem Sunways Communicator überwachen.

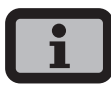

- · Verwenden Sie zur Vernetzung der Solar-Inverter untereinander eine verdrillte Zweidrahtleitung.
- Setzen Sie am letzten Solar-Inverter den Abschlusswiderstand.
   NT 8000/10000: Jumper RS485MATCH
   NT 2600...NT 6000: Jumper JP400

# Vernetzung der Solar-Inverter über die RS485-Schnittstelle

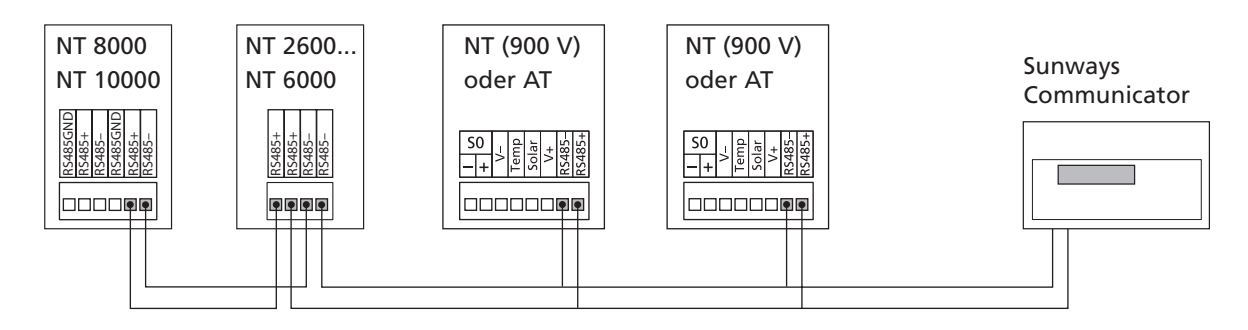

#### S0-Schnittstelle

Der S0-Impulsausgang ermöglicht z.B. den Anschluss einer Großanzeige (Sunways Display) zur Anzeige der Momentanleistung, der Energieerträge sowie auch der CO<sub>2</sub>-Einsparung.

Sie können die S0-Schnittstelle am Hauptgerät verwenden, wenn Sie die gesamten Anlagenerträge als Summe an eine Großanzeige übertragen wollen.

Die S0-Schnittstelle wird über das Display am Inverter eingestellt. Gehen Sie in das Menü «Einstellungen – Vernetzung – Schnittstellen».

| Schnittstellen |           |  |  |
|----------------|-----------|--|--|
| Einstr. 🔅      | Si-01TC-T |  |  |
| Temp.:         | keine     |  |  |
| S0 Imp./k⊎l    | h: 16     |  |  |
| SO Ausgang     | a: Aus    |  |  |

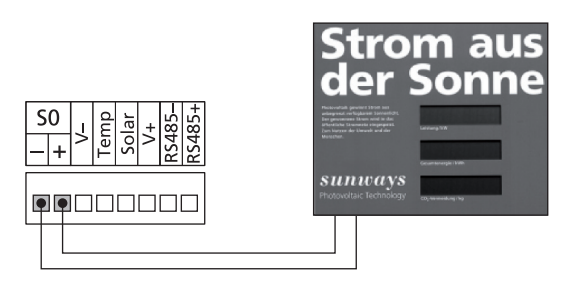

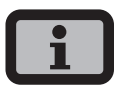

 Beachten Sie, dass die maximale Impulsrate nicht größer als 15 Imp. / Sek. betragen darf. Berechnen Sie je nach Solaranlagengröße die Impulsrate nach folgender Formel:

#### Impulsrate [Impulse/kWh] = 50000 / Anlagengröße [kWp]

• Die Impulsrate muss bei Ihrem Solar-Inverter sowie der Großanzeige eingestellt werden.

#### Temperatur- und Einstrahlungssensor

Der optionale Zusatz eines Einstrahlungssensors (Typ Si-01TC-K, Ingenieurbüro Mencke & Tegtmeyer) mit integriertem PT-100-Temperaturfühler zur Temperaturmessung ermöglicht die Erfassung der Einstrahlungsdaten und der entsprechenden Modultemperatur und Abspeicherung im internen Datenspeicher als 5-Minuten-Mittelwert. Diese zusätzliche Messeinheit hilft, die Anlagenleistung zu analysieren. Anhand der Werte können eventuelle Fehler am PV-Generator wie z.B. Abschattung oder Ausfall von Solarzellen erkannt werden.

Der Sensor wird über das Display aktiviert. Im Menü «Einstellungen - Vernetzung - Schnittstellen» können Sie im Feld «Einstr.» und «Temp.» den Sensortyp auswählen.

| Schnitt   | stellen      |
|-----------|--------------|
| Einstr.   | Si-0 1TC-T 🗧 |
| Temp.:    | keine        |
| S0 Imp./k | .Wh: 0       |
| SO Ausga  | ang: Aus     |

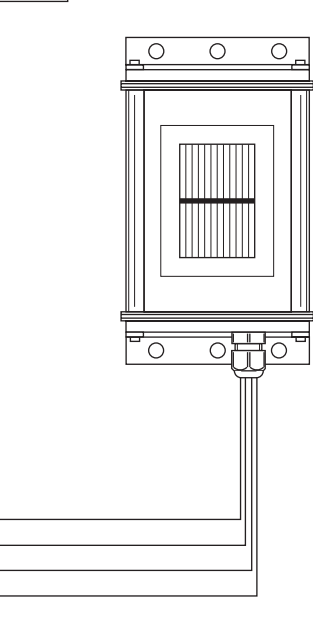

#### Belegung des Sensor-Anschlusses

| Pinbelegung<br>Stecker Sensor | Anschluss-<br>bezeichnung<br>Sensor | Anschluss-<br>bezeichnung<br>Solar-Inverter |
|-------------------------------|-------------------------------------|---------------------------------------------|
| Pin 1                         | Plus-Signal<br>Temperatur           | Temp                                        |
| Pin 2                         | Plus-Signal<br>Bestrahlungsstärke   | Solar                                       |
| Pin 3                         | Bezugsmasse                         | V-                                          |
| Pin 4                         | Plus-Anschluss Ver-<br>sorgung +5 V | V+                                          |

#### Anschluss des Alarmrelais

Die Solar-Inverter sind serienmäßig mit einem potenzialfreien Alarmrelais ausgestattet. Das Relais kann als Schließer oder Öffner ausgelegt werden und wird bei allen vom Gerät gemeldeten Störungen betätigt. Ein schneller und sicherer Hinweis vor Ort auf einen möglichen Fehler in der PV-Anlage wird somit gewährleistet. Bei PV-Systemen mit mehreren Solar-Invertern können die einzelnen Relais parallel geschaltet und über eine gemeinsame Meldeleuchte angeschlossen werden.

Das Hauptgerät meldet über das Alarmrelais auch Fehler von anderen Geräten im CAN-Netzwerk. Für eine einfache Alarmierung reicht es deshalb aus, das Alarmrelais des Hauptgerätes anzuschließen.

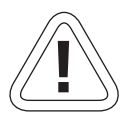

#### VORSICHT

Das Alarmrelais ist für 230 V / 2 A ausgelegt. Höhere Leistungen / Spannungen können zur Zerstörung des Relais führen. Die angeschlossene Meldeeinheit muss separat abgesichert werden! Die Klemmen sind für einen Kabelquerschnitt von 0,2 mm<sup>2</sup> bis 1,5 mm<sup>2</sup> vorgesehen. Beachten sie bei der Dimensionierung des Querschnittes auch die Stromaufnahme der angeschlossenen Meldeeinheit!

Schaltbild Einzelgerät

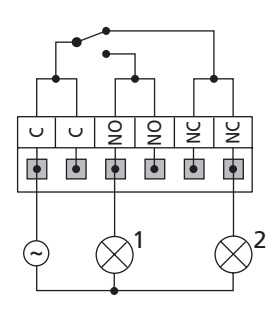

Schaltbild mit mehreren Geräten

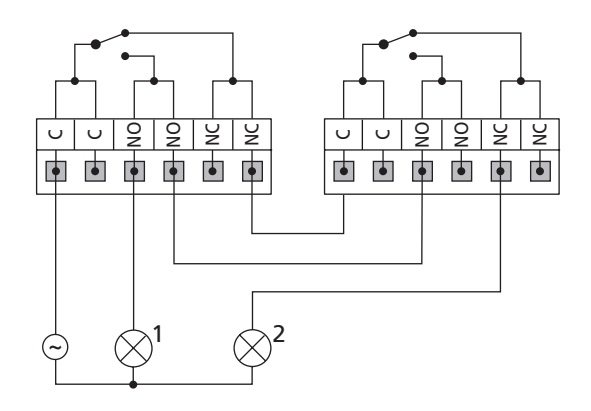

1 Meldeleuchte, rot

2 Meldeleuchte, grün

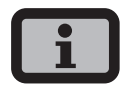

Der Solar-Inverter wird von der Einspeisephase vom AC-Netz versorgt. Fällt die Einspeisephase aus, so kann das Alarmrelais nicht schalten, obwohl ein Fehler vorliegt.

### 4 Inbetriebnahme

#### 4.1 Zu- und Abschalten des Solar-Inverters

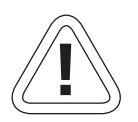

#### VORSICHT

- Vergewissern Sie sich vor der Inbetriebnahme des Solar-Inverters über die ordnungsgemäße mechanische und elektrische Installation.
- · Überprüfen Sie den einwandfreien Zustand der elektrischen Leitungen.
- Trennen Sie immer zuerst die Netzverbindung durch Abschalten der entsprechenden Netzsicherung und danach die Solargeneratorseite durch Öffnen des DC-Lasttrennschalters.
- Die Tyco Solarlok-Steckverbinder des Solargeneratoranschlusses dürfen nicht unter Last getrennt werden. Hierzu ist der DC-Lasttrennschalter auf Schaltstellung 0 zu schalten.

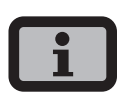

Der Solar-Inverter wird vom Netz versorgt. Bei ausreichender Solargenerator-Leistung schaltet sich der Solar-Inverter selbstständig ein. Dazu wurden entsprechende Ein- bzw. Ausschaltschwellen festgelegt.

#### Zuschalten

- 1. Schalten Sie die Netzverbindung durch den externen Sicherungsautomaten ein.
- Schalten Sie die Solargeneratorspannung durch Schließen des DC-Lasttrennschalters ein (Schaltstellung 1). Bei ausreichender Eingangsspannung nimmt der Solar-Inverter seinen Betrieb auf.

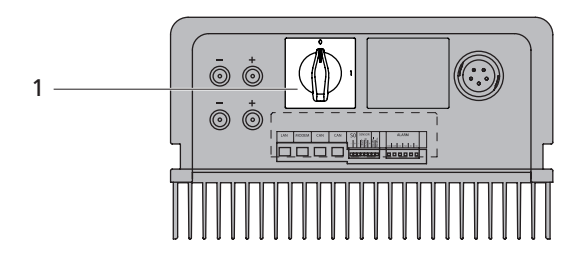

1 DC-Lasttrennschalter

Die Betriebs-LED leuchtet entsprechend dem Betriebszustand.

Das Inbetriebnahmemenü startet beim erstmaligen Zuschalten des Solar-Inverters.

#### Abschalten

- 1. Öffnen Sie die Netzverbindung durch Abschalten des Sicherungsautomaten.
- 2. Trennen Sie die Solargeneratorseite durch Öffnen des DC-Lasttrennschalters (Schaltstellung 0).

#### 4.2 Inbetriebnahme

Beim erstmaligen Zuschalten des Solar-Inverters wird das Inbetriebnahmemenü automatisch gestartet. Es hilft Ihnen die Standard-Einstellungen durchzuführen.

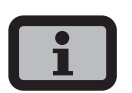

Für das bessere Verständnis der Tastatur-Bedienung beachten Sie bitte auch das Kapitel Bedienung.

Im Folgenden wird ausführlich die Inbetriebnahme des Solar-Inverters als

- Einzelgerät
- sowie als Hauptgerät und Nebengeräte bei mehreren vernetzten Geräten

beschrieben.

#### Bitte beachten Sie:

Nach Abschluss der Inbetriebnahme kann das Einsatzland nicht mehr über das Menü verändert werden. Möchten Sie das Land dennoch im Nachhhinein verändern, wenden Sie sich bitte an die technische Hotline, Telefon +49 (0)7531 996 77-577.

#### Inbetriebnahme Einzelgerät

#### Anlage mit einem Solar-Inverter

Einzelgerät

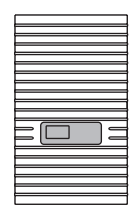

 Die Inbetriebnahme wird mit der Einstellung der Display-Sprache gestartet. Hierfür im Auswahlmenü mit / Sprache auswählen.

| Sprachausvahl |          |
|---------------|----------|
| deutsch       | <b>*</b> |
| ueutsch       | -        |
|               |          |

Gewählte Sprache mit 💀 bestätigen.

2. Auswahl des Einsatzlandes mit 🔷 / 👽.

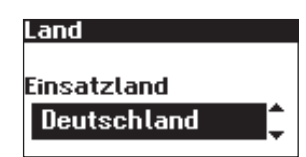

Auswahl des Einsatzlandes bestätigen.

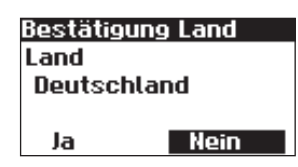

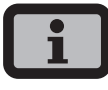

Ihr Solar-Inverter speist den Strom erst nach der Auswahl des Einsatzlandes ins Netz ein!

 Im Auswahlmenü mit 
 / 
 den Eintrag «Einzelgerät» auswählen.

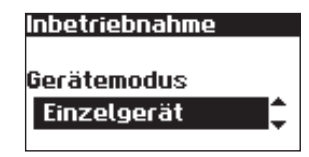

Mit 💿 bestätigen.

4. Datum und Uhrzeit einstellen.

#### Datum/Uhrzeit

08.02.2008 09:10:38

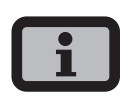

Bitte beachten Sie, dass Uhrzeiteinstellungen nur mit Vorsicht durchgeführt werden sollten, da sie direkt das Datenlogging beeinflussen. Stellen Sie zum Beispiel die Uhrzeit um 1 Stunde zurück, so werden die bereits vorhandenen Daten überschrieben.

Mit O Uhrzeit anwählen. Mit A / O die angewählte Zahl verändern und mit A / D zur nächsten Zahl springen.

Mit 💀 eingestellte Uhrzeit übernehmen und das Datum analog zur Uhrzeit einstellen.

Mit 🐟 das eingestellte Datum übernehmen.

 Passwort einstellen. Mit Passwort anwählen. Das voreingestellte Passwort lautet:
 \* \* \* \* \* \* \*

Optional kann ein neues Passwort mit

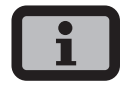

Bitte beachten Sie:

Erlaubt sind Ziffern von 0 – 9 und Buchstaben von a - z sowie A – Z.

Das Passwort hat stets 8 Zeichen. Falls Ihr gewähltes Passwort weniger als 8 Zeichen lang ist, wird der Rest bis auf 8 Stellen mit einem "\*" aufgefüllt.

#### Beispiel:

Ihr gewähltes Passwort lautet "Solar". Dieses Passwort hat 5 Zeichen. Vom System werden daher automatisch drei "\*" angehängt, so dass das Passwort "Solar\*\*\*" lautet.

| Passu                    | 101     | rt |   |   |   |   |   |
|--------------------------|---------|----|---|---|---|---|---|
| oweeso <sup>c</sup><br>* | rt<br>* | *  | * | * | * | * | * |
|                          |         |    |   |   |   |   |   |

Passwort mit 💀 bestätigen.

6. Inbetriebnahmeabschluss

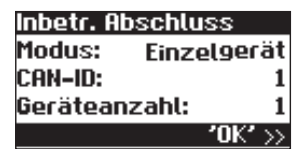

Übersicht mit 💀 bestätigen.

#### Inbetriebnahme mehrerer vernetzter Geräte

#### Anlage mit mehreren Solar-Invertern

Hauptgerät

Nebengeräte

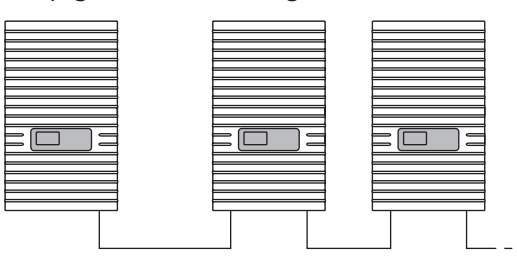

Vor der Inbetriebnahme müssen alle Geräte über die CAN-Bus-Schnittstelle miteinander verbunden werden. Siehe Kapitel Vernetzung der Solar-Inverter über CAN-Bus.

Nach der Installation alle Geräte einschalten. Die Inbetriebnahme beginnt mit dem von Ihnen gewählten Hauptgerät.

# Kompatibilität der Sunways Solar-Inverter untereinander

Eine Übersicht darüber, welche Geräte Sie auf welche Weise miteinander vernetzen können und was dabei zu beachten ist, finden Sie in der nachfolgenden Tabelle:

|                     | NT-Serie (900 V)                                                                                                    | PT-Serie                                                                                                    | AT-Serie                                                                                                    | NT-Serie (850 V)                                                                                                    |
|---------------------|----------------------------------------------------------------------------------------------------|----------------------------------------------------------------------------------------------------|----------------------------------------------------------------------------------------------------|----------------------------------------------------------------------------------------------------|
| NT-Serie<br>(850 V) | mit RS485:<br>• Sunways-Portal:<br>mit Sunways<br>Communicator                                                                                                    | NT mit RS485 / PT mit<br>CAN-Bus:<br>Sunways-Portal:<br>NTs mit Sunways<br>Communicator,<br>PTs mit Sunways<br>Modem oder DSL/<br>Netzwerk an das<br>Internet anbinden<br>Sunways Brow-<br>ser: nur für PT<br>verfügbar | <ul> <li>mit RS485:</li> <li>Sunways-Portal:<br/>mit Sunways<br/>Communicator</li> <li>Sunways Monitor</li> </ul> | mit RS485:<br>• Sunways-Portal:<br>mit Sunways<br>Communicator<br>• Sunways Monitor:<br>mit Schnittstellen-<br>wandler |
| AT-Serie            | <ul> <li>mit separaten</li> <li>CAN-Netzen:</li> <li>Sunways Browser</li> <li>Sunways Portal:</li> <li>NT-Geräte (900V)</li> <li>müssen in separatem CAN-Netz mit</li> <li>eigenem Haupt-</li> <li>gerät betrieben</li> <li>werden</li> </ul>  | <ul> <li>mit CAN-Bus:</li> <li>Sunways Browser</li> <li>Sunways Portal</li> <li>PT-Solar-Inverter<br/>muss das Haupt-<br/>gerät sein!</li> </ul>                                                                        | mit CAN-Bus:<br>· Sunways Browser<br>· Sunways Portal                                                             |                                                                                                    |
| PT-Serie            | <ul> <li>mit separaten</li> <li>CAN-Netzen:</li> <li>Sunways Browser</li> <li>Sunways Portal:</li> <li>NT-Geräte (900 V)</li> <li>müssen in separatem CAN-Netz mit</li> <li>eigenem Haupt-</li> <li>gerät betrieben</li> <li>werden</li> </ul> | mit CAN-Bus:<br>· Sunways Browser<br>· Sunways Portal                                                                                                    |                                                                                                    |                                                                                                    |
| NT-Serie<br>(900 V) | mit CAN-Bus<br>(CANopen/CiA437):<br>· Sunways Browser<br>· Sunways Portal                                                                                                    |                                                                                                    |                                                                                                    |                                                                                                    |

#### Inbetriebnahme Hauptgerät

 Die Inbetriebnahme wird mit der Einstellung der Display-Sprache gestartet. Hierfür im Auswahlmenü mit / Sprache auswählen.

| Sprachauswahl |  |
|---------------|--|
| deutsch 🏮     |  |
|               |  |

Gewählte Sprache mit 🐟 bestätigen.

2. Auswahl des Einsatzlandes mit 🔷 / 束.

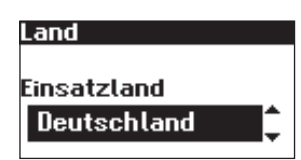

Auswahl des Einsatzlandes bestätigen.

| Bestätigu | ing Land |
|-----------|----------|
| Land      |          |
| Deutsch   | land     |
|           |          |
| Ja        | Nein     |
|           |          |

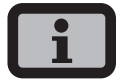

Ihr Solar-Inverter speist den Strom erst nach der Auswahl des Einsatzlandes ins Netz ein!

 Im Auswahlmenü mit 
 / 
 den Eintrag «Hauptgerät» auswählen.

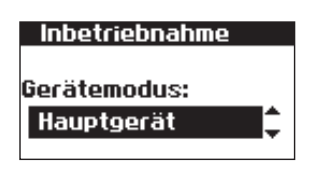

Mit 💿 bestätigen.

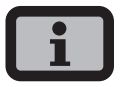

Die weiteren Geräte im CAN-Netzwerk werden automatisch als Nebengeräte konfiguriert.

4. Datum und Uhrzeit zentral für alle verbundenen Geräte einstellen.

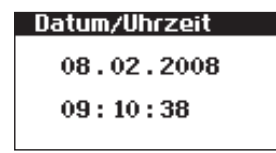

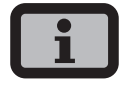

Bitte beachten Sie, dass Uhrzeiteinstellungen nur mit Vorsicht durchgeführt werden sollten, da sie direkt das Datenlogging beeinflussen. Stellen Sie zum Beispiel die Uhrzeit um 1 Stunde zurück, so werden die bereits vorhandenen Daten überschrieben.

Mit 💀 Uhrzeit anwählen. Mit 🔿 / 🕤 die angewählte Zahl verändern und mit 🔇 / 🜔 zur nächsten Zahl springen.

Mit 🐟 eingestellte Uhrzeit übernehmen und das Datum analog zur Uhrzeit einstellen.

Mit 💽 das eingestellte Datum übernehmen.

5. Gerätesuche am Hauptgerät.

Die ID-Zuordnung der Nebengeräte kann automatisch oder manuell durchgeführt werden. Bei Auswahl der manuellen ID-Vergabe muss die ID am Nebengerät angefordert werden. Bei der automatischen ID-Vergabe entfällt dieser Schritt, da die IDs den Geräten automatisch zugewiesen werden.

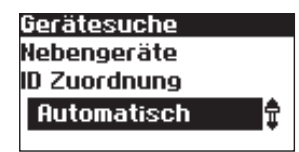

Während der Gerätesuche erscheint die folgende Anzeige:

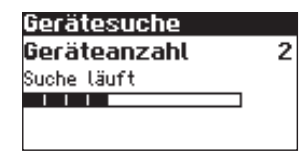

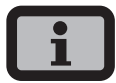

Je nach Größe des Netzwerkes kann es einen Moment dauern, bis das Hauptgerät alle Nebengeräte gefunden und in die Liste aufgenommen hat.

| Geräte:  | 2 |
|----------|---|
| lm Netz: | 1 |
|          |   |
|          |   |
|          |   |

**Geräte** = Gesamtzahl der im CAN-Netz gefundenen Geräte

Im Netz = Anzahl konfigurierter Geräte

Nachdem das Hauptgerät alle angeschlossenen Nebengeräte gefunden hat, sind diese zu konfigurieren, bevor die Inbetriebnahme des Hauptgerätes fortgesetzt wird.

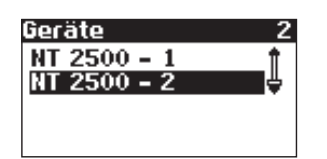

Mit 💿 bestätigen.

 Passwort zentral f
ür alle verbundenen Ger
äte einstellen. Mit 
Passwort anw
ählen. Das voreingestellte Passwort lautet:

\* \* \* \* \* \* \* \*

Optional kann ein neues Passwort mit

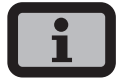

Bitte beachten Sie:

Erlaubt sind Ziffern von 0 – 9 und Buchstaben von a – z sowie A – Z.

Das Passwort hat stets 8 Zeichen. Falls Ihr gewähltes Passwort weniger als 8 Zeichen lang ist, wird der Rest bis auf 8 Stellen mit einem "\*" aufgefüllt.

Beispiel:

Ihr gewähltes Passwort lautet "Solar". Dieses Passwort hat 5 Zeichen. Vom System werden daher automatisch drei "\*" angehängt, so dass das Passwort "Solar\*\*\*" lautet.

| Passu  | 101 | rt |   |   |   |   |   |
|--------|-----|----|---|---|---|---|---|
| Pass⊎o | rt  |    |   |   |   |   |   |
| ж      | ж   | ж  | ж | ж | ж | ж | ж |
|        |     |    |   |   |   |   |   |

Passwort mit 💀 bestätigen.

7. Inbetriebnahmeabschluss

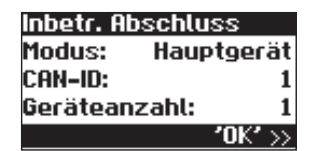

Übersicht mit 💀 bestätigen.

#### Inbetriebnahme Nebengeräte

Das Vorgehen bei der Inbetriebnahme der Nebengeräte ist abhängig von der Art der Gerätesuche. Nachdem ein Hauptgerät definiert und die manuelle ID-Vergabe ausgewählt wurde (zum Beispiel bei Systemen mit AT und PT), wird an jedem Nebengerät automatisch am Display die Anzeige zur Anforderung der CAN-ID angezeigt.

Wurde die automatische ID-Vergabe am Hauptgerät ausgewählt, entfällt dieser Schritt. In diesem Fall muss nur der Inbetriebnahmeabschluss an jedem Nebengerät mit des bestätigt werden.

 Nur bei manueller Gerätesuche: CAN-ID anfordern. Nächst höhere freie ID mit vom Hauptgerät anfordern bzw. nächst niedrigere freie ID mit .

Das Hauptgerät weist dem Nebengerät eine freie ID zu. Bestätigen Sie innerhalb 5 Sekunden die ID mit .

| CAł     | I-Bus |
|---------|-------|
| CAN-ID: | ‡     |

Nächst höhere bzw. niedrigere IDs können weiter mit 🔿 / 🕞 angefordert werden.

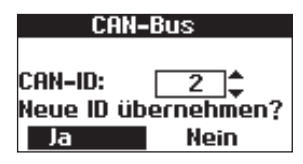

CAN-ID innerhalb 5 Sekunden mit 🐽 bestätigen.

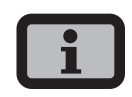

- Durch die IDs können die Daten der einzelnen Nebengeräte im Sunways Browser und im Menü des Hauptgerätes entsprechend zugeordnet werden.
- Die CAN-ID 1 wird automatisch dem Hauptgerät zugeordnet. Den Nebengeräten können also die IDs von 2 - 99 zugeordnet werden.
- Die Inbetriebnahme kann erst fortgesetzt werden, nachdem eine ID vom Hauptgerät angefordert wurde.
- 2. Inbetriebnahmeabschluss

| Inbetr. A | bschluss       |
|-----------|----------------|
| Modus:    | Nebengerät     |
| CAN-ID:   | 2              |
|           |                |
|           | <b>'ОК'</b> >> |

Übersicht mit 💀 bestätigen.

3. Die Inbetriebnahme bei allen weiteren Nebengeräten wie oben beschrieben durchführen

#### Nachträgliche Inbetriebnahme

Wenn Sie in Ihrer Solaranlage neue Geräte hinzufügen oder austauschen, so können Sie am Hauptgerät die Geräteliste im Display unter «Einstellungen – Vernetzung – CAN-Bus» aufrufen. Das neue Gerät kann dann gemäß der Beschreibung Inbetriebnahme Nebengeräte in Betrieb genommen werden.

## 5 Bedienung

#### 5.1 Bedienelemente

#### Bedienfeld

Die Bedienung des Solar-Inverters findet über das Bedienfeld auf der Frontseite statt.

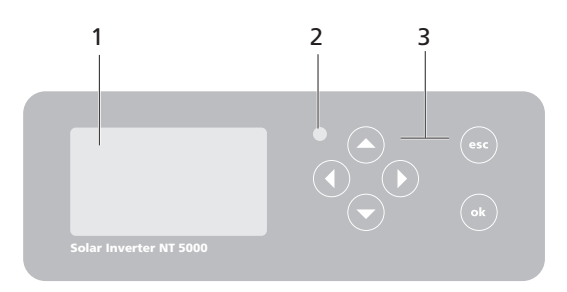

- 1 LCD-Display (beleuchtet)
- 2 Betriebs-LED
- 3 Tastatur

#### **LCD-Display**

Im Bedienfeld ist ein grafikfähiges, monochromes Punkt-Matrix-Display integriert. Im Standardbetrieb werden die Momentan-Leistung, Tagesertrag und Status angezeigt. Das Balkendiagramm zeigt die Energieeinspeisung des aktuellen Tages.

Um die Display-Beleuchtung zu aktivieren, drücken Sie eine beliebige Taste.

Wird ca. 1 Minute lang keine Taste gedrückt, erlischt die Display-Beleuchtung.

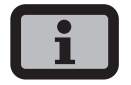

#### Wichtig!

Die LCD-Anzeige ist kein geeichtes Messgerät. Eine geringe Abweichung um einige Prozent ist systembedingt. Die genaue Abrechnung der Daten mit dem Energieversorgungsunternehmen erfordert einen geeichten Zähler.

#### Tastatur

Über die Tastatur kann im Menü navigiert, Textfelder bearbeitet, Einträge aus Listen ausgewählt, Zahlen fortlaufend und ziffernweise eingegeben werden. Benutzereingaben können nur erfolgen, wenn der zu ändernde Wert ausgewählt wird. Der Cursor wechselt dabei sichtbar in den Editiermodus und zeigt die änderbare Ziffer an.

| -Taste     | Nach oben scrollen                                         |
|------------|------------------------------------------------------------|
| -Taste     | Nach unten scrollen                                        |
| -Taste     | Menüeintrag auswählen                                      |
| C -Taste   | Eine Menüebene zurück                                      |
| ok -Taste  | Auswahl des Menüeintrags<br>und Bestätigung Ihrer Eingaben |
| esc -Taste | Abbrechen                                                  |

#### Betriebs-LED

Die kombinierte Rot/Grün-LED zeigt den Gerätestatus des Solar-Inverters an:

- LED aus Solar-Inverter ist nicht aktiv (Nachtmodus)
- LED grün, dauerleuchtend
   Solar-Inverter ist aktiv und speist ins Stromnetz ein (MPP-Betrieb)
- LED grün, blinkend Solar-Inverter ist aktiv und speist ins Stromnetz ein, allerdings mit Strom-, Leistungs- oder Temperaturbegrenzung
- LED rot, dauerleuchtend ein Fehler ist aufgetreten (Störung)
- LED rot, blinkend eine Warnung liegt an

#### Standard-Bildschirm (Einzelgerät)

Der Standard-Bildschirm wird immer angezeigt, wenn für mehr als 1 Minute keine Tastatureingabe erfolgt. Er kann auch über den Menüpunkt «Solar-Inverter – Momentanwerte» manuell aufgerufen werden.

| AC-Leistung | ): 12000₩ |
|-------------|-----------|
| Heute:      | 54.56k⊎h  |
| Status:     | MPP       |
|             |           |

Der Standardbildschirm zeigt die wichtigsten Daten auf einen Blick an. In der ersten Zeile sehen Sie die momentane Einspeiseleistung. In der zweiten Zeile wird die eingespeiste Energie des Tages angezeigt.

Der Status signalisiert den Gerätestatus mit den folgenden Meldungen:

| MPP         | Einspeisung im MPP-Betrieb                      |
|-------------|-------------------------------------------------|
| AC-Stromb.  | Einspeisung mit AC-Strombegrenzung              |
| DC-Stromb.  | Einspeisung mit DC-Strombegrenzung              |
| Temp.begr.  | Einspeisung mit Temperatur-<br>begrenzung       |
| Leist.begr. | Einspeisung mit Leistungsbegrenzung             |
| Einspeis.   | Einspeisung                                     |
| Warnung     | Eine Warnung liegt an                           |
| Fehler      | Ein Fehler liegt an                             |
| Nacht       | Nachtmodus                                      |
| Start       | Initialisierungsphase des Gerätes               |
| COM-Upd     | Die Kommunikationssoftware wird<br>aktualisiert |
| Reg.Upd.    | Die Regelungssoftware wird<br>aktualisiert      |
| Ueb.Upd.    | Die Überwachungssoftware wird<br>aktualisiert   |
| Wif Upd.    | Das Web-Interface wird aktualisiert             |

| DWifUpd.      | Das Dynamische Web-Interface wird aktualisiert           |
|---------------|----------------------------------------------------------|
| MenSUpd.      | Die Menüstruktur wird aktualisiert                       |
| MenFUpd.      | Die Menüfehlertexte werden<br>aktualisiert               |
| WifSUpd.      | Die Webinterfacestatustexte werden<br>aktualisiert       |
| RWP.Upd.      | Die Read-Write-Parameter werden<br>aktualisiert          |
| ROP.Upd.      | Die Read-Only-Parameter werden<br>aktualisiert           |
| ParaUpd.      | Parameter-Update                                         |
| Min Upd.      | Update der Minutenwerte der<br>Datenloggerdateien        |
| Tag Upd.      | Update der Tageswerte der<br>Datenloggerdateien          |
| Mon Upd.      | Update der Monatswerte der<br>Datenloggerdateien         |
| JahrUpd.      | Update der Jahreswerte der<br>Datenloggerdateien         |
| SMinUpd.      | Update der Minutenwerte der<br>System-Datenloggerdateien |
| STagUpd.      | Update der Tageswerte der<br>System-Datenloggerdateien   |
| SMONUpd.      | Update der Monatswerte der<br>System-Datenloggerdateien  |
| SJahUpd.      | Update der Jahreswerte der<br>System-Datenloggerdateien  |
| Die Grafik in | a untoron Poroich dos Pildschirmos zoi                   |

Die Grafik im unteren Bereich des Bildschirmes zeigt die eingespeiste Energie des Tages als Balkendiagramm an. Der aktuelle Zeitraum wird als blinkender Balken angezeigt, da er noch zunimmt.
## Standard-Bildschirm (Anlage)

Für eine CAN-vernetzte Anlage können Sie mit diesem Bildschirm die Anlagendaten anschauen.

| PV-Anlage: | 1.7k⊎   |
|------------|---------|
| Heute:     | 0.25k⊌h |
| Status:    | OK      |
|            |         |

Neben der gesamten aktuellen Anlagenleistung sehen Sie auch den Energieertrag Ihrer Solaranlage sowie etwaige Statusmeldungen aller angeschlossenen Geräte. Diese werden mit der Wechselrichternummer versehen. Ein "M" bedeutet, dass der Fehler am Hauptgerät aufgetreten ist.

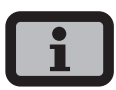

- Die verschiedenen Funktionen werden über das Menü erreicht. Das Hauptmenü wird vom Standard-Bildschirm aus durch zweimaliges Drücken von aufgerufen.
- Sie können immer zum Standard-Bildschirm zurückkehren, indem Sie die e -Taste länger gedrückt halten.
- Wird eine Statusmeldung angezeigt, so können Sie mit die Fehlerliste direkt aufrufen.
- Weitere Momentanwerte erreichen Sie vom Standard-Bildschirm aus mit 
  und 
  .

## 5.2 Zugriffsrechte

Die Bedienung des Solar-Inverters ist in verschiedene, durch Passwörter geschützte Bereiche gegliedert.

Das Passwort ist 8-stellig.

Das Passwort kann im Menüpunkt «Einstellungen – Anmeldung» eingegeben werden.

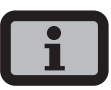

Erfolgt nach der Eingabe des Passwortes keine Eingabe über die Tastatur, ist nach etwa 5 Minuten eine erneute Eingabe des Passwortes erforderlich.

## Kunden-Bereich

Um in diesen Bereich zu gelangen, ist die Eingabe des Kunden-Passwortes erforderlich. Es können alle Einstellungen vorgenommen werden, die für die Installation und Inbetriebnahme des Solar-Inverters notwendig sind.

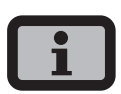

- Das Passwort f
  ür den Kundenbereich lautet:
   \* \* \* \* \* \* \*
- Das Passwort ist voreingestellt und wird direkt mit bestätigt.
- Optional können Sie ein persönliches Passwort im Inbetriebnahme-Menü vergeben. Erlaubt sind Ziffern von 0 – 9 und Buchstaben von a – z sowie A – Z.
- Das Passwort hat stets 8 Zeichen. Falls Ihr gewähltes Passwort weniger als 8 Zeichen lang ist, wird der Rest bis auf 8 Stellen mit einem "\*" aufgefüllt.
- Beispiel: Ihr gewähltes Passwort lautet "Solar". Dieses Passwort hat 5 Zeichen. Vom System werden daher automatisch drei "\*" angehängt, so dass das Passwort "Solar\*\*\*" lautet.

#### Installateur-Bereich

In diesem Bereich können vom Installateur spezielle Einstellungen am Solar-Inverter vorgenommen werden, die nur nach Rücksprache mit der technischen Hotline möglich sind. Ein geräteabhängiges Passwort muss bei der technischen Hotline angefragt werden.

Technische Hotline +49 (0)7531 996 77-577

#### Länderpasswort

Um nach abgeschlossener Erstinbetriebnahme die Ländereinstellung zu verändern, ist das Installateurspasswort notwendig, welches der zuständige Installateur auf Anfrage von der Technischen Hotline erhält. Die letzten 8 Stellen des Installateurspasswortes bilden das Länderpasswort.

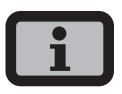

Jedes Land hat eigene Vorschriften für den Netzanschluss eines Inverters. Mit der Auswahl des Einsatzlandes werden die Einstellungen der Abschaltparameter nach den für dieses Land gültigen Normen übernommen.

## 5.3 Menüstruktur

Über das Menü können Sie alle Bildschirme am Solar-Inverter erreichen. Das Menü rufen Sie auf, indem Sie vom Standard-Bildschirm die linke Pfeiltaste drücken.

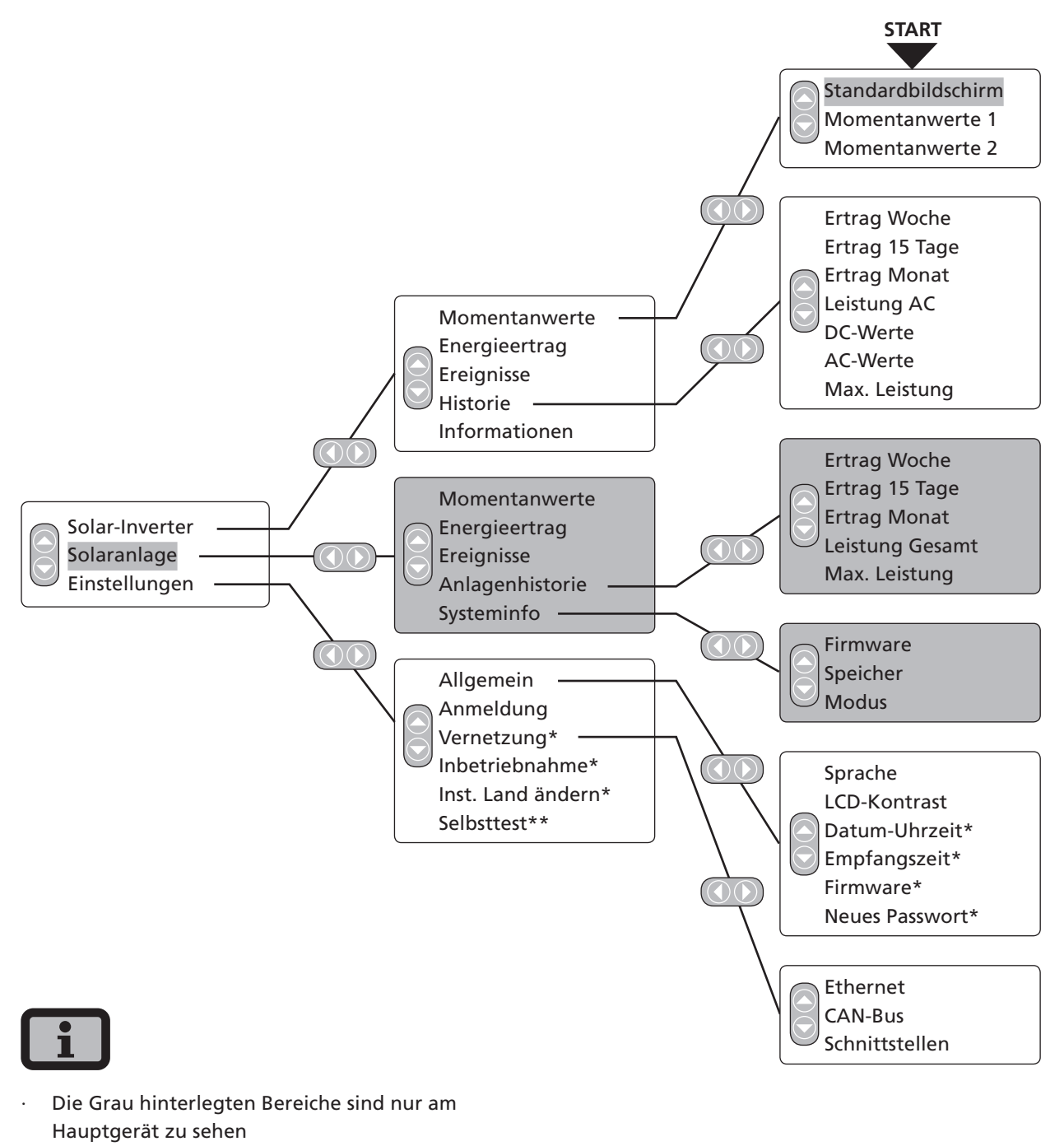

- \*) nach Eingabe des Kundenpasswortes
   Standard-Passwort: \*\*\*\*\*\*\*\* (= 8-mal Stern)
- \*\*) wird nur eingeblendet, wenn das konfigurierte Einsatzland Italien ist.

## 5.4 Übersicht der Bildschirmanzeigen

| Anzeige                                                                                 | Beschreibung                                                                                                    | Menüaufruf                                                                                     |  |
|-----------------------------------------------------------------------------------------|----------------------------------------------------------------------------------------------------|------------------------------------------------------------------------------------------------|--|
| Momentanwerte – Gerät                                                                   |                                                                                                    |                                                                                                |  |
| AC-Leistung: 3.3kW<br>Heute: 38.52kWh<br>Status: MPP                                    | aktuelle Einspeiseleistung, Tagesener-<br>gieertrag und Gerätestatus<br>MPP: Einspeisung im MPP-Betrieb                           | Der Bildschirm erscheint automatisch,<br>wenn Sie für einige Minuten keine<br>Taste betätigen. |  |
|                                                                                         |                                                                                                    | Solar-Inverter – Momentanwerte                                                                 |  |
| Momentanwerte 1DC-Spannung482VDC-Strom2.6AAC-Spannung221VAC-Strom6.4A                   | Anzeige von Spannungen und Strö-<br>men von Solargenerator und Netz                                                               | Solar-Inverter – Momentanwerte – 交                                                             |  |
| Momentanwerte 2<br>Temp.Inv. 30°C<br>Temp.Modul 18°C<br>Einstr. 168W/m²                 | Innenraumtemperatur des Gerätes<br>(Temp.Inv.) sowie Temperatur und<br>Einstrahlungswerte (wenn Sensor<br>angeschlossen)          | Solar-Inverter – Momentanwerte – 🔷                                                             |  |
| Momentanwerte – Erträge                                                                 |                                                                                                    |                                                                                                |  |
| Ertrag Std. k⊎h<br>Heute 1:41 48.48<br>10.01 0:40 20.91<br>09.01 0:09 1.91              | AC-Erträge und Betriebsstunden von<br>heute, gestern und vorgestern                                                               | Solar-Inverter – Energieertrag                                                                 |  |
| Ertrag Std. kWh<br>KW 02 2:47 74<br>KW 01 0:02 6<br>01/2008 2:50 80<br>12/2007 4:00 150 | AC-Erträge und Betriebsstunden von<br>der aktuellen Kalenderwoche, von der<br>Vorwoche, vom aktuellen Monat sowie<br>vom Vormonat | Solar-Inverter – Energieertrag – 🜍                                                             |  |
| Ertrag Std. MWh<br>2008 1 29.20<br>2007 2 55.16<br>Gesamt 3 84.36                       | AC-Erträge vom aktuellen Jahr und<br>vom Vorjahr                                                                                  | Solar-Inverter – Energieertrag – 🜍                                                             |  |

## 5 Bedienung

| Anzeige                                                                                          | Beschreibung                                                                                                  | Menüaufruf                                    |  |  |
|--------------------------------------------------------------------------------------------------|----------------------------------------------------------------------------------------------------|-----------------------------------------------|--|--|
| Ereignisse – Gerät                                                                               |                                                                                                    |                                               |  |  |
| Ereignisse<br>Anfang:<br>10.05.2006                                                              | Startdatum für Ereignisanzeige aus-<br>wählen                                                                 | Solar-Inverter – Ereignisse                   |  |  |
| Ereignisse 07.05.06<br>09:22 950:Service<br>09:22 408:CAN-Kom. 🗸                                 | Ereignisliste anzeigen                                                                                        | Solar-Inverter – Ereignisse – 👀               |  |  |
| #408 07.05.06<br>Anfang: 09:22:54<br>Dauer: 00:00:31<br>Heute: 1                                 | Ereignis-Details anzeigen (Fehlernum-<br>mer, Datum, Startuhrzeit, Dauer und<br>Anzahl des Auftretens am Tag) | Solar-Inverter – Ereignisse – 砅 – 砅           |  |  |
| Historie – Gerät                                                                                 |                                                                                                    |                                               |  |  |
| Ertrag 05.2006<br>76kWh<br>38kWh<br>0<br>07.05 13.05                                             | Tagesertrag für 1 Woche                                                                                       | Solar-Inverter – Historie – Ertrag<br>Woche   |  |  |
| Ertrag 04.2006<br><sup>76kWh</sup><br><sup>38kWh</sup><br><sub>0</sub><br><sub>23.04</sub> 07.05 | Tageserträge für 15 Tage                                                                                      | Solar-Inverter – Historie – Ertrag<br>15 Tage |  |  |
| Ertrag 2006<br>484kWh<br>242kWh<br>0<br>JEMAM22850ND                                             | Monatserträge                                                                                                 | Solar-Inverter – Historie – Ertrag<br>Monat   |  |  |
| Leistung 07.05.06<br>5.0kW<br>2.5kW<br>0<br>08:30 14:45 21:00                                    | AC-Leistung (5-MinWerte)                                                                                      | Solar-Inverter – Historie – AC-Leistung       |  |  |
| DC-Spannung 07.05.06                                                                             | DC-Spannung (5-MinWerte)                                                                                      | Solar-Inverter – Historie – DC-Werte          |  |  |

| Anzeige                                                                                  | Beschreibung                   | Menüaufruf                                   |
|------------------------------------------------------------------------------------------|--------------------------------|----------------------------------------------|
| DC-Strom 07.05.06                                                                        | DC-Strom (5-MinWerte)          | Solar-Inverter – Historie DC-Werte – 🜑       |
| L I-Spannung 07.02.08                                                                    | AC-Spannung (5-MinWerte)       | Solar-Inverter – Historie AC-Werte           |
| L1-Strom 07.02.08                                                                        | AC-Strom (5-MinWerte)          | Solar-Inverter – Historie AC-Werte – 🕤       |
| Max. Leis 12.2008                                                                        | Maximalleistung                | Solar-Inverter – Historie<br>– Max. Leistung |
| Informationen – Gerät                                                                    |                                |                                              |
| Firmware-Version<br>Kommunik.: 1.0060<br>Regelung: 0.102<br>überwach.: 2.02              | Firmware                       | Solar-Inverter – Informationen<br>– Firmware |
| Speicherkarte<br>Typ: SD-Karte<br>Größe: 127MB<br>Belegt: 425KB                          | Speicherkarte                  | Solar-Inverter – Informationen<br>– Speicher |
| Modus: Hauptgerät<br>Typ: NT 5000<br>Install.: 24.0 1.2008<br>Serien-Nr.:<br>PT-NS-000 1 | Gerätemodus                    | Solar-Inverter – Informationen<br>– Modus    |
| Momentanwerte – Solarar                                                                  | nlage (Anzeige nur Hauptgerät) |                                              |

PV-Anlage: 3.3kW Heute: 38.52kWh Status: OK

aktuelle Anlagen-Einspeiseleistung, Tagesenergieertrag und Anlagen-Status Der Bildschirm erscheint am Hauptgerät automatisch, wenn Sie für einige Minuten keine Tastatureingabe tätigen. Solaranlage – Momentanwerte

## 5 Bedienung

| Anzeige                                                           | Beschreibung                                                                                                    | Menüaufruf                                      |  |  |
|-------------------------------------------------------------------|----------------------------------------------------------------------------------------------------|-------------------------------------------------|--|--|
| Erträge – Solaranlage (Anzeige nur Hauptgerät)                    |                                                                                                    |                                                 |  |  |
| Ertrag kWh<br>03.01 21.07<br>02.01 50.49<br>01.01 18.70           | AC-Anlagenerträge und Betriebsstun-<br>den von heute, gestern und vorgestern                                         | Solaranlage – Energieertrag                     |  |  |
| Ertrag kWh<br>KW 05 490<br>KW 04 77<br>02/2008 210<br>01/2008 859 | AC-Anlagenerträge von der aktuellen<br>Kalenderwoche, von der Vorwoche,<br>vom aktuellen Monat sowie vom<br>Vormonat | Solaranlage – Energieertrag – 👽                 |  |  |
| Ertrag MWh<br>2009 50.55<br>2008 94.45<br>Gesamt 145.0            | AC-Anlagenerträge vom aktuellen Jahr<br>und vom Vorjahr                                                              | Solaranlage – Energieertrag – 🜑                 |  |  |
| Ereignisse – Solaranlage (A                                       | nzeige nur Hauptgerät)                                                                                               |                                                 |  |  |
| Ereignisse<br>Anfang:<br>10.05.2006                               | Startdatum für Anlagen-Ereignisan-<br>zeige auswählen                                                                | Solaranlage – Ereignisse                        |  |  |
| Ereignisse 10.05.07<br>15:37 405:CAN-Teil<br>15:37 408:CAN-Kom.   | Ereignisliste für die Gesamtanlage<br>anzeigen                                                                       | Solaranlage – Ereignisse – 🐽                    |  |  |
| #405 10.05.07<br>Anfang: 15:37:29<br>Dauer: 00:00:01<br>Heute: 2  | Ereignis-Details anzeigen (Fehlernum-<br>mer, Datum, Startuhrzeit, Dauer und<br>Anzahl des Auftretens am Tag)        | Solaranlage – Ereignisse – 砅 – 砅                |  |  |
| Historie – Solaranlage (Anzeige nur Hauptgerät)                   |                                                                                                    |                                                 |  |  |
| Anl.Ertrag 05.2007                                                | Solaranlage Tagesertrag für 1 Woche                                                                                  | Solaranlage – Anlagenhistorie – Ertrag<br>Woche |  |  |

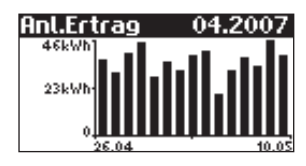

| Anzeige                                                                                | Beschreibung                                     | Menüaufruf                                       |
|----------------------------------------------------------------------------------------|--------------------------------------------------|--------------------------------------------------|
| Anl.Ertrag 2007                                                                        | Solaranlage Monatserträge                        | Solaranlage – Anlagenhistorie – Ertrag<br>Monat  |
| Leistung 09.05.07                                                                      | Solaranlage AC-Leistung<br>(5-MinWerte)          | Solaranlage – Anlagenhistorie<br>– AC-Leistung   |
| Max. Leis 12.2008                                                                      | Maximalleistung der Anlage<br>(Tageshöchstwerte) | Solaranlage – Anlagenhistorie – Max.<br>Leistung |
| Systeminfo – Solaranlage (/                                                            | Anzeige nur Hauptgerät)                          |                                                  |
| Systeminfo 2<br>NT 5000 - 2<br>PT 30k - 3                                              | Geräteliste zur Auswahl eines Gerätes            | Solaranlage – Systeminfo                         |
| Geräteinfo 2<br>Firmware<br>Speicher<br>Modus                                          | Auswahl der Information                          | Solaranlage – Systeminfo – 砅                     |
| Firmvare-Version<br>Kommunik.: 1.0060<br>Regelung: 0.102<br>übervach.: 2.02            | Firmware                                         | Solaranlage – Systeminfo – Firmware              |
| Speicherkarte<br>Typ: SD-Karte<br>Größe: 127MB<br>Belegt: 425KB                        | Speicherkarte                                    | Solaranlage – Systeminfo – Speicher              |
| Modus: Hauptgerät<br>Typ: NT 5000<br>Install.: 24.01.2008<br>Serien-Nr.:<br>PT-NS-0001 | Gerätemodus                                      | Solaranlage – Systeminfo – Modus                 |

| Anzeige                                                         | Beschreibung                                                                                                    | Menüaufruf                                    |
|-----------------------------------------------------------------|----------------------------------------------------------------------------------------------------|-----------------------------------------------|
| Einstellungen – Allgemein                                       |                                                                                                    |                                               |
| Sprache<br>Deutsch                                              | Display-Sprache                                                                                                    | Einstellungen – Allgemein – Sprache           |
| LCD-Kontrast<br>50 %                                            | LCD-Kontrast                                                                                                    | Einstellungen – Allgemein<br>– LCD-Kontrast   |
| Datum/Uhrzeit<br>08.02.2008<br>09:10:38                         | Datum/Uhrzeit einstellen<br>(nur mit Kunden-Passwort möglich)                                                                                                    | Einstellungen – Allgemein – Datum/<br>Uhrzeit |
| Empfangszeit<br>Zustand: Ein 🛟<br>Anfang: 18:00<br>Dauer: 06:00 | Empfangszeit einstellen (Startuhrzeit<br>und Dauer, in der das Gerät auch<br>im Nachtmodus über das Netzwerk<br>ansprechbar ist).<br>(nur mit Kunden-Passwort möglich) | Einstellungen – Allgemein<br>– Empfangszeit   |
| Firmware<br>Aktuell: 1.0024<br>Backup: 1.0025<br>Start: Backup  | Anzeige der Firmware-Versionen                                                                                                    | Einstellungen – Allgemein – Firmware          |
| Neues Passvort<br>Passvort:<br>* * * * * * * * *                | Ändern des Kunden-Passwortes<br>(nur mit Kunden-Passwort möglich)                                                                                                    | Einstellungen – Allgemein – Passwort          |

## Einstellungen – Anmeldung

| Anmel     | d١ | IN | 9   |     |     |    |   |
|-----------|----|----|-----|-----|-----|----|---|
| Benutzer: |    |    |     |     |     |    |   |
|           |    | Be | etr | rei | ibe | 26 |   |
| Passvort: |    |    |     |     |     |    |   |
| *         | ж  | ж  | ж   | ж   | ж   | ж  | ж |

Passworteingabe, um erweiterte Einstellungen zu erreichen (für Inbetriebnahme notwendig)

| Anzeige                                                                                                | Beschreibung                                                                   | Menüaufruf                                            |
|----------------------------------------------------------------------------------------------------|--------------------------------------------------------------------------------|-------------------------------------------------------|
| Einstellungen – Vernetzun                                                                              | ng (nur mit Kunden-Passwort möglich)                                           |                                                       |
| Ethernet 1<br>DHCP: Aus<br>IP-Adresse:<br>192 . 168 . 030 . <mark>040</mark>                           | Netzwerkeinstellungen (Bildschirm 1)                                           | Einstellungen – Vernetzung – Ethernet                 |
| Ethernet 2<br>Subnetzmaske:<br>255 . 255 . 255 . 000<br>Gateway:<br>192 . 168 . 030 . <mark>001</mark> | Netzwerkeinstellungen (Bildschirm 2)                                           | Einstellungen – Vernetzung – Ether-<br>net – 🗢        |
| CAN-Bus<br>CAN-ID<br>Baudrate<br>Diagnose                                                              | Nur beim Nebengerät                                                            | Einstellungen – Vernetzung – CAN-Bus                  |
| CAN-Bus<br>Can-ID:‡                                                                                    | Nur beim Nebengerät bei manueller<br>CAN-ID-Vergabe: Anforderung der<br>CAN-ID | Einstellungen – Vernetzung – CAN-Bus<br>– CAN-ID      |
| CAN-Bus<br>Nebengeräte<br>Baudrate<br>Diagnose                                                         | Nur beim Hauptgerät                                                            | Einstellungen – Vernetzung – CAN-Bus                  |
| Gerätesuche<br>Nebengeräte<br>ID Zuordnung<br>Automatisch 🛱                                            | Auswahl am Hauptgerät: Art der ID-<br>Zuordnung der Nebengeräte                | Einstellungen – Vernetzung – CAN-Bus<br>– Nebengeräte |
| Baudrate<br>Baudrate<br>125 kB/500m                                                                    | Einstellung der Baudrate                                                       | Einstellungen – Vernetzung – CAN-Bus<br>– Baudrate    |
| Diagnose<br>Bus Ok<br>Fehlerzähler<br>T× 0 R× 0                                                        | Funktionstest der CAN-Verbindung                                               | Einstellungen – Vernetzung – CAN-Bus<br>– Diagnose    |

| Anzeige                                                                                   | Beschreibung                                                                                           | Menüaufruf                                     |
|-------------------------------------------------------------------------------------------|----------------------------------------------------------------------------------------------------|------------------------------------------------|
| Schnittstellen<br>Einstr. Si=01TC-T¢<br>Temp.: keine<br>S0 Imp./kWh: 0<br>S0 Ausgang: Aus | Einstellung des Einstrahlungs- und<br>Temperatursensors sowie Konfigura-<br>tion des S0-Impulsausgangs | Einstellungen – Vernetzung<br>– Schnittstellen |

## 5.5 Störungsanzeigen

Der Solar-Inverter zeigt Störungen im LCD-Display an und speichert diese im internen Fehlerspeicher ab.

Die Störungsanzeige besteht aus einer Nummer und einer Kurzbezeichnung. Anhand der ersten Ziffer können Sie schnell erkennen, in welchem Bereich der Fehler aufgetreten ist:

- 1: Fehler im Bereich des Solargenerators
- 2: Fehler im Bereich des AC-Netzes
- 3: Fehler im Bereich des Wechselrichters
- 4: Fehler im Bereich Schnittstellen / Kommunikation
- 5: Warnungen im Bereich Schnittstellen / Kommunikation
- 6: Warnungen durch Fernzugriff
- 9: Service-Fehler

Wird im Standard-Display ein Fehler angezeigt, so können Sie im Menü unter «Solar-Inverter – Ereignisse» die genaue Fehlermeldung nachschlagen.

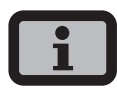

- · Bei einer Fehlermeldung kann zunächst ein Neustart versucht werden.
- Notieren Sie bitte vor Kontaktierung der Technischen Hotline die Seriennummer des Gerätes sowie die Fehlernummer.
- Die Technische Hotline ist unter +49 (0)7531 996 77-577 werktags von 7:30 Uhr bis 18:00 Uhr erreichbar.

| Displaymeldung                        | Beschreibung                                                                                                    | Ursache und mögliche Abhilfen                                                                                               |  |  |  |
|---------------------------------------|----------------------------------------------------------------------------------------------------|----------------------------------------------------------------------------------------------------|--|--|--|
| Fehler im Bereich des Solargenerators |                                                                                                    |                                                                                                    |  |  |  |
| 101:U-DC max.                         | Ihr Solar-Inverter NT ist für eine maxi-<br>male Leerlaufspannung des Solargene-<br>rators von 900 V zugelassen. Sämtliche                                         | Die maximale DC-Spannung wurde<br>überschritten.                                                                            |  |  |  |
|                                       | Bauteile des DC-Eingangs sind mit<br>einem Sicherheitsfaktor ausreichend<br>dimensioniert. Wird die Schwelle über-                                                 | <ul> <li>Prüfen Sie die Dimensionierung Ihres<br/>PV-Generators.</li> </ul>                                                 |  |  |  |
|                                       | schritten, stoppt der Solar-Inverter seine<br>Einspeisung.                                                                                                    | Zu viele Module sind in Reihe geschaltet.                                                                                   |  |  |  |
|                                       |                                                                                                    | <ul> <li>Verringern Sie die Modulanzahl und<br/>führen Sie die Inbetriebnahme erneut<br/>durch.</li> </ul>                  |  |  |  |
| 102:Isolation                         | Vor jedem Zuschalten überprüft Ihr<br>Solar-Inverter die PV-Anlage auf einen<br>möglichen Erdschluss oder Isolations-<br>fehler, Sollte ein solcher Fehler erkannt | Der Solar-Inverter hat beim Hochfahren<br>einen Isolationsfehler in der PV-Anlage<br>entdeckt.                              |  |  |  |
|                                       | werden, erfolgt keine Einspeisung.<br>Die Funktionsweise ist konform der DIN<br>VDE 0126-1-1.                                                                      | <ul> <li>Überprüfen Sie Ihre PV-Anlage auf<br/>mögliche Isolationsfehler (abge-<br/>quetschte DC-Leitungen o.a).</li> </ul> |  |  |  |
|                                       |                                                                                                    | Der gemessene Isolationswiderstand muss mindestens 900 k $\Omega$ betragen.                                                 |  |  |  |

| Displaymeldung                                | Beschreibung                                                                                                    | Ursache und mögliche Abhilfen                                                                                                    |
|-----------------------------------------------|----------------------------------------------------------------------------------------------------|----------------------------------------------------------------------------------------------------|
| 103:AFI>30mA<br>105:AFI>60mA<br>106:AFI>150mA | Ihr Solar-Inverter ist mit einem allstrom-<br>sensitiven AFI nach DIN VDE 0126-1-1<br>ausgerüstet. Diese Überwachungseinheit<br>hat einen relativen Fehlerstromsprung<br>erkannt.                                                                                                    | <ul> <li>Ein Fehlerstromsprung während<br/>des Betriebs des Solar-Inverters ist<br/>aufgetreten.</li> <li>Überprüfen Sie Ihre PV-Anlage auf<br/>mögliche Isolationsfehler.</li> </ul>                                                                                                    |
| 104:AFI>0.3A                                  | Ihr Solar-Inverter ist mit einem allstrom-<br>sensitiven AFI nach DIN VDE 0126-1-1<br>ausgerüstet. Diese Überwachungseinheit<br>hat einen absoluten Fehlerstrom von<br>> 300 mA erkannt.                                                                                                    | Ein Fehlerstrom während des Betriebs<br>des Solar-Inverters ist aufgetreten.<br>· Überprüfen Sie Ihre PV-Anlage auf<br>mögliche Isolationsfehler.                                                                                                    |
| Fehler im Bereich d                           | es AC-Netzes                                                                                                    |                                                                                                    |
| 201:Surgef.                                   | Ihr Solar-Inverter überwacht ständig<br>die Qualität des AC-Netzes. Bei hohen<br>Spannungsspitzen auf der einspeisenden<br>Phase stoppt der Solar-Inverter die Ein-<br>speisung und versucht einen Neustart.                                                                                         | <ul> <li>Der Solar-Inverter hat auf der einspeisenden Phase eine hohe Spannungsspitze erkannt.</li> <li>Nach Störungsbehebung startet der Solar-Inverter selbstständig. Sollte der Fehler häufiger auftreten, wenden Sie sich an Ihr Energieversorgungsunternehmen.</li> <li>Beim Anschluss der AC-Seite wurde eine Überwachungsphase und Nullleiter vertauscht.</li> </ul>                                                                                 |
| 202:UAC1>10%                                  | Ihr Solar-Inverter überwacht ständig<br>die Spannungshöhe der einspeisenden<br>Phase. Bei Überschreitung des maximal<br>zulässigen Grenzwertes stoppt der Solar-<br>Inverter die Einspeisung und läuft erst<br>wieder an, wenn der Spannungswert<br>unter den maximal zulässigen Grenzwert<br>fällt. | <ul> <li>Der Kabelquerschnitt in der AC-Zuleitung<br/>zum Solar-Inverter ist zu klein.</li> <li>Ihr Wechselrichter speist in eine Stichlei-<br/>tung, die zu schwach dimensioniert ist.</li> <li>Prüfen Sie die Auslegung Ihres Netz-<br/>anschlusses (Energiezähler), bzw. den<br/>Netzeinspeisepunkt zu Ihrem Energie-<br/>versorgungsunternehmen (EVU).</li> <li>Fragen Sie Ihr Energieversorgungsun-<br/>ternehmen (EVU) nach Netzstabilität</li> </ul> |

und -ausführung.

| Displaymeldung                                                                                                    | Beschreibung                                                                                                    | Ursache und mögliche Abhilfen                                                                                                    |
|----------------------------------------------------------------------------------------------------|----------------------------------------------------------------------------------------------------|----------------------------------------------------------------------------------------------------|
| 203:UAC1>Max<br>205:UAC2>Max<br>207:UAC3>Max                                                                                                    | Ihr Solar-Inverter überwacht ständig<br>die Spannungshöhe der Phasen L1, L2<br>und L3. Bei Überschreitung des maxi-<br>mal zulässigen Grenzwertes stoppt der<br>Solar-Inverter die Einspeisung und läuft<br>erst wieder an, wenn der Spannungswert<br>unter den maximal zulässigen Grenzwert<br>fällt.                                                                                              | <ul> <li>Der Kabelquerschnitt in der AC-Zuleitung<br/>zum Solar-Inverter ist zu klein.</li> <li>Ihr Wechselrichter speist in eine Stichlei-<br/>tung, die zu schwach dimensioniert ist.</li> <li>Prüfen Sie die Auslegung Ihres Netz-<br/>anschlusses (Energiezähler), bzw. den<br/>Netzeinspeisepunkt zu Ihrem Energie-<br/>versorgungsunternehmen (EVU).</li> <li>Fragen Sie Ihr Energieversorgungsun-<br/>ternehmen (EVU) nach Netzstabilität<br/>und -ausführung.</li> </ul> |
| 204:UAC1 <min<br>206:UAC2<min<br>208:UAC3<min< td=""><td>Ihr Solar-Inverter überwacht ständig<br/>die Spannungshöhe der Phasen L1, L2<br/>und L3. Bei Unterschreitung des mini-<br/>mal zulässigen Grenzwertes stoppt der<br/>Solar-Inverter die Einspeisung und läuft<br/>erst wieder an, wenn der Spannungswert<br/>über den minimal zulässigen Grenzwert<br/>steigt. Fällt die Spannung unter 160 V,<br/>kann der Solar-Inverter nicht mehr ver-<br/>sorgt werden.</td><td><ul> <li>Fragen Sie Ihr Energieversorgungsun-<br/>ternehmen (EVU) nach Netzstabilität<br/>und -ausführung.</li> </ul></td></min<></min<br></min<br> | Ihr Solar-Inverter überwacht ständig<br>die Spannungshöhe der Phasen L1, L2<br>und L3. Bei Unterschreitung des mini-<br>mal zulässigen Grenzwertes stoppt der<br>Solar-Inverter die Einspeisung und läuft<br>erst wieder an, wenn der Spannungswert<br>über den minimal zulässigen Grenzwert<br>steigt. Fällt die Spannung unter 160 V,<br>kann der Solar-Inverter nicht mehr ver-<br>sorgt werden. | <ul> <li>Fragen Sie Ihr Energieversorgungsun-<br/>ternehmen (EVU) nach Netzstabilität<br/>und -ausführung.</li> </ul>                                                                                                    |
| 210:Frq1>Max<br>211:Frq1 <min< td=""><td>Der Solar-Inverter überwacht ständig die<br/>Netzfrequenz der einspeisenden Phase.<br/>Liegt diese außerhalb des zulässigen<br/>Bereiches, stoppt der Solar-Inverter die<br/>Einspeisung und läuft erst wieder an,<br/>wenn der Wert innerhalb des Toleranz-<br/>bereiches liegt.</td><td><ul> <li>Fragen Sie Ihr Energieversorgungsun-<br/>ternehmen (EVU) nach Netzstabilität<br/>und -ausführung.</li> </ul></td></min<>                                                                                                    | Der Solar-Inverter überwacht ständig die<br>Netzfrequenz der einspeisenden Phase.<br>Liegt diese außerhalb des zulässigen<br>Bereiches, stoppt der Solar-Inverter die<br>Einspeisung und läuft erst wieder an,<br>wenn der Wert innerhalb des Toleranz-<br>bereiches liegt.                                                                                                    | <ul> <li>Fragen Sie Ihr Energieversorgungsun-<br/>ternehmen (EVU) nach Netzstabilität<br/>und -ausführung.</li> </ul>                                                                                                    |
| 212:DC-Anteil                                                                                                    | Ihr Solar-Inverter überwacht ständig die<br>Qualität des eingespeisten Stromes. Wird<br>im eingespeisten Strom ein erhöhter<br>DC-Anteil festgestellt, stoppt der Solar-<br>Inverter die Einspeisung.                                                                                                    | <ul> <li>Starten Sie den Solar-Inverter neu.</li> <li>Sollte der Fehler immer noch auftreten,<br/>wenden Sie sich bitte an die technische<br/>Hotline. Sie finden die Telefonnummer<br/>auf der Rückseite des Manuals.</li> </ul>                                                                                                    |

| Displaymeldung                 | Beschreibung                                                                                                    | Ursache und mögliche Abhilfen                                                                                                    |
|--------------------------------|----------------------------------------------------------------------------------------------------|----------------------------------------------------------------------------------------------------|
| 213:UAC1>10%<br>(Warnung)      | Die Spannung der einspeisenden Phase<br>ist höher als 10% über dem Nennwert.                                                                                                    | Der Kabelquerschnitt in der AC-Zuleitung<br>zum Solar-Inverter ist zu klein.                                                                                                  |
|                                | stoppt der Inverter die Einspeisung und<br>schaltet erst wieder ein, wenn die Span-                                                                                                    | Ihre PV-Anlage speist in eine Stichlei-<br>tung, die zu schwach dimensioniert ist.                                                                                            |
|                                | nung unter diesen Grenzwert fant.                                                                                                    | <ul> <li>Fragen Sie Ihr Energieversorgungsun-<br/>ternehmen (EVU) nach Netzstabilität<br/>und -ausführung.</li> </ul>                                                         |
|                                |                                                                                                    | <ul> <li>Prüfen Sie die Auslegung Ihres Netz-<br/>anschlusses (Energiezähler), bzw. den<br/>Netzeinspeisepunkt zu Ihrem Energie-<br/>versorgungsunternehmen (EVU).</li> </ul> |
| 224: Netzaus.                  | lhr Solar-Inverter hat einen Netzausfall<br>festgestellt.                                                                                                    | <ul> <li>Fragen Sie Ihr Energieversorgungsun-<br/>ternehmen (EVU) nach Netzstabilität<br/>und -ausführung.</li> </ul>                                                         |
| 225:Unters.AL<br>226:Übersp.AL | Ihr Solar-Inverter ist mit einer hochwer-<br>tigen redundanten Netzüberwachung                                                                                                    | Kontrollieren Sie die Phasen L2 und L3.                                                                                                    |
| ·                              | nach DIN VDE 0126-1-1 ausgestattet<br>und überwacht ständig das Netz. Fällt<br>eine der Phasen aus, oder verändert sich<br>die Phasenlage zwischen den einzelnen<br>Leitern, stoppt der Solar-Inverter die Ein-<br>speiung und läuft erst wieder an, wenn<br>der Fehler behoben ist. | <ul> <li>Fragen Sie Ihr Energieversorgungsun-<br/>ternehmen (EVU) nach Netzstabilität<br/>und -ausführung.</li> </ul>                                                         |
| 227:Grad.L1                    | Ihr Solar-Inverter überwacht ständig den<br>Ausgangsstrom. Es wurde ein unzulässig<br>starker Stromanstieg festgestellt.                                                                                                    | <ul> <li>Fragen Sie Ihr Energieversorgungsun-<br/>ternehmen (EVU) nach Netzstabilität<br/>und -ausführung.</li> </ul>                                                         |
| Fehler im Bereich de           | s Wechselrichters                                                                                                    |                                                                                                    |
| 301:AFI-Over                   | Der integrierte Sensor zur Messung des<br>Fehlerstromes wurde außerhalb seines<br>Messbereiches betrieben                                                                                                    | Beim Startvorgang wurde ein Fehler-<br>strom erkannt.                                                                                                    |
|                                |                                                                                                    | · Starten Sie den Solar-Inverter neu.                                                                                                    |
|                                |                                                                                                    | Sollte der Fehler immer noch auftreten,<br>wenden Sie sich bitte an die technische<br>Hotline. Sie finden die Telefonnummer<br>auf der Rückseite des Manuals.                 |

| Displaymeldung | Beschreibung                                                                                                    | Ursache und mögliche Abhilfen                                                                                                    |
|----------------|----------------------------------------------------------------------------------------------------|----------------------------------------------------------------------------------------------------|
| 303:Übertmp.   | Ihr Solar-Inverter ist für eine Umge-<br>bungstemperatur von bis zu +45°C<br>ausgelegt. Bei Erreichen einer vorgege-                                                    | Die maximal zulässige Umgebungstem-<br>peratur wurde überschritten.                                                                                           |
|                | benen Temperaturschwelle des Kühlkör-<br>pers wird die Einspeiseleistung linear<br>verkleinert. Sollte die Kühlkörpertempe-<br>ratur trotzdem weiterhin ansteigen, wird | <ul> <li>Der Installationsort ist nicht geeig-<br/>net. Bitte suchen Sie einen anderen<br/>Installationsort.</li> </ul>                                       |
|                | die Einspeisung gestoppt. Nach Absinken<br>der Kühlkörpertemperatur läuft der                                                                                           | Bei der Installation wurde die notwen-<br>dige Luftzirkulation nicht berücksichtigt.                                                                          |
|                | solar-inverter wieder selbstratig an.                                                                                                    | <ul> <li>Säubern Sie den Solar-Inverter, falls</li> <li>Schmutz die Kühlung behindert.</li> </ul>                                                             |
|                |                                                                                                    | <ul> <li>Beachten Sie die im Handbuch vorge-<br/>gebenen Montageabstände.</li> </ul>                                                                          |
|                |                                                                                                    | Auf dem Kühlkörper wurden Gegen-<br>stände abgelegt und die freie Konvek-<br>tion behindert.                                                                  |
|                |                                                                                                    | · Entfernen Sie die Gegenstände.                                                                                                    |
| 304:Netzrel.   | Der Solar-Inverter NT prüft vor jedem<br>Einschalten die Netzrelais auf Funktion.                                                                                       | · Starten Sie den Solar-Inverter neu.                                                                                                    |
|                | Bei dieser Prüfung wurde ein Fehler<br>erkannt.                                                                                                    | Sollte der Fehler immer noch auftreten,<br>wenden Sie sich bitte an die technische<br>Hotline. Sie finden die Telefonnummer<br>auf der Rückseite des Manuals. |
| 305:AFI-Test   | Der Solar-Inverter NT prüft vor jedem<br>Finschalten seine Fehlerstromüberwa-                                                                                           | · Starten Sie den Solar-Inverter neu.                                                                                                    |
|                | chungseinheit auf Funktion. Bei dieser<br>Prüfung wurde ein Fehler erkannt.                                                                                             | Sollte der Fehler immer noch auftreten,<br>wenden Sie sich bitte an die technische<br>Hotline. Sie finden die Telefonnummer<br>auf der Rückseite des Manuals. |
| 306:Tempmes.   | Der Solar-Inverter NT ist mit einem Tem-<br>peratursensor ausgestattet, der die Kühl-                                                                                   | Die Umgebungstemperatur des Solar-<br>Inverters befindet sich außerhalb des                                                                                   |
|                | körpertemperatur überwacht. Meldet                                                                                                    | zulässigen Bereichs (< -25°C).                                                                                                    |
|                | Wertebereiches oder liegt ein Kabel-<br>bruch des Sensors vor, erscheint diese<br>Meldung.                                                                              | <ul> <li>Warten Sie, bis die Temperatur den<br/>zulässigen Betriebsbereich erreicht.</li> </ul>                                                               |
|                | -                                                                                                    | Der Sensor, der die Kühlkörpertempera-<br>tur überwacht, hat einen Kabelbruch.                                                                                |
|                |                                                                                                    | <ul> <li>Wenden Sie sich bitte an die tech-<br/>nische Hotline. Sie finden die Tele-<br/>fonnummer auf der Rückseite des</li> </ul>                           |

Manuals.

| Displaymeldung             | Beschreibung                                                                                                    | Ursache und mögliche Abhilfen                                                                                                    |
|----------------------------|----------------------------------------------------------------------------------------------------|----------------------------------------------------------------------------------------------------|
| 307:Übertmp.<br>(Warnung)  | Ihr Solar-Inverter ist für eine Umge-<br>bungstemperatur von bis zu +45°C<br>ausgelegt. Bei Erreichen einer vorgege-<br>benen Temperaturschwelle des Kühlkör-<br>pers wird die Einspeiseleistung linear<br>verkleinert. Sollte die Kühlkörpertempe-<br>ratur trotzdem weiterhin ansteigen, wird<br>die Einspeisung gestoppt. Diese Warn-<br>meldung erscheint, wenn die aktuelle<br>Kühlkörpertemperatur sich kurz vor der<br>Abschaltschwelle befindet. | <ul> <li>Die maximal zulässige Umgebungstemperatur wurde überschritten.</li> <li>Der Installationsort ist nicht geeignet. Bitte suchen Sie einen anderen Installationsort.</li> <li>Bei der Installation wurde die notwendige Luftzirkulation nicht berücksichtigt.</li> <li>Säubern Sie den Solar-Inverter, falls Schmutz die Kühlung behindert.</li> <li>Beachten Sie die im Handbuch vorgegebenen Montageabstände.</li> <li>Auf dem Kühlkörper wurden Gegenstände abgelegt und die freie Konvektion behindert.</li> <li>Entfernen Sie die Gegenstände.</li> </ul> |
| 308:Überw.<br>309:Regelung | Der Softwarestand von Überwachungs-<br>und Regelungssoftware ist inkompatibel.                                                                                                    | · Führen Sie ein Softwareupdate durch.                                                                                                    |
| 310:Land                   | Es ist kein Einsatzland eingestellt.                                                                                                    | Fragen Sie bei der technischen Hot-<br>line nach dem Installateurspasswort.<br>Sie finden die Telefonnummer auf der<br>Rückseite des Manuals. Stellen Sie das<br>Einsatzland entsprechend der Erläute-<br>rung in Kapitel 4.2 Inbetriebnahme auf<br>Seite 29 neu ein.                                                                                                    |
| Fehler im Bereich So       | hnittstellen / Kommunikation                                                                                                    |                                                                                                    |
| 401:SD-Karte               | Der Solar-Inverter kann keine SD-Karte<br>finden.                                                                                                    | · Starten Sie den Solar-Inverter neu.                                                                                                    |
|                            |                                                                                                    | Sollte der Fehler immer noch auftreten,<br>wenden Sie sich bitte an die technische<br>Hotline. Sie finden die Telefonnummer<br>auf der Rückseite des Manuals.                                                                                                    |
| 402:SD-Karte               | SD-Karte schreibgeschützt.                                                                                                    | · Starten Sie den Solar-Inverter neu.                                                                                                    |
|                            |                                                                                                    | Sollte der Fehler immer noch auftreten,<br>wenden Sie sich bitte an die technische<br>Hotline. Sie finden die Telefonnummer<br>auf der Rückseite des Manuals.                                                                                                    |

| Displaymeldung | Beschreibung                                             | Ursache und mögliche Abhilfen                                                                                                    |
|----------------|----------------------------------------------------------|----------------------------------------------------------------------------------------------------|
| 403:CAN-Teiln  | Kommunikationsfehler mit CAN-Teil-<br>nehmer.            | <ul> <li>Überprüfen Sie, ob im CAN-Nebenge-<br/>rät ein Fehler vorliegt. Ggf. Nebenge-<br/>rät und Hauptgerät neu starten.</li> </ul>                            |
| 404:CAN-Bus    | CAN-Bus nicht in Betrieb.                                | Keine Kommunikation über den CAN-Bus<br>möglich.                                                                                                    |
|                |                                                          | <ul> <li>Überprüfen Sie die Busleitungen und<br/>die Abschlusswiderstände.</li> </ul>                                                                            |
|                |                                                          | <ul> <li>Überprüfen Sie, ob die maximal zuläs-<br/>sigen Leitungslängen eingehalten<br/>wurden.</li> </ul>                                                       |
|                |                                                          | Überprüfen Sie, ob Busleitungen<br>parallel zu Leistungskabeln verlegt<br>wurden. Trennen Sie ggf. Busleitun-<br>gen und Leistungskabel räumlich<br>voneinander. |
| 405:CAN-Teiln  | CAN-Teilnehmer antwortet nicht.                          | <ul> <li>Überprüfen Sie, ob im CAN-Nebenge-<br/>rät ein Fehler vorliegt. Ggf. Nebenge-<br/>rät und Hauptgerät neu starten.</li> </ul>                            |
| 406:Sprachd.   | Sprachdatei konnte nicht geladen<br>werden.              | <ul> <li>Starten Sie Ihren Solar-Inverter neu.</li> <li>Führen Sie ein Softwareupdate der</li> <li>Sprachdatei durch.</li> </ul>                                 |
| 407:Webseite   | Webseite konnte nicht geladen werden.                    | <ul> <li>Starten Sie Ihren Solar-Inverter<br/>neu. Installieren Sie die aktu-<br/>ellste Datei der Webseite über ein<br/>Softwareupdate.</li> </ul>              |
| 408:Statusm.   | Datei mit Fehlertexten konnte nicht gela-<br>den werden. | <ul> <li>Starten Sie Ihren Solar-Inverter<br/>neu. Installieren Sie die aktuellste<br/>Datei der Fehlertexte über ein<br/>Softwareupdate.</li> </ul>             |

| Displaymeldung            | Beschreibung                                                                                | Ursache und mögliche Abhilfen                                                                                                    |
|---------------------------|---------------------------------------------------------------------------------------------|----------------------------------------------------------------------------------------------------|
| Warnungen im Bere         | eich Schnittstellen / Kommunikation                                                         |                                                                                                    |
| 501:Solar<br>(Warnung)    | Kein Sensor an Sensorkanal 1 (Solar)<br>gefunden.                                           | Wenn Sie einen Sensor angeschlossen<br>haben:                                                                                                    |
|                           |                                                                                             | <ul> <li>Überprüfen Sie die Verbindung zu<br/>Ihrem Sensor.</li> </ul>                                                                                                    |
|                           |                                                                                             | Wenn Sie keinen Sensor angeschlossen<br>haben:                                                                                                    |
|                           |                                                                                             | <ul> <li>Überprüfen Sie die Konfiguration<br/>über den Sunways Browser.</li> </ul>                                                                                                    |
| 502:Temp.<br>(Warnung)    | Kein Sensor an Sensorkanal 2 (Tempera-<br>tur) gefunden.                                    | Wenn Sie einen Sensor angeschlossen<br>haben:                                                                                                    |
|                           |                                                                                             | <ul> <li>Überprüfen Sie die Verbindung zu<br/>Ihrem Sensor.</li> </ul>                                                                                                    |
|                           |                                                                                             | Wenn Sie keinen Sensor angeschlossen<br>haben:                                                                                                    |
|                           |                                                                                             | <ul> <li>Überprüfen Sie die Konfiguration<br/>über den Sunways Browser.</li> </ul>                                                                                                    |
| 503:CAN-Kom.<br>(Warnung) | Es treten wiederholt Kommunikations-<br>störungen auf dem CAN-Bus auf.                      | Die Datenübertragung auf dem CAN-Bus<br>wird gestört. Ein Datenaustausch ist aber<br>weiterhin möglich.                                                                                  |
|                           |                                                                                             | <ul> <li>Überprüfen Sie, ob alle Stecker der<br/>Busleitungen und die Abschlusswider-<br/>stände richtig stecken.</li> </ul>                                                             |
|                           |                                                                                             | <ul> <li>Überprüfen Sie, ob Busleitungen<br/>parallel zu Leistungskabeln verlegt<br/>wurden. Trennen Sie ggf. Busleitun-<br/>gen und Leistungskabel räumlich<br/>voneinander.</li> </ul> |
| 504:CAN-Cfg.<br>(Warnung) | CAN-Bus befindet sich im Konfigurati-<br>onsmodus. Es werden keine Messwerte<br>übertragen. | Mindestens ein Gerät befindet sich im<br>Menüpunkt «Einstellungen – Vernetzung<br>– CAN-Bus».                                                                                            |
|                           |                                                                                             | <ul> <li>Schließen Sie bei allen Geräten dieses<br/>Menü.</li> </ul>                                                                                                    |

| Displaymeldung             | Beschreibung                                 | Ursache und mögliche Abhilfen                                                                                               |
|----------------------------|----------------------------------------------|----------------------------------------------------------------------------------------------------|
| 505:SMTP Ser.<br>(Warnung) | SMTP Server ist nicht erreichbar             | Während des E-Mail-Versands ist es zu<br>einer Störung gekommen.                                                            |
| 506:SMTP Soc.<br>(Warnung) | SMTP kein Socket verfügbar                   | Der E-Mail-Versands wird erneut versucht.                                                                                   |
| 507:SMTP Kom<br>(Warnung)  | SMTP Fehlerhafte Kommunikation mit<br>Server | <ul> <li>Wenn der Fehler häufiger auftritt,<br/>prüfen Sie die E-Mail-Einstellungen<br/>über den Sunways Browser</li> </ul> |
| 508:DNS Fehl.<br>(Warnung) | DNS fehlgeschlagen                           | In der Kommunikation zwischen dem<br>integrierten Webserver und einem Inter-<br>net-Browser ist während der Benutzung       |
| 509:HTTP Ver.<br>(Warnung) | HTTP-Client Connection fehlgeschlagen        | des Sunways Browsers zu einem Fehler<br>gekommen.                                                                           |
| 510:HTTP Aut.<br>(Warnung) | HTTP-Client Authorisierung fehlgeschlagen    | Diese Warnungen sind unkritisch und<br>können ignoriert werden, wenn Sie nur<br>gelegentlich auftreten.                     |
| 511:HTTP Tim.<br>(Warnung) | HTTP-Client Timeout                          | Diese Warnungen beeinflussen nicht die<br>Energieproduktion des Wechselrichters.                                            |
| 512:HTTP Soc.<br>(Warnung) | HTTP-Client kein Socket verfügbar            |                                                                                                    |
| 513:HTTP Soc.<br>(Warnung) | HTTP-Client Fehler mit Socket                |                                                                                                    |
| 514:HTTP Met.<br>(Warnung) | HTTP-Client Falsche Methode                  |                                                                                                    |
| 515:HTTP Pro.<br>(Warnung) | HTTP-Client Fehler mit Protokoll             |                                                                                                    |
| 516:HTTP Sch.<br>(Warnung) | HTTP-Client Schreibfehler                    |                                                                                                    |
| 517:HTTP Les.<br>(Warnung) | HTTP-Client Lesefehler                       |                                                                                                    |

| Displaymeldung             | Beschreibung                                                                                                    | Ursache und mögliche Abhilfen                                                                                                    |
|----------------------------|----------------------------------------------------------------------------------------------------|----------------------------------------------------------------------------------------------------|
| 518:CAN-Init<br>(Warnung)  | CAN-Initialisierungsfehler                                                                                                    | Bei der Initialisierung des CAN-Bus ist es<br>beim Einschalten der Geräte zu einem<br>Fehler gekommen.                                                        |
|                            |                                                                                                    | • Starten Sie den Solar-Inverter neu.                                                                                                    |
|                            |                                                                                                    | Sollte der Fehler immer noch auftreten,<br>wenden Sie sich bitte an die Technische<br>Hotline. Sie finden die Telefonnummer<br>auf der Rückseite des Manuals. |
| 519:NTP fehl.<br>(Warnung) | Zeitsynchronisierung mit NTP Server<br>fehlgeschlagen                                                                                                    | • Firewall Port 123 wird geblockt.                                                                                                    |
|                            |                                                                                                    | · anderen Zeitserver auswählen                                                                                                    |
| Warnungen durch Fe         | ernzugriff                                                                                                    |                                                                                                    |
| 601:EVU K2<br>(Warnung)    | Die Ausgangsleistung Ihres Solar-Inver-<br>ters wird durch Vorgabe Ihres Energie-<br>versorgers auf die im Sunways Browser<br>hinterlegte Schwelle für das Relais K2<br>begrenzt. | <ul> <li>Kontaktieren Sie Ihren Energie-<br/>versorger bezüglich der Dauer<br/>der Maßnahme sowie einer<br/>Ertragsausfallentschädigung.</li> </ul>           |
| 602:EVU K3<br>(Warnung)    | Die Ausgangsleistung Ihres Solar-Inver-<br>ters wird durch Vorgabe Ihres Energie-<br>versorgers auf die im Sunways Browser<br>hinterlegte Schwelle für das Relais K3<br>begrenzt. | <ul> <li>Kontaktieren Sie Ihren Energie-<br/>versorger bezüglich der Dauer<br/>der Maßnahme sowie einer<br/>Ertragsausfallentschädigung.</li> </ul>           |
| 603:EVU K4<br>(Warnung)    | Die Ausgangsleistung Ihres Solar-Inver-<br>ters wird durch Vorgabe Ihres Energie-<br>versorgers auf die im Sunways Browser<br>hinterlegte Schwelle für das Relais K4<br>begrenzt. | <ul> <li>Kontaktieren Sie Ihren Energie-<br/>versorger bezüglich der Dauer<br/>der Maßnahme sowie einer<br/>Ertragsausfallentschädigung.</li> </ul>           |
| Servicefehler              |                                                                                                    |                                                                                                    |
| 9xx:Service-<br>Fehler     | Es ist ein Service-Fehler aufgetreten.                                                                                                    | Trennen Sie den Solar-Inverter vom<br>Netz und vom Solargenerator und<br>verbinden Sie ihn erneut.                                                            |
|                            |                                                                                                    | Sollte der Fehler erneut auftreten,<br>wenden Sie sich bitte an die technische<br>Hotline. Sie finden die Telefonnummer<br>auf der Rückseite des Manuals.     |

# 6 Anlagenüberwachung

## 6.1 Allgemein

Grundlage der Anlagenüberwachung ist der im Solar-Inverter NT integrierte Datenlogger. Die Solar-Inverter der NT-Serie verfügen über vielfältige Überwachungsmöglichkeiten für Ihre Solaranlage:

- Der Sunways Browser bietet die Anzeige von Momentanwerten, gespeicherten Betriebsdaten und Einstellungen.
- Mit der aktiven Alarmierung können aufgetretene Fehler in der Solaranlage per E-Mail an einen ausgewählten Empfänger gesendet werden.
- Mit der Sunways Portal-Anbindung kann der NT Solar-Inverter ohne zusätzliche Hardware die Betriebsdaten Ihrer Solaranlage täglich an das Sunways Portal versenden. Sie können so über das Internet, unabhängig vom Ort, Ihre Erträge nachverfolgen.

Um den Zugriff auf die Anlagenüberwachung zu ermöglichen, stehen drei unterschiedliche Vernetzungsmöglichkeiten zur Auswahl:

 Direktverbindung über ein Ethernetkabel (siehe Kapitel6.3 Direkte Ethernet-Verbindung auf Seite 59) bzw. internes Netzwerk (siehe Kapitel 6.6 Verbindung über ein vorhandenes Ethernet-Netzwerk auf Seite 63)

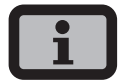

Bei einer Direktverbindung bzw. bei einem internen Netzwerk ohne Gateway ins Internet kann der Solar-Inverter keine E-Mails versenden. Daher ist eine Portalanbindung sowie aktive Alarmierung nicht möglich.

- Verbindung über das Internet, z.B. Anschluss des Solar-Inverters an einen DSL-Anschluss (siehe Kapitel 6.7 Fernzugriff über einen DSL-Router auf Seite 64)
- Verbindung über ein Sunways Modem (siehe Kapitel 6.8 Verbindung über das Sunways Modem auf Seite 64)

## 6.2 Integrierter Datenlogger

Der integrierte Datenlogger des Solar-Inverters NT speichert die Betriebsdaten Ihrer Solaranlage ab. Neben 5-Minuten-Mittelwerten werden Energieerträge als 5-Minuten, Tages-, Wochen-, Monats- und Jahreswerte abgespeichert. Daneben werden auch bis zu 200 Statusänderungen (Warnungen und Fehler mit Start und Ende) abgespeichert. Jeder Datensatz enthält Datum und Uhrzeit. Der Datenlogger ist als Ringspeicher konzipiert, d.h. die jeweils ältesten Daten werden mit neuen Daten überschrieben.

| Betriebsdaten (5-MinMittelwerte) |                           |
|----------------------------------|---------------------------|
| Anzahl                           | Wert                      |
| 4500                             | DC-Strom                  |
| 4500                             | DC-Spannung               |
| 4500                             | AC-Strom                  |
| 4500                             | AC-Spannung               |
| 4500                             | AC-Leistung               |
| 4500                             | Gerätetemperatur          |
| 4500                             | Modul-Einstrahlung (opt.) |
| 4500                             | Modul-Temperatur (opt.)   |

Mit diesem Datenspeichervolumen können die Werte für ca. 30 Tage abgespeichert werden, bis der erste Wert im Ringpuffer wieder überschrieben wird.

#### Energieerträge

| Anzahl | Wert                           |
|--------|--------------------------------|
| 4500   | 5-Minuten-Ertrag               |
| 7300   | Tagesertrag                    |
| 250    | Monatsertrag                   |
| 20     | Jahresertrag                   |
| 1      | Gesamtertrag ab Inbetriebnahme |

#### Statusmeldungen

| Anzahl | Wert             |
|--------|------------------|
| 200    | Statusänderunger |

#### 6.3 Direkte Ethernet-Verbindung

Zur Anlagenüberwachung und Konfiguration mittels PC sind die Solar-Inverter serienmäßig mit einer Ethernet-Schnittstelle ausgestattet.

Verbinden Sie Ihren PC und den Solar-Inverter mit dem mitgelieferten Ethernetkabel. X-Patchkabel können ebenfalls verwendet werden.

Standardmäßig wird der PC mit dem Hauptgerät verbunden. Grundsätzlich verfügt jedoch jeder Solar-Inverter – also auch jeder als Nebengerät oder Einzelgerät konfigurierte Solar-Inverter – über einen eigenen Webserver, sodass eine Verbindung mit jedem Gerät hergestellt werden kann.

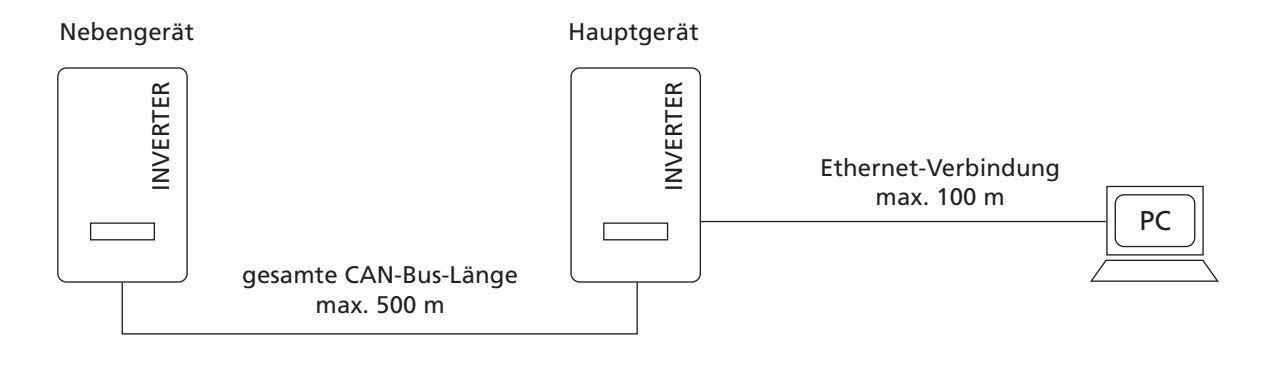

# i

- Um für die Installation und Inbetriebnahme immer die passende Konfiguration am PC vorzufinden, empfehlen wir den Einsatz einer zweiten Netzwerkkarte (z.B. PCI-Bus, PCMCIA), die Sie passend zur Standard-Einstellung des Solar-Inverters konfigurieren können.
- Der PC und der Solar-Inverter müssen passende IP-Adressen und Subnetzmasken besitzen. Die Netzwerkeinstellungen können Sie entweder direkt am Solar-Inverter über das LCD-Display oder an Ihrem PC anpassen.
- Bei der Verwendung zweier Netzwerkkarten müssen die IP-Adressen in getrennten Subnetzen liegen, z.B. 192.168.30.XXX und 192.168.40.XXX.

6.4 Netzwerkeinstellungen am Solar-Inverter

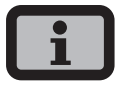

- Der Solar-Inverter wird mit folgender, voreingestellter IP-Adresse ausgeliefert: **192.168.30.50**
- In der Voreinstellung unterstützt der Solar-Inverter kein DHCP-Protokoll (Dynamic Host Configuration Protocol). Daher findet keine automatische Zuweisung der IP-Adresse statt. Es besteht die Möglichkeit, über das Menü «Einstellungen» das DHCP-Protokoll zu aktivieren.
- IP-Adressen dürfen innerhalb des Netzwerks nicht doppelt vergeben werden!

Auf Wunsch haben Sie die Möglichkeit, über das Menü «Einstellungen» dem Solar-Inverter eine eigene IP-Adresse zu vergeben.

- Rufen Sie das Menü «Einstellungen Anmeldung» auf.
- Geben Sie hier das Standard-Passwort (\*\*\*\*\*\*\* = 8-mal Stern) oder das durch Sie vergebene Passwort ein.

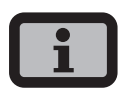

Bitte beachten Sie:

Erlaubt sind Ziffern von 0 - 9 und Buchstaben von a - z sowie A - Z.

Das Passwort hat stets 8 Zeichen. Falls Ihr gewähltes Passwort weniger als 8 Zeichen lang ist, wird der Rest bis auf 8 Stellen mit einem "\*" aufgefüllt.

Beispiel:

Ihr gewähltes Passwort lautet "Solar". Dieses Passwort hat 5 Zeichen. Vom System werden daher automatisch drei "\*" angehängt, so dass das Passwort "Solar\*\*\*" lautet.

 Rufen Sie das Menü «Einstellungen – Vernetzung – Ethernet» auf. 4. Geben Sie eine zu Ihrem PC passende IP-Adresse ein. D.h. die ersten drei Zahlenblöcke müssen identisch sein, der letzte Zahlenblock unterschiedlich.

| Ethernet 1 |                       |
|------------|-----------------------|
| DHCP:      | Aus                   |
|            |                       |
| IP-Adresse | :                     |
| 192.168.   | 030. <mark>050</mark> |

Beispiel: hat Ihr PC die IP-Adresse 192.168.1.1, so geben Sie dem Solar-Inverter die IP-Adresse 192.168.1.2

5. Durch 🗢 rufen Sie weitere Einstellungen auf.

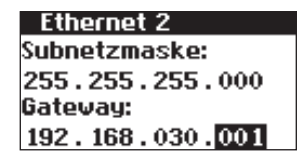

- 6. Geben Sie hier die Subnetzmaske 255.255.255.0 ein.
- 7. Geben Sie im Gateway die IP-Adresse Ihres PCs ein.
- 8. Bestätigen Sie mit 🐟.

Nach erfolgter Netzwerk-Konfiguration können Sie den Sunways Browser starten, indem Sie in die Adresszeile Ihres Webbrowsers die IP-Adresse des Solar-Inverters eingeben.

#### 6.5 Netzwerkeinstellungen am PC

Damit Ihr PC mit dem Solar-Inverter kommunizieren kann, müssen Sie Netzwerkeinstellungen vornehmen. Das Vorgehen unterscheidet sich je nach Betriebssystem geringfügig. Sie sehen im Folgenden ein Beispiel für die Konfiguration unter Windows®XP.

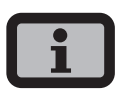

IP-Adressen dürfen innerhalb des Netzwerks nicht doppelt vergeben werden!

- 1. Wählen Sie «Start Einstellungen».
- 2. Wählen Sie «Netzwerkverbindungen».
- 3. Doppelklicken Sie auf die LAN-Verbindung, über die Sie mit dem Solar-Inverter verbunden sind.

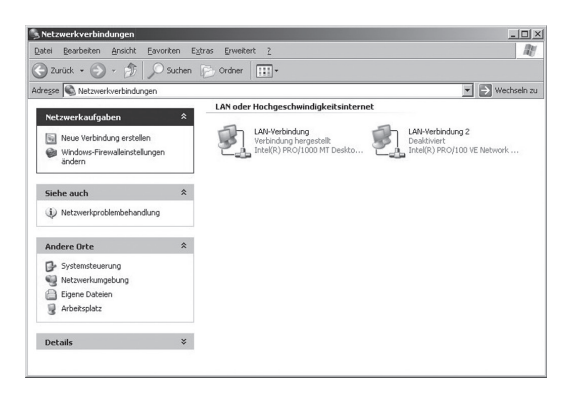

4. Klicken Sie im Statusfenster auf «Eigenschaften».

| verbindung       |                       |                         |
|------------------|-----------------------|-------------------------|
| Status:          |                       | Verbindung hergestell   |
| Dauer:           |                       | 02:04:06                |
| Übertragungsrate | e:                    | 1,0 GBit/s              |
| G<br>Pakete:     | esendet — 1<br>22.056 | — Empfangen<br>  29.163 |
|                  |                       |                         |

5. Markieren Sie «Internetprotokoll (TCP/IP)» und klicken Sie nochmals auf «Eigenschaften».

|                                                                                                    | reronaung                                                                                               |                                                                         |
|----------------------------------------------------------------------------------------------------|----------------------------------------------------------------------------------------------------|-------------------------------------------------------------------------|
| llgemein Authentifizieru                                                                                                    | ng Erweitert                                                                                            |                                                                         |
| Verbindung herstellen üb                                                                                                    | er:                                                                                                    |                                                                         |
| Intel(R) PR0/100                                                                                                    | ) MT Desktop Ada                                                                                        | Konfigurieren                                                           |
| ,<br>Diese Verbindung verwe                                                                                                    | ndet folgende Eleme                                                                                     | nte:                                                                    |
| Ocs-Paketplan     Ocs-Paketplan     Internetorotoko     Installieren     Installieren                                                        | I (TCP/IP)                                                                                              | Eigenschaften                                                           |
|                                                                                                    |                                                                                                    |                                                                         |
| TCP/IP, das Standard<br>Datenaustausch über<br>Netzwerke ermöglicht                                                                          | lprotokoll für WAN-N<br>verschiedene, miteir                                                            | etzwerke, das den<br>ander verbundene                                   |
| TCP/IP, das Standard<br>Datenaustausch über<br>Netzwerke ermöglicht<br>Symbol bei Verbindur<br>Benachrichtigen, wei<br>keine Konnektivität b | Iprotokoll für WAN-N<br>verschiedene, miteir<br>ng im Infobereich anz<br>nn diese Verbindung<br>jesitzt | etzwerke, das den<br>lander verbundene<br>zeigen<br>eingeschränkte oder |

 Vergeben Sie nun eine unbenutzte IP-Adresse 192.168.30.XXX und tragen Sie die Subnetzmaske 255.255.255.0 ein.

| ischaften von Internetproto                                                                                                    | koll (TCP/IP)                                                                                         |
|----------------------------------------------------------------------------------------------------|----------------------------------------------------------------------------------------------------|
| <ul> <li>Einstellungen können automatis<br/>etzwerk diese Funktion unterstüt:<br/>en Netzwerkadministrator, um die<br/>eziehen.</li> </ul> | ch zugewiesen werden, wenn das<br>t. Wenden Sie sich andernfalls an<br>geeigneten IP-Einstellungen zu |
| C IP-Adresse automatisch bezie                                                                                                    | ehen                                                                                                  |
| Folgende IP- <u>A</u> dresse verwen                                                                                                    | den:                                                                                                  |
| IP-Adresse:                                                                                                    | 192.168.30.1                                                                                          |
| S <u>u</u> bnetzmaske:                                                                                                    | 255 . 255 . 255 . 0                                                                                   |
| Standardgateway:                                                                                                    |                                                                                                    |
| C DNS-Serveradresse automat                                                                                                    | sch beziehen                                                                                          |
| <ul> <li>Folgende DNS-Serveradress</li> </ul>                                                                                              | en verwenden:                                                                                         |
| Bevorzugter DNS-Server:                                                                                                    | · · ·                                                                                                 |
| Alternativer DNS-Server:                                                                                                    | · · · ·                                                                                               |
|                                                                                                    | Erweitert                                                                                             |
|                                                                                                    |                                                                                                    |

7. Klicken Sie auf «OK» zur Bestätigung Ihrer Eingaben.

- 6 Anlagenüberwachung
- 8. Unter dem Menüpunkt «Status» können Sie die Richtigkeit Ihrer Eingaben und den Status Ihrer Verbindung überprüfen.

|                                                                                                    | <u> </u>                                         |
|----------------------------------------------------------------------------------------------------|--------------------------------------------------|
| Allgemein Netzwerkunterstützung                                                                                                    |                                                  |
| _ Verbindungsstatus                                                                                                    |                                                  |
| Adresstyp:                                                                                                    | Manuell konfiguriert                             |
| IP-Adresse:                                                                                                    | 192.168.30.1                                     |
| Subnetzmaske:                                                                                                    | 255.255.255.0                                    |
| Standardgateway:                                                                                                    |                                                  |
| Details                                                                                                    |                                                  |
| Es wurden keine Probleme bei diese<br>Verbindung getunden. Klicken Sie a<br>"Reparieren", wenn Sie keine Verbi<br>herstellen können.                                    | er <u>R</u> eparieren<br>uf <u>n</u> dung        |
|                                                                                                    |                                                  |
|                                                                                                    | Coblighton                                       |
|                                                                                                    | <u></u>                                          |
|                                                                                                    |                                                  |
| Allgemein Netzwerkunterstützung                                                                                                    | ?>                                               |
| Allgemein Netzwerkunterstützung                                                                                                    | ?</td                                            |
| Status von LAN-Yerbindung     Allgemein Netzwerkunterstützung     Verbindung     Status:                                                                                | <u>₹</u> ≥                                       |
| L Status von LAN-Verbindung<br>Allgemein Netzwerkunterstützung<br>Verbindung<br>Status:<br>Dauer:                                                                       | Verbindung hergestellt<br>02:04:06               |
| L Status von LAN-Verbindung Allgemein Netzwerkunterstützung Verbindung Status: Dauer: Übertragungsrate:                                                                 | Verbindung hergestellt<br>02:04:06<br>1,0 GBit/s |
| L Status von LAN-Verbindung Allgemein Netzwerkunterstützung Verbindung Status: Dauer: Obertragungsrate: Aktivität                                                       | Verbindung hergestellt<br>02:04:06<br>1,0 GBit/s |
| L Status von LAN-Verbindung Allgemein Netzwerkunterstützung Verbindung Status: Dauer: Dauer: Übertragungsrate: Aktivität Gesendet —                                     | Verbindung hergestellt<br>02:04:06<br>1,0 GBit/s |
| L Status von LAN-Verbindung Allgemein Netzwerkunterstützung Verbindung Status: Dauer: Obertragungsrate: Aktivität Gesendet — Pakete: 22.056                             | Verbindung hergestellt<br>02:04:06<br>1,0 GBit/s |
| L Status von LAN-Verbindung Allgemein Netzwerkunterstützung Verbindung Status: Dauer: Übertragungsrate:  Aktivität Gesendet — Pakete: 22.056 Eigenschaften Deaktivieren | Verbindung hergestellt<br>02:04:06<br>1,0 GBit/s |

Nach erfolgter Netzwerk-Konfiguration können Sie den Sunways Browser starten, indem Sie in die Adresszeile Ihres Webbrowsers die IP-Adresse des Solar-Inverters eingeben.

Für komplexere Netzwerk-Konfigurationen wenden Sie sich bitte an Ihren Netzwerkadministrator.

## 6.6 Verbindung über ein vorhandenes Ethernet-Netzwerk

Existiert ein Heim- oder Firmennetzwerk, so können Sie den NT Solar-Inverter direkt als Netzwerkteilnehmer in das Netzwerk einbinden.

Verbinden Sie Ihren PC und den Solar-Inverter mit einem Ehternet-Patchkabel CAT 5.

Standardmäßig wird das Hauptgerät mit dem Netzwerk verbunden.

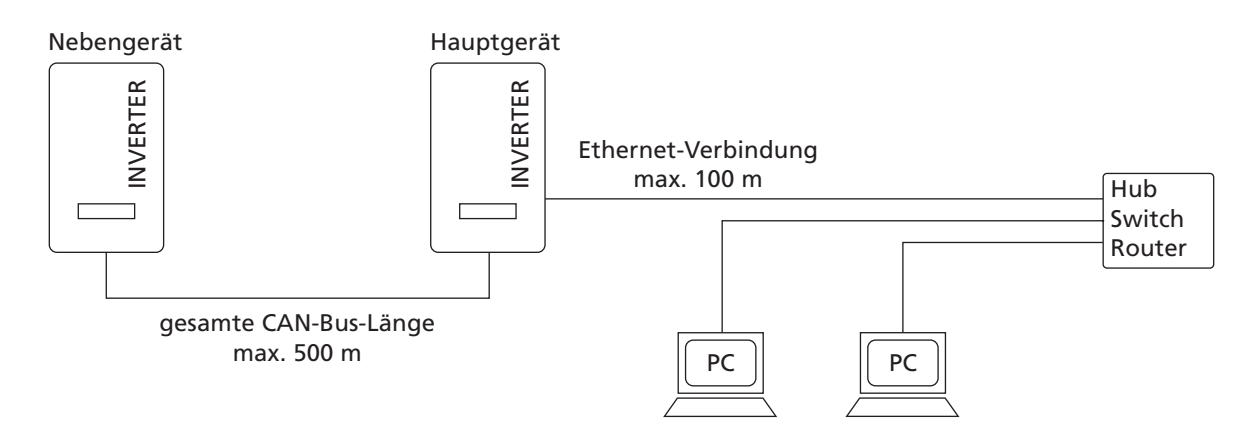

#### Mit DHCP

Wenn in Ihrem Netzwerk ein DHCP-Server vorhanden ist, können Sie am Solar-Inverter DHCP aktivieren. In diesem Fall bezieht der Solar-Inverter automatisch die Netzwerkeinstellungen. Über das LCD-Display können Sie die zugewiesene IP-Adresse anzeigen lassen (Menü «Einstellungen – Vernetzung – Ethernet»).

#### Ohne DHCP

Wenn in Ihrem Netzwerk kein DHCP-Server vorhanden ist, müssen Sie am NT Solar-Inverter eine im Netzwerk noch unbenutzte IP-Adresse einstellen (siehe Kapitel 6.4 Netzwerkeinstellungen am Solar-Inverter auf Seite 60).

Fragen Sie Ihren Netzwerkadministrator nach den notwendigen Einstellungen für IP-Adresse, Subnetzmaske und Gateway.

Nach erfolgter Netzwerkkonfiguration können Sie den Sunways Browser starten, indem Sie in die Adresszeile Ihres Webbrowsers die IP-Adresse des Solar-Inverters eingeben.

## 6.7 Fernzugriff über einen DSL-Router

Existiert ein DSL-Anschluss oder ein Netzwerk mit Internetzugriff, so können Sie den Solar-Inverter über das Internet erreichbar machen.

Voraussetzungen:

- · Ihr DSL-Router unterstützt statische IP-Adressdienste wie z.B. www.dyndns.org.
- · Ihr Router unterstützt Port-Forwarding.

## Vorgehen:

- Verbinden Sie hierzu Ihren Solar-Inverter mit Ihrem DSL-Router. Verwenden Sie Ethernetkabel CAT5 mit RJ45 Buchsen 1:1. Standardmäßig wird das Hauptgerät mit dem Netzwerk verbunden.
- 2. Melden Sie sich kostenlos z.B. bei www.dyndns.org an.
- Erstellen Sie einen sogenannten Alias für den Zugriff auf Ihren Solar-Inverter, zum Beispiel nt-sunways.dyndns.org. Über diese Adresse können Sie später auf Ihren Solar-Inverter zugreifen.
- Konfigurieren Sie Ihr DSL-Router so, dass regelmäßig die IP-Adresse an www.dyndns.org gemeldet wird (beachten Sie hierfür die Vorgehensweise im Handbuch Ihres DSL-Routers).
- Konfigurieren Sie Ihren DSL-Router so, dass er z.B. über den Port 80 Anfragen aus dem Internet akzeptiert und intern an den Solar-Inverter weiterleitet (Port-Forwarding).
- 6. Beachten Sie auch, dass Sie in Ihrer Firewall den eingestellten Port für Zugriffe aus dem Internet freigeben müssen.

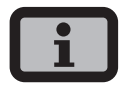

Die Sunways AG stellt im Internet Anleitungen zur Konfiguration von häufig verwendeten DSL-Routern bereit.

## 6.8 Verbindung über das Sunways Modem

Zur Überbrückung größerer Entfernungen bei der Anlagenüberwachung und Konfiguration besteht die Möglichkeit einer Modemverbindung. Hierzu wird das Sunways Modem mit dem Solar-Inverter verbunden. Das Sunways-Modem ist als Analog-, ISDN- und GSM-Modem erhältlich.

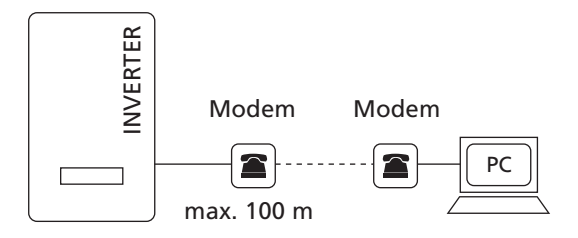

 Verbinden Sie Ihren Solar-Inverter und das Fernmodem mit einem 1:1 Ethernet-Verbindungskabel, Typ CAT5 mit RJ45-Buchsen.

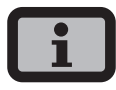

Standardmäßig sollte in einem vernetzten System nur das Hauptgerät mit dem Fernmodem verbunden werden.

 Schließen Sie ein externes Modem an Ihren PC an oder verwenden Sie, falls vorhanden, das interne Modem des PCs. Zur Inbetriebnahme lesen Sie bitte das Benutzerhandbuch des Sunways Modems.

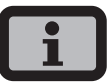

Erlaubt sind folgende Modemkombinationen: ISDN – ISDN analog – analog analog – GSM GSM – analog GSM – GSM

#### **Anschluss Sunways Modem**

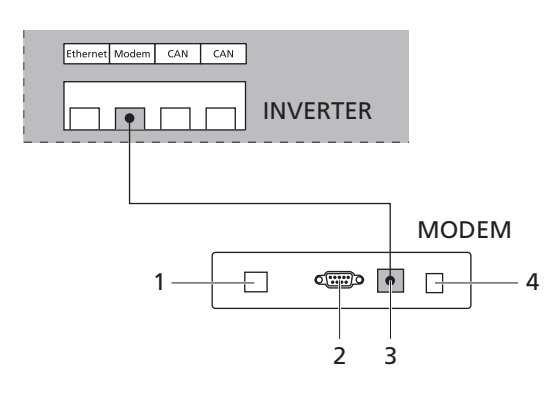

- 1 Telefonanschluss
- 2 RS232-Schnittstelle
- 3 LVDS für Solar-Inverter NT, AT und PT
- 4 Netzteil

#### 6.9 Einwahl von einem PC auf den Solar-Inverter

Damit Sie mit einem PC über das Modem eine Verbindung zu Ihrem Solar-Inverter aufbauen können, müssen Sie in Windows eine DFÜ-Verbindung aufbauen. Sie sehen im folgenden die Vorgehensweise unter Windows<sup>®</sup> XP.

- Rufen Sie über «Startmenü Einstellungen – Netzwerkverbindungen» den Assistent für neue Verbindung auf. Mit «Weiter» gelangen Sie zum ersten Auswahlbildschirm.
- 2. Wählen Sie «Verbindung mit dem Netzwerk am Arbeitsplatz».

| Assistent für neue Verbindungen                                                                                                    |                                                                                                    |
|----------------------------------------------------------------------------------------------------|----------------------------------------------------------------------------------------------------|
| Netzwerkverbindungstyp<br>Wie möchten Sie vorgehen?                                                                                        | Ŵ                                                                                                    |
| C Verbindung mit dem Interne<br>Stellt eine Verbindung mit dem In<br>und E-Mail lesen können.                                              | e <b>t herstellen</b><br>iternet her, so dass Sie den Browser verwenden                                                          |
| <ul> <li>Verbindung mit dem Netzwer<br/>Stellt eine Verbindung mit einem<br/>VPN-Verbindung) her, so dass Si</li> </ul>                    | e <b>rk am Arbeitsplatz herstellen</b><br>Firmennetzwerk (über eine DFU- oder<br>ie von zu Hause oder unterwegs arbeiten können. |
| C Eine erweiterte Verbindung<br>Stellt eine direkte Verbindung mit<br>parallelen oder Infrarotanschluss<br>andere Computer darauf zugreife | einrichten<br>Leinem anderen Computer über einen seriellen,<br>her oder richtet diesen Computer so ein, dass<br>n können.        |
|                                                                                                    | < Zurück Weiter > Abbrechen                                                                                                    |

3. Mit «Weiter» bestätigen und auf dem nächsten Bildschirm «DFÜ-Verbindung» auswählen und mit «Weiter» bestätigen.

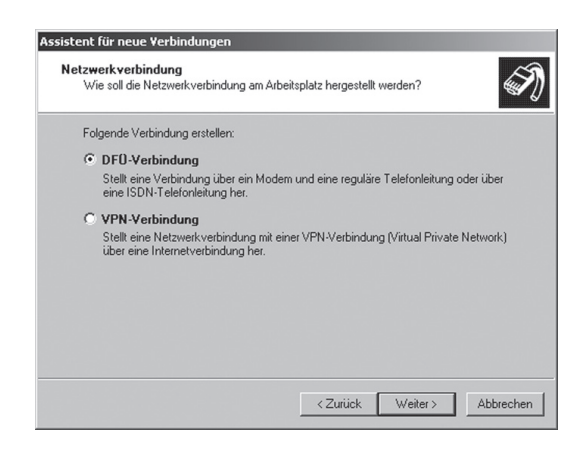

- 6 Anlagenüberwachung
- Sie erhalten eine Liste der installierten Modems. Wählen Sie das gewünschte Modem und bestätigen Sie mit «Weiter».

| erden sollen: |
|---------------|
|               |
|               |
| DN7)          |
|               |
| -             |
|               |
|               |
|               |
|               |

5. Geben Sie einen Verbindungsnamen ein und bestätigen Sie mit «Weiter».

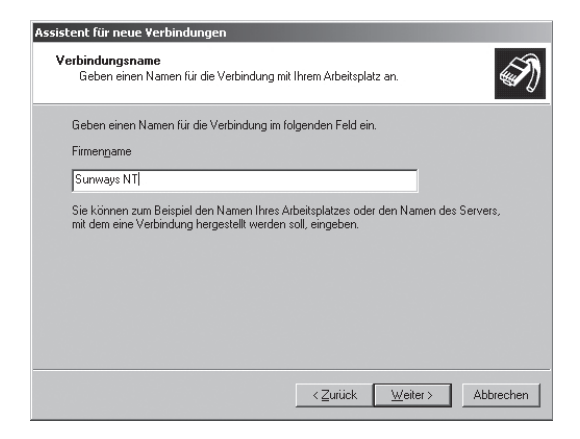

 Geben Sie die Rufnummer Ihres Sunways Solar-Inverters an.

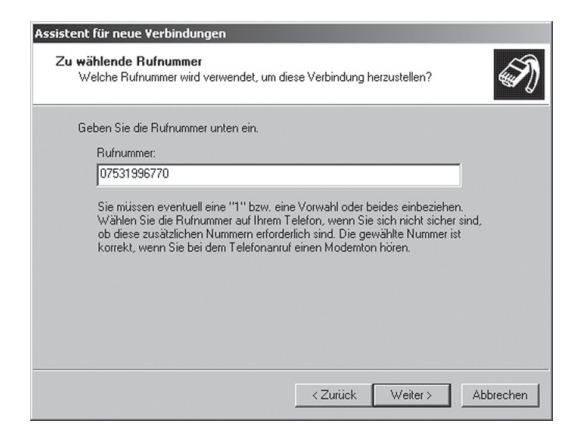

Bei der Eintragung der Telefonnummer ist eine evtl. notwendige Amtsholung zu beachten! (Amtsholung in den meisten Fällen über eine vorangestellte «0».)

Bestätigen Sie Ihre Eingabe mit «Weiter».

 Sie können nun angeben, ob diese Verbindung allen Benutzern dieses PCs zur Verfügung stehen soll. Im Zweifelsfalle geben Sie hier «Alle Benutzer» an und bestätigen mit «Weiter».

| V | erfügbarkeit der Verbindung<br>Sie können diese Verbindung allen Benutzern zur Verfügung stellen oder nur für<br>sich selbst verwenden.                              |
|---|----------------------------------------------------------------------------------------------------|
|   | Eine Verbindung, die nur für die eigene Verwendung erstellt wird, wird in Ihrem<br>Benutzerprofil gespeichert und steht nur zur Verfügung, wenn Sie angemeldet sind. |
|   | Verbindung erstellen für:                                                                                                    |
|   | Alle Benutzer                                                                                                    |
|   | O Eigene Verwendung                                                                                                    |
|   |                                                                                                    |
|   |                                                                                                    |
|   |                                                                                                    |
|   |                                                                                                    |
|   |                                                                                                    |
|   |                                                                                                    |
|   |                                                                                                    |
|   | <zurück weiter=""> Abbrechen</zurück>                                                                                                    |

8. Klicken Sie das Häkchen an, wenn Sie die Verbindung einfach über Ihren Desktop erreichen wollen, und wählen Sie «Fertig stellen».

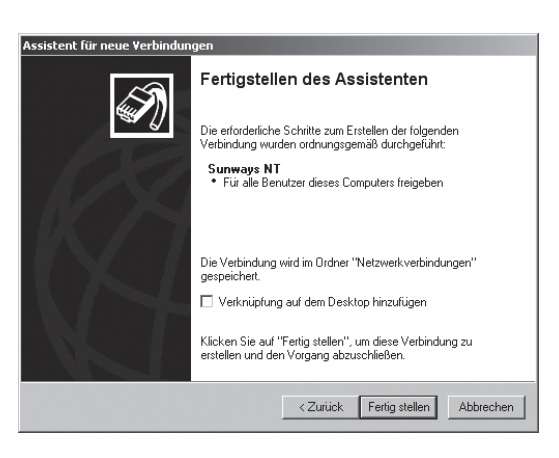

 Das Verbindungsfenster erscheint automatisch nach Fertigstellung der Verbindung. (Alternativ über das Icon auf Ihrem Desktop oder über «Startmenü - Einstellungen - Netzwerkverbindungen».)

Hier müssen Sie nun noch weitere Einstellungen vornehmen, die Sie über «Eigenschaften» erreichen.

| Verbindung mit                              | "Sunways NT                                           | herstellen                                         | <u>? ×</u> |
|---------------------------------------------|-------------------------------------------------------|----------------------------------------------------|------------|
| G                                           |                                                       |                                                    | X          |
| Be <u>n</u> utzername:<br><u>K</u> ennwort: | customer                                              |                                                    |            |
| I Benutzerna                                | men und Kennwo<br>eigene Verwendu<br>utzer dieses Com | ort <u>s</u> peichern für:<br>n <b>g</b><br>puters |            |
| Wählen:                                     | 01234567                                              |                                                    | •          |
| <u>W</u> ählen                              | Abbrechen                                             | Eigenschaften                                      | Hilfe      |

10. Wählen Sie zunächst den Reiter «Netzwerk» aus und markieren dort den Eintrag «Internetprotokoll (TCP/IP)».

Wählen Sie «Eigenschaften».

| 🔚 Eigenschaften von                                                                                                    | Sunways                                                          | NT                          |                      | ? ×   |
|----------------------------------------------------------------------------------------------------|------------------------------------------------------------------|-----------------------------|----------------------|-------|
| Allgemein Optionen                                                                                                    | Sicherheit                                                       | Netzwerl                    | Erweitert            |       |
| Typ des anzurufenden Einwählservers:                                                                                                    |                                                                  |                             |                      |       |
| PPP: Windows 95/98                                                                                                    | 3/NT4/200                                                        | 10, Internet                |                      |       |
|                                                                                                    |                                                                  |                             | <u>E</u> instellunge | en    |
| Diese <u>V</u> erbindung ver                                                                                                    | wendet folg                                                      | gende Elen                  | iente:               |       |
| Internetprotok     QoS-Paketpla     QoS-Paketpla     Datei- und Dr     Q    Verteilte Nove     V    VMware Bridg                                              | on (n CPVIF<br>ner<br>uckerfreiga<br>ell Druck-Se<br>je Protocol | J<br>be für Micr<br>ervices | osoft-Netzwerke      |       |
| I <u>n</u> stallieren                                                                                                    | Deins                                                            | tallieren                   | Ejgenschaft          | en    |
| Beschreibung<br>TCP/IP, das Standardprotokoll für WAN-Netzwerke, das den<br>Datenaustausch über verschiedene, miteinander verbundene<br>Netzwerke ermöglicht. |                                                                  |                             |                      |       |
|                                                                                                    |                                                                  |                             | OK Abbr              | echen |

11. Tragen Sie folgende Daten ein: IP-Adresse automatisch beziehen DNS-Serveradresse automatisch beziehen

| Eigenschaften von Internetprotok                                                                                    | coll (TCP/IP)                                                                                             | ×   |
|----------------------------------------------------------------------------------------------------|----------------------------------------------------------------------------------------------------|-----|
| Allgemein                                                                                                    |                                                                                                    |     |
| IP-Einstellungen können automatisch<br>Netzwerk diese Funktion unterstützt.<br>Netzwerkadministrator, um die geeigr | n zugewiesen werden, wenn das<br>Wenden Sie sich andemfalls an den<br>heten IP-Einstellungen zu beziehen. |     |
| <ul> <li>IP-Adresse automatisch bezieh</li> </ul>                                                                   | en                                                                                                    |     |
| C Folgende IP-Adresse verwende                                                                                      | en:                                                                                                    | ۱ ا |
| IP-Adresse:                                                                                                    |                                                                                                    |     |
| DNS-Serveradresse automatisc     Folgende DNS-Serveradresser     Bevorzugter DNS-Server:                            | sh beziehen<br>i verwenden:                                                                               |     |
| Alternativer DNS-Server:                                                                                            |                                                                                                    |     |
|                                                                                                    | Erweitert                                                                                                 |     |
|                                                                                                    | OK Abbreche                                                                                               | en  |

12. Geben Sie im Verbindungsfenster als Benutzername «customer» und als Passwort das Standardpasswort (\*\*\*\*\*\*\* = 8-mal Stern) bzw. das von Ihnen geänderte Passwort ein.

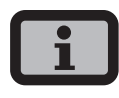

Das Passwort entspricht dem Kundenpasswort am Gerät.

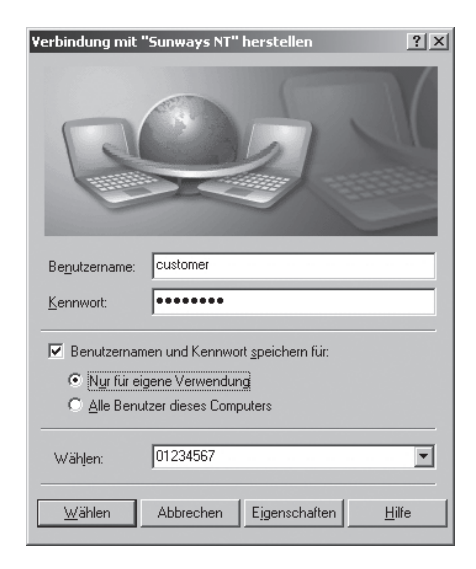

- 6 Anlagenüberwachung
- 13. Mit «Wählen» wird die Verbindung aufgebaut. Nach erfolgreichem Verbindungsaufbau können Sie den Sunways Browser starten, indem Sie in die Adresszeile Ihres Webbrowsers die IP-Adresse des Solar-Inverters eingeben.

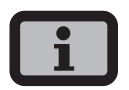

Die IP-Adresse des Solar-Inverters ist im Unterschied zur normalen IP-Adresse bei der Modemverbindung auf **192.168.20.50** voreingestellt.

## 7 Sunways Browser

## 7.1 Allgemein

Der Sunways Browser kann über einen Standard-Internetbrowser, wie z.B. Mozilla Firefox, aufgerufen werden. Hierzu ist eine der drei möglichen Verbindungen zwischen einem PC und dem Solar-Inverter notwendig (vgl. Kapitel 6 Anlagenüberwachung auf Seite 58).

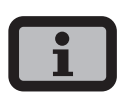

Ihr Browser muss auf die Zeichencodierung UTF-8 eingestellt sein, damit alle Zeichen korrekt dargestellt werden.

Nach Eingabe der IP-Adresse des Solar-Inverters in die Adresszeile des Browsers öffnet sich der Startbildschirm:

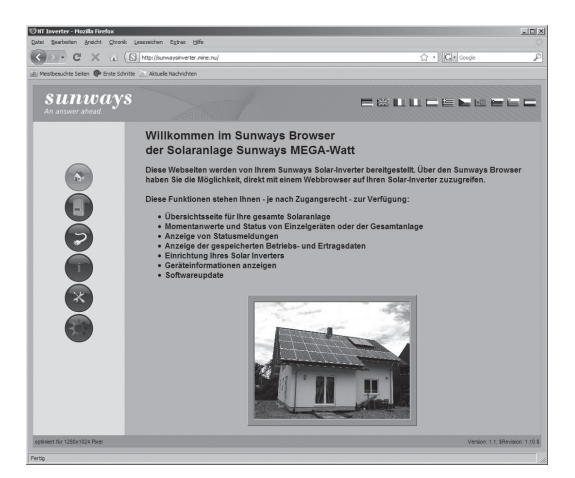

Hier können Sie zwischen elf verschiedenen Sprachen wählen.

Der Browser stellt Ihnen folgende Funktionen zur Verfügung:

- Anzeige von Betriebsmodus und Momentanwerten f
  ür ein Einzelger
  ät oder f
  ür eine CANvernetzte Anlage
- Anzeige von Energieerträgen als 5-Minuten-, Tages-, Monats-, Jahres- und Gesamtwerte
- 5-Minuten-Mittelwerte von Solargeneratorstrom und -spannung, Netzstrom und -spannung sowie Einspeiseleistung

- Einstellungen von z.B. Datum/Uhrzeit, Schnittstellenkonfiguration, Alarmierungsoptionen, Kommunikationsparameter usw.
- Softwareupdate der Kommunikations-Software (LCD-Anzeige, Schnittstellen, Kommunikation und Sunways Browser) und der Regelungs-Software (Regelung und Überwachung)

## 7.2 Zugriffsschutz

Der Sunways Browser ist mit einem Passwortschutz versehen, damit unbefugte Personen keinen Zugriff auf Ihren Solar-Inverter erhalten.

Im Auslieferzustand sind folgende Benutzerdaten eingestellt:

| Benutzer: | cι | JS | tc | m | ıe | r |   |   |
|-----------|----|----|----|---|----|---|---|---|
| Passwort: | *  | *  | *  | * | *  | * | * | * |

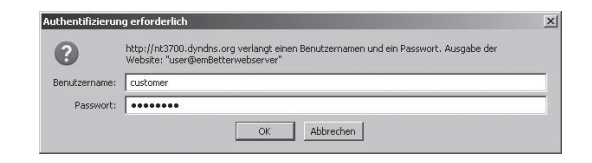

i

- Es wird empfohlen, dieses Passwort in ein eigenes 8-stelliges Passwort zu ändern.
- Dieses Passwort ist identisch mit dem Passwort, das über das LCD-Display eingegeben wird, um Einstellungen und Inbetriebnahme durchführen zu können.
- Erlaubt sind Ziffern von 0 9 und Buchstaben von a – z sowie A – Z.
- Das Passwort hat stets 8 Zeichen. Falls Ihr gewähltes Passwort weniger als 8 Zeichen lang ist, wird der Rest bis auf 8 Stellen mit einem "\*" aufgefüllt.
- · Beispiel:

Ihr gewähltes Passwort lautet "Solar". Dieses Passwort hat 5 Zeichen. Vom System werden daher automatisch drei "\*" angehängt, so dass das Passwort "Solar\*\*\*" lautet.  Sollten Sie das Passwort vergessen haben, so können Sie von der technischen Hotline, Telefon +49 (0)7531 996 77-577, ein geräteabhängiges Passwort erfragen, mit dem Sie wieder Zugriff auf Ihren Solar-Inverter erhalten. In diesem Fall müssen Sie die Seriennummer und die MAC-Adresse bereithalten, die Sie dem Typenschild des Gerätes entnehmen können.

#### 7.3 Übersicht – Menü

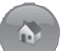

Home – Anzeige der Startseite

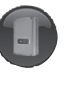

Solar-Inverter – Anzeige der Momentanwerte, der gespeicherten Betriebsdaten und des Status des Solar-Inverters

7

Solaranlage – Anzeige der Anlagenübersicht mit Status, Gesamtleistung und Erträge, sowie Zugriff auf Nebengeräte (nur bei Verbindung mit dem Hauptgerät auswählbar)

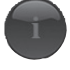

Information – Geräteinformation wie z.B. Seriennummer

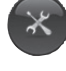

Einstellungen und Software-Update für das Gerät oder das vernetzte System

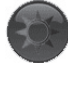

Anlageninformationen – Angaben zur Solaranlage wie beispielsweise Name, Leistung, geographische Lage, ein Foto sowie Infos zu den Komponenten.

## 7.4 Sprachumschaltung

Sie können die Webseiten in den nachfolgenden elf Sprachen anzeigen. Klicken Sie zur Sprachumschaltung auf die Länderflaggen.

- · deutsch
- · englisch
- · spanisch
- · italienisch
- französisch
- griechisch
- tschechisch
- $\cdot$  slowenisch
- portugiesisch
- · niederländisch
- bulgarisch

## 7.5 Einstellung Datum/Uhrzeit

Diese Funktion erreichen Sie über Einstellungen – Datum/Uhrzeit. Wenn Sie die korrekte Zeitzone ausgewählt haben und eine Internet-Verbindung vorhanden ist, können Sie mit dem Button NTP die Uhrzeit des Solar-Inverters automatisch mit einem Zeitserver synchronisieren.

Alternativ können Sie auch die PC-Zeit auf den Solar-Inverter übertragen.

| 🕑 Sunways Inverter    | - Mozilla Firefox               | _ 🗆 🗵      |
|-----------------------|---------------------------------|------------|
| file:///J:/Abteilunge | en/Entwicklung Solarinverter/Pl | ROJEKTE/ 🏠 |
| Datum/Uh              | rzeit                           |            |
| Datum [T:M:J]         | 28 : 7 : 20                     | 09         |
| Zeit [h:m:s]          | 9 : 1 : 38                      |            |
| Zeitumstellung        | deaktiviert                     | -          |
| Zeitzone              | +1 (Berlin/Amsterdam            |            |
| Zeitserver            | ptbtime1.ptb.de                 | -          |
| NTP Senden            | PC Zeit<br>Lesen Schließe       | n          |
| Fertig                |                                 | 11.        |

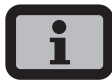

Bitte beachten Sie, dass Uhrzeiteinstellungen nur mit Vorsicht durchgeführt werden sollten, da sie direkt das Datenlogging beeinflussen. Stellen Sie zum Beispiel die Uhrzeit um 1 Stunde zurück, so werden die bereits vorhandenen Daten überschrieben.

#### 7.6 Software-Update

Das Software-Update dient der Erweiterung von Funktionen auf Ihrem Solar-Inverter. Es kann die Kommunikations-Software (zuständig für LCD-Anzeige, Schnittstellen, Kommunikation und Sunways Browser) und auch die Regelungs-Software oder die Überwachungs-Software aktualisiert werden.

- Rufen Sie hierzu die Funktion «Einstellungen – Software-Update» auf. Diese Funktion benötigt die Passworteingabe (Standard: \*\*\*\*\*\*\* = 8-mal Stern bzw. das von Ihnen geänderte Kunden-Passwort).
- 2. Im oberen Bereich des Bildschirmes sehen Sie die aktuell laufenden Softwareversionen. Wenn eine neue Version auf unserer Webseite zur Verfügung gestellt wird (www.sunways.de), können Sie diese Datei herunterladen und über den Sunways Browser einspielen. Wählen Sie im Feld «Datei» mit dem Button «Durchsuchen...» die Datei auf Ihrer Festplatte aus, und bestätigen Sie den Datei-Dialog mit «OK».
- 3. Wählen Sie ein Softwarepaket aus.
- 4. Mit dem Button «Aktualisieren» wird die aktuelle Software auf den Solar-Inverter aufgespielt.
- Mit dem Button «COM Reset» wird die Kommunikationseinheit neu gestartet und die neue Software geladen.

| 🕙 Sunways Inverter - Mozilla Firefox                              | _ 🗆 ×       |  |
|-------------------------------------------------------------------|-------------|--|
| Shttp://bauerpvnt3700.dyndns.org/dyn/00200401/options/update.html |             |  |
| Softwareupdate                                                    |             |  |
| Softwareversionen                                                 |             |  |
| Kommunikations-Software                                           | 0001.0040   |  |
| Kommunikations-Software (Backup)                                  | 0001.0034   |  |
| Regelungs-Software                                                | 000.000     |  |
| Überwachungs-Software                                             | 000.000     |  |
| Softwareupdate                                                    |             |  |
| Sutwareauswarn                                                    | Durchsuchen |  |
| Attualisieren COM Reset Schließen                                 |             |  |
| Fertig                                                            |             |  |

Ferner besteht die Möglichkeit eines System-Updates bei über CAN-vernetzten Geräten. Dabei wird die Software vom Hauptgerät auf die Nebengeräte verteilt. Bitte kontaktieren Sie diesbezüglich unsere technische Hotline. Sie finden die Telefonnummer auf der Rückseite des Manuals.

Während des Update-Vorgangs erscheint eine Statusanzeige auf dem Standardfenster des LCD-Displays des Solar-Inverters, welches Update gerade durchgeführt wird. Die Display-Anzeigen haben folgende Bedeutung:

| Display-Text | Art des Updates             |
|--------------|-----------------------------|
| Reg.Upd.     | Regelungssoftware           |
| Ueb.Upd.     | Überwachungssoftware        |
| Com Upd.     | Kommunikationssoftware      |
| Wif Upd.     | Web-Interface               |
| DWifUpd.     | Dynamisches Web-Interface   |
| MenSUpd.     | Menüstruktur                |
| MenFUpd.     | Menüfehlertexte             |
| WifSUpd.     | Webinterfacestatustexte     |
| RWP.Upd.     | Read-Write-Parameter        |
| ROP.Upd.     | Read-Only-Parameter         |
| ParaUpd.     | Parameter-Update            |
| Min Upd.     | Update der Minutenwerte der |
|              | Datenloggerdateien          |
| Tag Upd.     | Update der Tageswerte der   |
|              | Datenloggerdateien          |
| Mon Upd.     | Update der Monatswerte der  |
|              | Datenloggerdateien          |
| JahrUpd.     | Update der Jahreswerte der  |
|              | Datenloggerdateien          |
| SMinUpd.     | Update der Minutenwerte der |
|              | System-Datenloggerdateien   |
| STagUpd.     | Update der Tageswerte der   |
|              | System-Datenloggerdateien   |
| SMONUpd.     | Update der Monatswerte der  |
|              | System-Datenloggerdateien   |
| SJahUpd.     | Update der Jahreswerte der  |
|              | System-Datenloggerdateien   |

## 7.7 Internet-Einwahl per Modem

#### Modem Einstellungen

Wenn Sie ein Modem für die Internetverbindung verwenden, muss das Modem über den Sunways Browser entsprechend eingerichtet werden. Stellen Sie deshalb zunächst eine Verbindung zwischen Ihrem PC und dem Solar-Inverter her (siehe Kapitel Direkte Ethernet-Verbindung). Über den Webbrowser können Sie dann im Menü «Einstellungen – Modem» folgende Einstellungen vornehmen:

| 🕙 Sunways Inverter - Mozilla Firefox 📃 🗆 🗙                   |                               |  |
|--------------------------------------------------------------|-------------------------------|--|
| file:///J:/Abteilungen/Entwicklung Solarinverter/PROJEKTE/ 🏠 |                               |  |
| Modem Einstellungen                                          |                               |  |
| Moderntyp                                                    | Analog                        |  |
| Internet Einwahlnummer                                       | 001920719                     |  |
| Amtsholung                                                   | 0,                            |  |
| Provider Login                                               | arcor                         |  |
| Provider Passwort                                            | internet                      |  |
| PPP-IP                                                       | 192.168.420.050               |  |
| MSN                                                          |                               |  |
| SIM-Karten-PIN                                               |                               |  |
| APN                                                          |                               |  |
| Immer verbunden                                              |                               |  |
| Modem Test Info<br>Senden Lese                               | Initialisieren<br>n Schließen |  |
| Fertig                                                       |                               |  |

#### Modemtyp

Auswahl für den Modemtyp: Analog, ISDN oder GSM-Modem

#### Internet Einwahlnummer

Einwahlnummer Ihres Internetproviders (ISP)

#### Amtsholung

Falls Sie eine Telefonanlage besitzen, können Sie hier z.B. eine 0 eingeben. Ein Komma erzeugt eine Wählpause von 1 Sekunde.

#### **Provider Login**

von Ihrem Internet-Provider festgelegter Benutzername

#### **Provider Passwort**

von Ihrem Internet-Provider festgelegtes Passwort
## PPP-IP

über diese IP-Adresse erreichen Sie den Solar-Inverter in Ihrem Webbrowser. Standardmäßig ist die Adresse **192.168.20.50** eingestellt.

## MSN

bei einem ISDN Modem hinterlegen Sie hier die MSN der Nebenstelle, an der das Modem betrieben wird. Dies ist im Normalfall die Telefonnummer der Nebenstelle ohne die Ortsvorwahl.

## SIM-Karten-PIN

bei einem GSM-Modem geben Sie hier die PIN der SIM-Karte ein.

## APN

Access-Point-Number. Die APN können Sie bei Ihrem Mobilfunkanbieter erfragen.

## Immer verbunden

Wählen Sie diese Option aus, wenn Sie einen GPRS-Mobilfunktarif verwenden, damit das Gerät immer online bleibt.

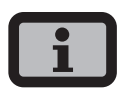

Achtung!!! Bei zeitabhängigen Tarifen (z.B. Modemverbindungen mit GSM oder analog) kann diese Funktion sehr hohe Telefonkosten verursachen!

## Funktionsbuttons

Mit «Senden» werden die Einstellungen im Solar-Inverter abgespeichert.

Mit «Lesen» werden die aktuell im Solar-Inverter hinterlegten Einstellungen angezeigt.

Mit «Modem Test» können Sie die Modemverbindung zu dem eingestellten Internet-Provider testen. Sie erhalten eine Rückmeldung, ob die Einwahl erfolgreich war.

Mit «Info» erhalten Sie weitere Informationen zum Modem.

Mit «Initialisieren» können Sie das Modem neu intialisieren.

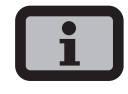

- Vor Durchführung des Modemtests müssen die Einstellungen mit «Senden» im Solar-Inverter hinterlegt werden.
- Sie können z.B. unter www.teltarif.de/internet oder www.billiger-surfen.de günstige Einwahlnummern für Internet-Provider heraussuchen. Hier finden Sie neben Tarifinformationen auch die Zugangsdaten (Rufnummer, Benutzername, Passwort).

## E-Mail-Einstellungen

Damit der Solar-Inverter E-Mails verschicken kann, müssen die E-Mail-Einstellungen hierfür über den Sunways Browser hinterlegt werden. Sie finden die Einstellungen über «Einstellungen – Vernetzung» im Abschnitt «Email Einstellungen».

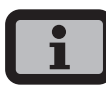

Voraussetzungen:

 Bei Einwahl per Modem müssen korrekte Einwahleinstellungen hinterlegt sein (siehe Internet-Einwahl per Modem).

| Email Einstellunge | n              |
|--------------------|----------------|
| SMTP Provider      | mail.qmx.net   |
| SMTP Benutzer      | sunways@qmx.de |
| SMTP Passwort      |                |
|                    |                |
| SMTP Test          |                |
| Senden Les         | en Schließen   |

## **SMTP Provider**

SMTP-Server für den E-Mail-Versand, z.B. mail.gmx.net (max. 30 Zeichen), alternativ ist auch die Eingabe einer IP-Adresse möglich.

## SMTP Benutzer

Benutzername von Ihrem E-Mail-Provider (in der Regel Ihre E-Mail-Adresse) z.B. sunways@gmx.de (max. 50 Zeichen)

## **SMTP** Passwort

Passwort von Ihrem E-Mail-Provider (max. 20 Zeichen)

## Funktionsbuttons

Über «SMTP Test» können Sie eine Test-E-Mail an die für den aktive Alarmierung hinterlegte E-Mail-Adresse schicken lassen.

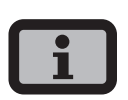

- Vor Durchführung des SMTP Tests müssen die Einstellungen mit «Senden» im Solar-Inverter hinterlegt werden.
- Bei Ausführung des SMTP-Tests wird eine E-Mail an die in der Anlagenüberwachung hinterlegte E-Mail-Adresse (aktive Alarmierung) gesendet. Überprüfen Sie vor Beginn des Tests, ob in der Aktiven Alarmierung eine gültige E-Mail-Adresse eingetragen ist.
- Verwendet der konfigurierte SMTP-Server kein Login, muss das Passwort leer gelassen werden.
  Das Login-Feld wird als Absenderadresse der E-Mail eingetragen. Wird kein Login angegeben, verschickt der Solar-Inverter die E-Mail als nt-inverter@sunways.de.

Mit «Senden» werden die Einstellungen im Solar-Inverter abgespeichert.

Mit «Lesen» werden die aktuell im Solar-Inverter hinterlegten Einstellungen angezeigt.

## 7.8 Aktive Alarmierung

## Allgemein

Mit der aktiven Alarmierung können Sie sich über Statusmeldungen (Fehler und Warnungen) in Ihrer Solaranlage per E-Mail informieren lassen. Wenn eine Statusmeldung länger als 15 Minuten aktiv war oder 5-mal am Tag aufgetreten ist, erhalten Sie zur nächsten vollen Stunde eine E-Mail an die im Solar-Inverter hinterlegte E-Mail-Adresse zugesandt.

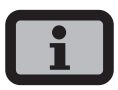

Das Hauptgerät verschickt die Statusmeldungen von allen Solar-Invertern, wenn sie CAN-vernetzt sind.

Voraussetzungen:

- Es muss eine Verbindung des Hauptgerätes in das Internet über oder per Modem bestehen.
- Bei Einwahl per Modem müssen korrekte Einwahleinstellungen hinterlegt sein (siehe Internet-Einwahl per Modem).
- Es müssen korrekte E-Mail-Einstellungen im Sunways Browser hinterlegt werden (siehe «Email-Einstellungen»).

## Alarmierungs-Einstellungen

Die Alarmierungs-Einstellungen finden Sie unter dem Button «Einstellungen – Anlagenüberwachung» im Abschnitt «Aktive Alarmierung».

| 🕙 Sunways Inverter - Mozi                                    | la Firefox    | _O× |  |  |  |  |  |
|--------------------------------------------------------------|---------------|-----|--|--|--|--|--|
| file:///J:/Abteilungen/Entwicklung Solarinverter/PROJEKTE/ 🏠 |               |     |  |  |  |  |  |
| Anlagenüber                                                  | wachung       |     |  |  |  |  |  |
| Aktive Alarmierung<br>aktive Emailalarmierung                | aktiviert     |     |  |  |  |  |  |
| Email-Adresse                                                | NT@sunways.de |     |  |  |  |  |  |
| Portai Test<br>Senden Lese                                   | n Schließen   |     |  |  |  |  |  |
| Fertig                                                       |               |     |  |  |  |  |  |

#### Aktive Emailalarmierung

Aktivierung bzw. Deaktivierung der Aktiven Alarmierung.

#### **Email-Adresse**

Im Feld «Emailadresse» geben Sie die E-Mail-Adresse ein, zu der die Nachrichten gesendet werden sollen.

#### Funktionsbuttons

Mit «Senden» werden die Einstellungen im Solar-Inverter abgespeichert.

Mit «Lesen» werden die aktuell im Solar-Inverter hinterlegten Einstellungen angezeigt.

#### 7.9 Sunways Portal-Anbindung

#### Allgemein

Sie können die Betriebdaten Ihrer Solaranlage automatisch an das Sunways Portal übermitteln lassen, um so über das Internet Ihre Anlage zu überwachen. Dies ist ohne den Einsatz eines Sunways Communicator möglich.

Die Portal-Anbindung wird über den Sunways Browser konfiguriert. Nach der Aktivierung wird vom Hauptgerät automatisch eine Anmelde-E-Mail an das Sunways Portal verschickt, in der die Anlagendaten wie Geräteanzahl, Seriennummer etc. übermittelt werden.

Ab der Aktivierung werden täglich vor der Nachtabschaltung des Hauptgerätes die Betriebsdaten des Tages per E-Mail an das Sunways Portal geschickt. Alternativ kann das Intervall auch kürzer eingestellt werden. Wird eine Veränderung in Ihrer Solaranlage vorgenommen (z.B. zusätzliches Gerät), so wird die Veränderung automatisch dem Sunways Portal mitgeteilt.

Ein Basiszugang für das Sunways Portal zur Anzeige der Ertragsdaten steht jedem Sunways-Kunden kostenlos zur Verfügung. Erweiterte Funktionen wie z.B. der Soll-/Ist-Vergleich im Sunways Portal können zusätzlich kostenpflichtig erworben werden.

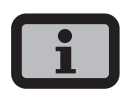

Das Hauptgerät verschickt die Statusmeldungen von allen Solar-Invertern, wenn sie CAN-vernetzt sind.

Voraussetzungen:

- Es muss eine Verbindung des Hauptgerätes in das Internet oder per Modem bestehen.
- Es müssen korrekte E-Mail-Einstellungen im Sunways Browser hinterlegt sein (siehe «Email-Einstellungen»)
- Es müssen korrekte Portal-Einstellungen im Sunways Browser hinterlegt sein.

## Einrichtung

Überprüfen Sie, ob Sie alle Voraussetzungen erfüllen. Konfigurieren Sie ggf. die angegebenen Einstellungen.

Rufen Sie die Einstellungsseite im Sunways Browser auf. Diese finden Sie unter «Einstellungen – Anlagenüberwachung» im Abschnitt «Sunways Portal».

| Sunways Portal          |                    |  |  |  |  |  |
|-------------------------|--------------------|--|--|--|--|--|
| Portal-Anbindung        | Aktiviert          |  |  |  |  |  |
| Portal Adresse          | www.meteocontrol.  |  |  |  |  |  |
| Postfachdatei           | extern/sunways/pob |  |  |  |  |  |
| Anlagen ID              | 123                |  |  |  |  |  |
| Portal Email            | sunways@mail1.me   |  |  |  |  |  |
| Emailintervall          | 5 Minuten          |  |  |  |  |  |
| Benutzer Email          | info@sunways.de    |  |  |  |  |  |
| Benutzer SMS            | 0049 173 1234567   |  |  |  |  |  |
| Netzwerk-Erreichbarkeit |                    |  |  |  |  |  |
| Erreichbarkeit          | deaktiviert 💌      |  |  |  |  |  |
| Startzeit (Std/Min)     | 0 : 0              |  |  |  |  |  |
| Dauer (Std/Min)         | 0 : 0              |  |  |  |  |  |
| Portal Test             |                    |  |  |  |  |  |
| Senden L                | .esen Schließen    |  |  |  |  |  |

## Portal-Anbindung

Aktivierung bzw. Deaktivierung der Portal-Anbindung.

## **Portal Adresse**

Voreingestellt für das Sunways Portal

## Postfachdatei

Voreingestellt für das Sunways Portal

## Anlagen ID

Vom Portal vergebene Anlagen-ID. Diese wird automatisch nach der Portal-Aktivierung vom Portal generiert und an den Solar-Inverter gesendet. Es kann bis zu 4 Minuten dauern, bis der Solar-Inverter die Anlagen-ID anzeigt.

## Portal Email

Voreingestellt für das Sunways Portal. Sie können hier auch eine andere Adresse eingeben, wenn Sie selber die Betriebsdaten auswerten möchten.

## Emailintervall

Wählen Sie das Intervall aus, in dem die E-Mails versendet werden sollen. Wenn Sie die Anlage an einem DSL-Modem betreiben, können Sie das Intervall niedrig stellen. Wenn Sie eine Modemverbindung verwenden, wählen Sie ggf., um unnötige Telefonkosten zu sparen, ein höheres Intervall aus (z.B. täglich).

## Benutzer Email

In dieses Feld müssen Sie eine E-Mail-Adresse eintragen, an die eine Bestätigungs-E-Mail vom Portal gesendet wird. Sie enthält einen Link für die Aktivierung Ihrer Anlage im Sunways Portal.

## **Benutzer SMS**

Optional können Sie hier eine Telefon-Nummer angeben, an die nach erfolgreicher Einrichtung Ihrer Anlage im Portal eine SMS-Nachricht gesendet wird.

## Funktionsbuttons

Mit «Portal Test» können Sie die Portalverbindung testen. Sie erhalten eine E-Mail an die Adresse im Feld «Benutzer Email» sowie eine SMS, falls Sie Ihre Handynummer im Feld «Benutzer SMS» hinterlegt haben.

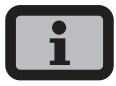

Vor dem Portal-Test müssen Sie die Einstellungen mit «Senden» auf Ihren Solar-Inverter übertragen. Zusätzlich muss ein SMTP-Server konfiguriert sein. Diese Einstellungen können unter dem Punkt «Vernetzung» verändert werden. Wenn der Test erfolgreich war, bekommen Sie an die Benutzer-E-Mail bzw. die Benutzer-SMS eine Nachricht geschickt.

Mit «Senden» werden die Einstellungen im Solar-Inverter abgespeichert.

Um Ihre Anlagendaten im Sunways Portal anschauen zu können, benötigen Sie ein Benutzerkonto. Dieses erhalten Sie, wenn Sie dem Link in der Bestätigungs-E-Mail folgen und das Anmeldeformular ausfüllen.

Alternativ können Sie hier auch einen vorhandenen Benutzernamen mit dem korrekten Passwort eingeben, um die Anlage einem vorhandenen Benutzerkonto zuzuordnen.

# 8 Anhang

# 8.1 Technische Daten

| Modell                                   | NT 2500                                      | NT 370       | 0          | NT 4200       | NT 5000   |  |  |
|------------------------------------------|----------------------------------------------|--------------|------------|---------------|-----------|--|--|
| Artikelnummer                            | SI225NT0C                                    | SI237N       | T0C        | SI242NT0C     | SI250NT0C |  |  |
| DC-Eingang                               |                                              |              |            |               |           |  |  |
| Nennleistung DC                          | 2625 W                                       | 3885 W       | V          | 4410 W        | 5250 W    |  |  |
| maximaler DC-Strom                       | 7,5 A                                        | 11,0 A       |            | 13,0 A        | 18,0 A    |  |  |
| Nennspannung DC                          | 340 V                                        |              |            |               |           |  |  |
| MPP-Spannungsbereich                     | 340 V750                                     | V            |            |               |           |  |  |
| Maximale DC-Spannung                     | 900 V                                        |              |            |               |           |  |  |
| Anzahl DC-Anschlüsse pro MPP-Tracker     | 2 x Tyco So                                  | larlok       |            |               |           |  |  |
| Anzahl MPP-Tracker                       | 1                                            |              |            |               |           |  |  |
| AC Ausgang                               |                                              |              |            |               |           |  |  |
| Nennausgangsleistung AC                  | 2500 W                                       | 3700 W       | V          | 4200 W        | 4600 W    |  |  |
| Maximale AC-Leistung                     | 2500 W                                       | 3700 W       | V          | 4200 W        | 5000 W    |  |  |
| Nennstrom AC                             | 10,9 A                                       | 16,1 A       |            | 18,3 A        | 20,0 A    |  |  |
| Maximaler AC-Strom                       | 12,0 A                                       | 17,8 A       |            | 20,2 A        | 24,0 A    |  |  |
| Frequenz nominal                         | 50 Hz                                        |              |            |               |           |  |  |
| Frequenzbereich                          | 47,5 Hz5                                     | 0,2 Hz (gem  | äß DIN V   | /DE 0126-1-1) |           |  |  |
| Netzspannung                             | 230 V                                        |              |            |               |           |  |  |
| Spannungsbereich AC                      | -20%+15                                      | % (gemäß     | DIN VDE    | 0126-1-1)     |           |  |  |
| Klirrfaktor                              | < 2%                                         |              |            |               |           |  |  |
| Leistungsfaktor (Cos Phi)                | 1 oder eins                                  | stellbar von | -0,9 bis - | +0,9          |           |  |  |
| Netzspannungsüberwachung                 | einphasig (nach DIN VDE 0126-1-1)            |              |            |               |           |  |  |
| Erdschlussüberwachung                    | AFI (Allstromsensitiv) nach DIN VDE 0126-1-1 |              |            |               |           |  |  |
| Isolations-, Frequenz- und               | integriert nach DIN VDE 0126-1-1             |              |            |               |           |  |  |
| Gleichstromüberwachung                   | -                                            |              |            |               |           |  |  |
| Notwendige Phasen Netzanschluss          | 1 (L, N, PE)                                 |              |            |               |           |  |  |
| Anzahl Einspeisephasen (230 V einphasig) | 1                                            |              |            |               |           |  |  |
| Leistungsdaten                           |                                              |              |            |               |           |  |  |
| Eigenverbrauch                           | 4,0 W                                        |              |            |               |           |  |  |
| Nacht-Verbrauch                          | < 0,1 W                                      |              |            |               |           |  |  |
| Maximaler Wirkungsgrad                   | 97,8%                                        | 97,8%        | 97.8%      | 6 97,8%       |           |  |  |
| Max. Euro-Wirkungsgrad                   | 97,4%                                        | 97,4%        | 97,3%      | 6 97,2%       |           |  |  |
| MPP-Wirkungsgrad (statisch)              | > 99%                                        |              | -          | -             |           |  |  |
| Schaltungskonzept                        | HERIC®-Topologie, trafolos                   |              |            |               |           |  |  |

# Sonstiges

DC-Schalter nach IEC 60947-1/3 Netzanschluss Sicherungsauslegung Datenschnittstellen Sensorschnittstellen Anzeige Anlagen-Überwachung IP-Schutzgrad gemäß IEC 60529 Relative Luftfeuchtigkeit max. Kühlung Umgebungstemperatur Überlastverhalten Maße (Höhe x Breite x Tiefe) Gewicht Installationsart Geräuschpegel

Geräuschpegel Garantie Standard (Option) Zertifikate integriert 32 A 25 A 32 A 16 A Ethernet, CAN, RS485, potentialfreies Melderelais, S0, Modem Einstrahlung, Temperatur LCD-Dotmatrix, hintergrundbeleuchtet, 128 x 64 Punkte Aktive E-Mail-Alarmierung, Sunways Browser, Sunways Portal IP 54 95% Freie Konvektion -25°C...45°C (bei Volllast) Arbeitspunktverschiebung 59 x 35 x 21 cm 26 kg Wandmontage < 35 dB (A) 5 Jahre (10/15/20/25 Jahre) CE, DIN VDE 0126-1-1

# 8.2 Bohrvorlage für die Wandhalterung

Für die Montage der Wandhalterung können Sie die nachfolgende Vorlage verwenden. Alle Abstände und Maße sind hier eingezeichnet.

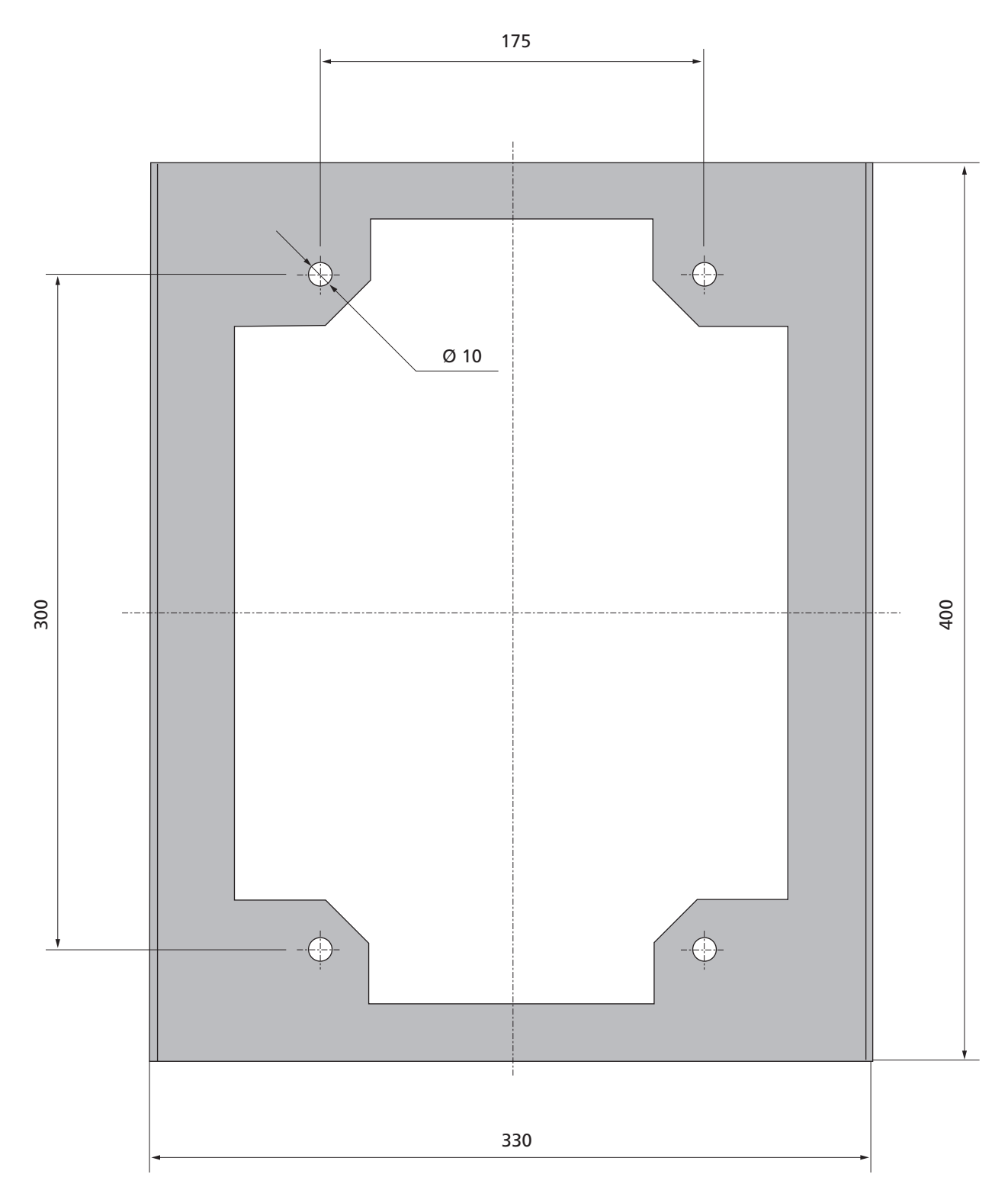

## 8.3 Allgemeiner Haftungsausschluss

Obwohl die in dieser Anleitung enthaltenen Informationen mit größter Sorgfalt auf Genauigkeit und Vollständigkeit überprüft wurden, kann für Fehler oder Auslassungen keinerlei Haftung übernommen werden.

- Die Sunways AG behält sich das Recht vor, die hier beschriebenen Hardware und Software-Merkmale jederzeit ohne Vorankündigung zu ändern.
- Diese Anleitung darf ohne vorherige schriftliche Genehmigung von der Sunways AG weder ganz noch teilweise in irgendeiner Form oder mit irgendwelchen Mitteln vervielfältigt, übermittelt, kopiert oder in andere Sprachen übersetzt werden.
- Die Sunways AG übernimmt keine Garantie für Schäden durch fehlerhafte oder verlorengegangene Daten, aufgrund falscher Bedienung oder Fehlfunktion des Solar-Inverters, der Software, von Zusatzgeräten oder PCs.

## Alle Rechte vorbehalten. © Sunways AG

Die auf dem Titel genannten Produkte sind urheberrechtlich geschützt und werden mit Lizenzen vertrieben. Ohne vorherige schriftliche Genehmigung von der Sunways AG und den Sunways-Lizenzgebern darf kein Teil dieses Dokuments in irgendeiner Form reproduziert werden.

## Eingetragene Warenzeichen

Das Sunways-Logo ist ein eingetragenes Warenzeichen der Sunways AG, Konstanz. HERIC<sup>®</sup> ist ein eingetragenes Warenzeichen der Fraunhofer Gesellschaft, München.

 $<sup>\</sup>textbf{C\&F} \mid \textbf{Werbung und Dokumentation, Villingen-Schwenningen} \cdot www.cundf.de$ 

SD130811A 09/10 DI

Sunways AG Photovoltaic Technology Macairestraße 3 - 5 D - 78467 Konstanz Telefon +49 (0)7531 996 77-0 Fax +49 (0)7531 996 77-444 E-Mail info@sunways.de www.sunways.de

Technische Hotline +49 (0)7531 996 77-577

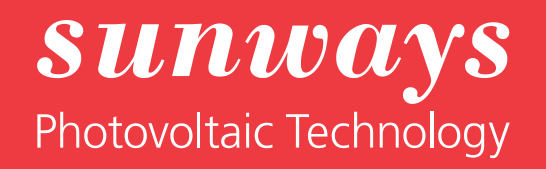